BA 107C.00/14/fr/12.96 à partir de version logiciel 6.0

# *mycom* CUM 121 / 151 Transmetteur de turbidité/température

Instrumentation analyse

Instructions de montage et de mise en service

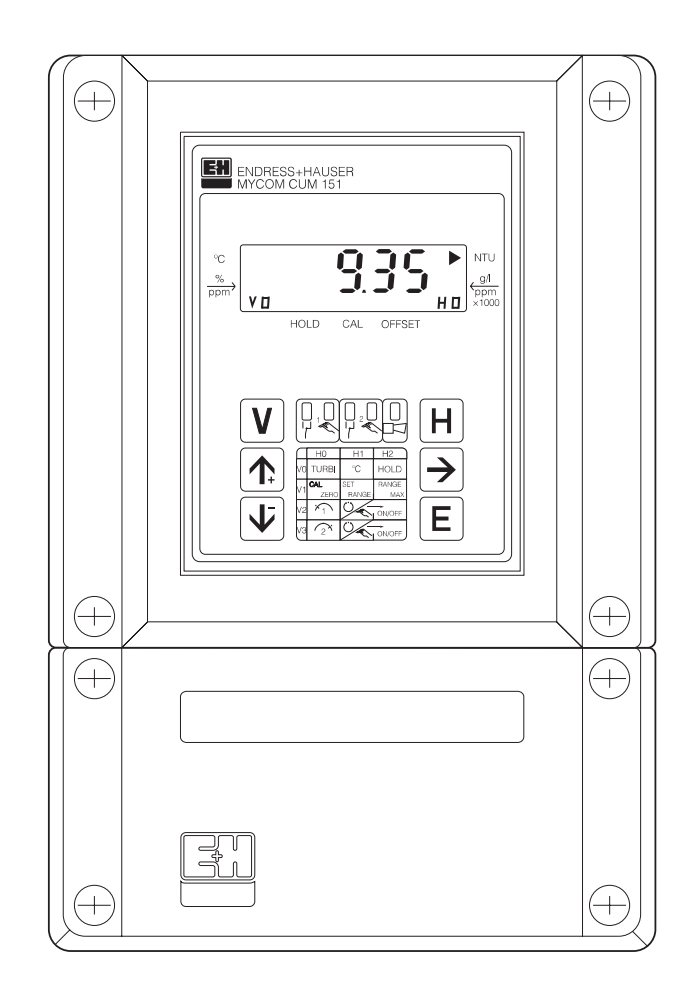

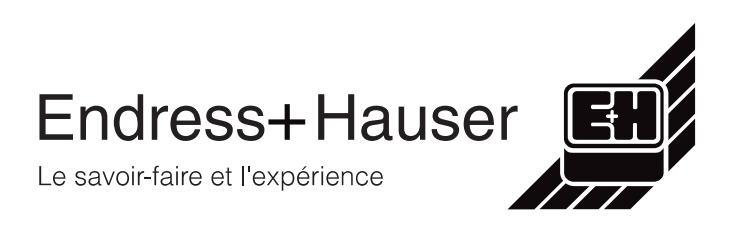

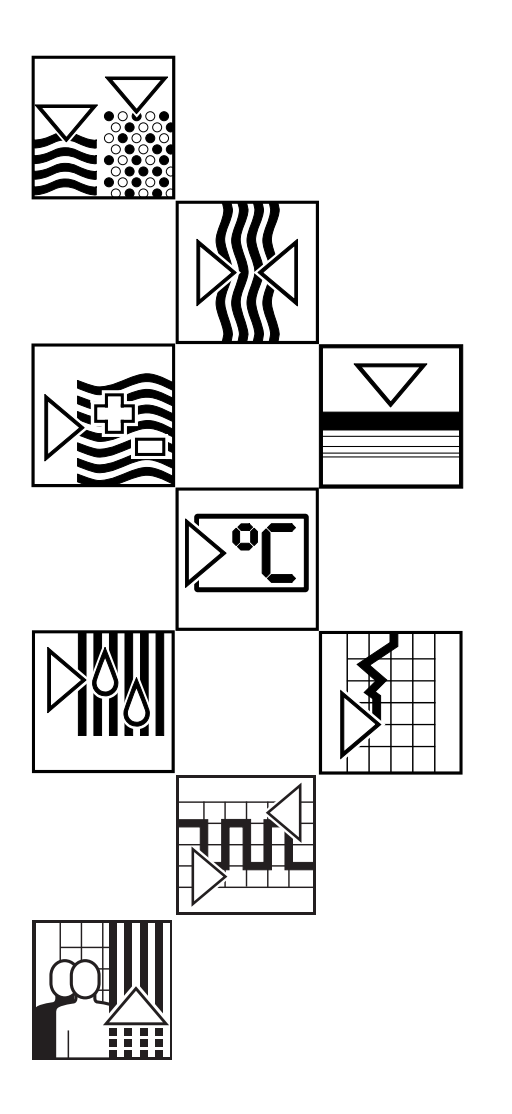

#### BD1UM151.CHP

## Sommaire

| <b>1.</b><br>1.1<br>1.2<br>1.3          | Généralités2 - 3Déballage2Applications2Structure de commande3                                                                                                    |
|-----------------------------------------|----------------------------------------------------------------------------------------------------|
| 2.                                      | Ensemble de mesure 4                                                                                                    |
| <b>3.</b><br>3.1<br>3.2<br>3.3          | Montage5 - 8Dimensions de l'appareil5Types de montage6Accessoires de montage8                                                                                                    |
| <b>4.</b><br>4.1<br>4.2<br>4.3<br>4.4   | Raccordement électrique9 - 11Consignes de sécurité9Certificat du constructeur9Raccordement du Mycom CUM 121/15110Mise en route11                                                     |
| <b>5.</b><br>5.1<br>5.2                 | Fonctionnement12 - 15Généralités12Niveaux de la matrice13                                                                                                    |
| 6.                                      | Utilisation des cellules 16 - 69                                                                                                    |
| 6.1<br>6.1.1<br>6.1.2<br>6.1.3<br>6.1.4 | Cellule de turbidité CUS 116Matrice de programmation pour CUS 116Schémas de raccordement pour CUS 1, CUS 1-W18Mise en service avec CUS 121Etalonnage de la sonde CUS 122             |
| 6.2<br>6.2.1<br>6.2.2<br>6.2.3<br>6.2.4 | Ensemble de turbidité CUD 328Matrice de programmation pour CUD 328Schémas de raccordement pour CUD 3, CUD 3-W.30Mise en service avec CUD 3.33Etalonnage du système de sonde CUD 3.34 |
| 6.3<br>6.3.1<br>6.3.2<br>6.3.3<br>6.3.4 | Capteur de concentration en MES CUS 440Matrice de programmation pour CUS 440Schémas de raccordement pour CUS 4, CUS 4-W42Mise en service avec CUS 445Etalonnage de la sonde CUS 446  |
| 6.4                                     | Description des fonctions                                                                                                    |
| <b>7.</b><br>7.1<br>7.2<br>7.3          | Contact de seuil70 - 74Fonction contact de seuil70Contact alarme72Fonction de nettoyage de la sonde73                                                                                |
| <b>8.</b><br>8.1<br>8.2<br>8.3<br>8.4   | Traitement des erreurs75 - 78Recherche des erreurs75Catégorie de défauts76Affichage du défaut76Liste des erreurs77                                                                   |
| <b>9.</b><br>9.1<br>9.2                 | Caractéristiques techniques79 - 80Caractéristiques électriques79Caractéristiques mécaniques80                                                                                        |
| <b>10.</b><br>10.1<br>10.2<br>10.3      | Annexe         81 - 83           Nettoyage         81           Préparation des solutions         82           Accessoires         83                                                |

## 1. Généralités

Ce manuel décrit le transmetteur Mycom CUM 121/151 dans sa version la plus complète.

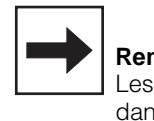

#### **Remarques :**

Les interfaces digitales sont décrites dans un manuel à part : • Interface sérielle Mycom BA 078C.00

## 1.1 Déballage

- A la réception, inspecter le colis afin de détecter une éventuelle détérioration due au transport. En cas de dommage, informer la poste ou le transporteur. Tout matériel endommagé doit être conservé jusqu'à la résolution du litige.
- S'assurer que le contenu n'a pas été endommagé.

En cas de dommage, informer la poste ou le transporteur ainsi que le fabricant.

 Vérifier si le colisage est complet à l'aide des bulletins de livraison, ainsi que la version de l'appareil conformément à la plaque signalétique (voir fig. 1.1).

La livraison du Mycom CUM 121 comprend :

- Un jeu de fixation du boîtier
- Un connecteur sub-min D (uniquement pour appareil avec interface digitale)
- Un manuel de montage et de mise en service
- Des cartes d'identification de l'appareil

La livraison du Mycom CUM 151 comprend :

- Un jeu de fixation du boîtier
- Une plaque d'identification du point de mesure
- Un manuel de montage et de mise en service
- Des cartes d'identification de l'appareil

En cas de doute, veuillez vous adresser à l'agence la plus proche (voir dernière page du manuel).

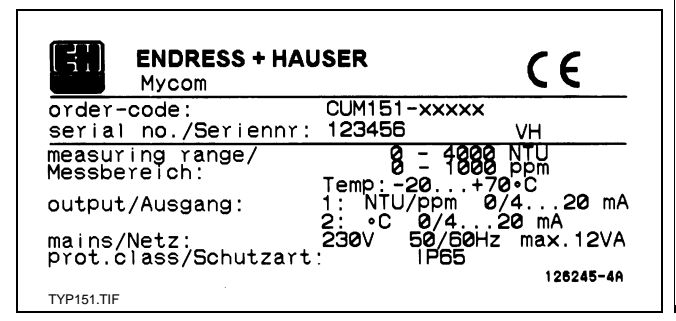

## 1.2 Applications

Le Mycom CUM 121/151 est un appareil de mesure et de régulation piloté par microprocesseur qui détermine la valeur de turbidité.

Grâce aux technologies modernes de programmation, il permet une adaptation aisée à toutes les exigences des mesures de turbidité.

Les domaines d'applications typiques sont les suivants :

- Contrôle de rejets dans les stations d'épuration
- Traitement de l'eau
- Surveillance des eaux publiques
- Traitement de l'eau potable
- Mesure de la concentration de boues

| ENDRESS+HAUSER<br>MYCOM      |
|------------------------------|
| order-code                   |
|                              |
| 123456 VH                    |
| measuring range/Messbereich: |
| 1: 0 - 4000NTU               |
| 0 - 1000ppm                  |
| Temp: NTC -10+70∘C           |
| output/Ausgang               |
| 1: NTU/00m 0/420mA           |
| 2: °C 0/4. 20mA              |
| mains/Netz                   |
| 230V 50/60Hz                 |
| max 12VA                     |
| 126002<br>TYP121.TIF         |

Fig. 1.1 : Plaque signalétique (gauche) : Mycom CUM 151-I (droite) : Mycom CUM 121-I

## 1.3 Structure de commande

#### Mycom CUM 121 / 151

Transmetteur de turbidité

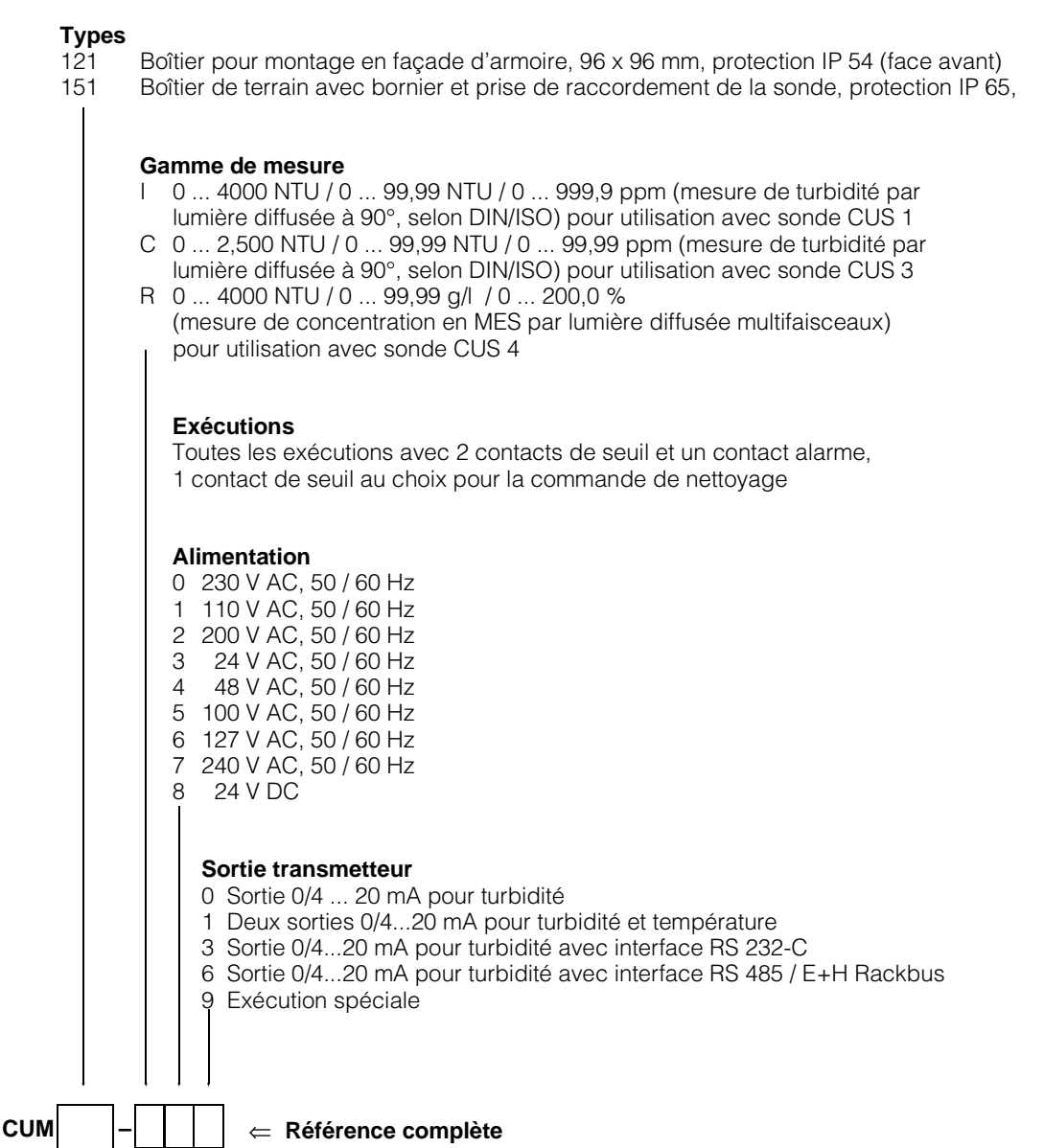

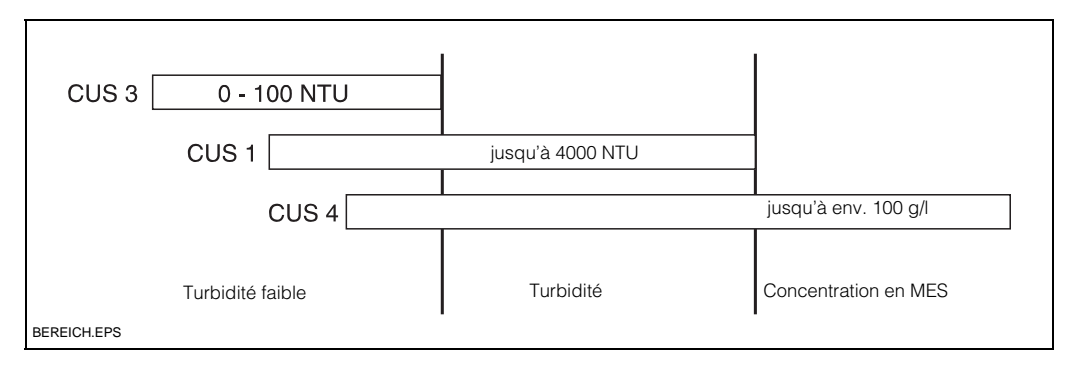

Fig. 1.2 : Domaines d'utilisation des cellules de turbidité CUS 1, CUS 3 et CUS 4

## 2. Ensemble de mesure

# Pour mesure de turbidité et de concentration en MES

L'ensemble de mesure comprend :

- le transmetteur Mycom CUM 121/151
- une cellule de mésure CUS 1/CUS 4
- un support de sonde avec tube à immersion
- des accessoires (voir section 10.3)

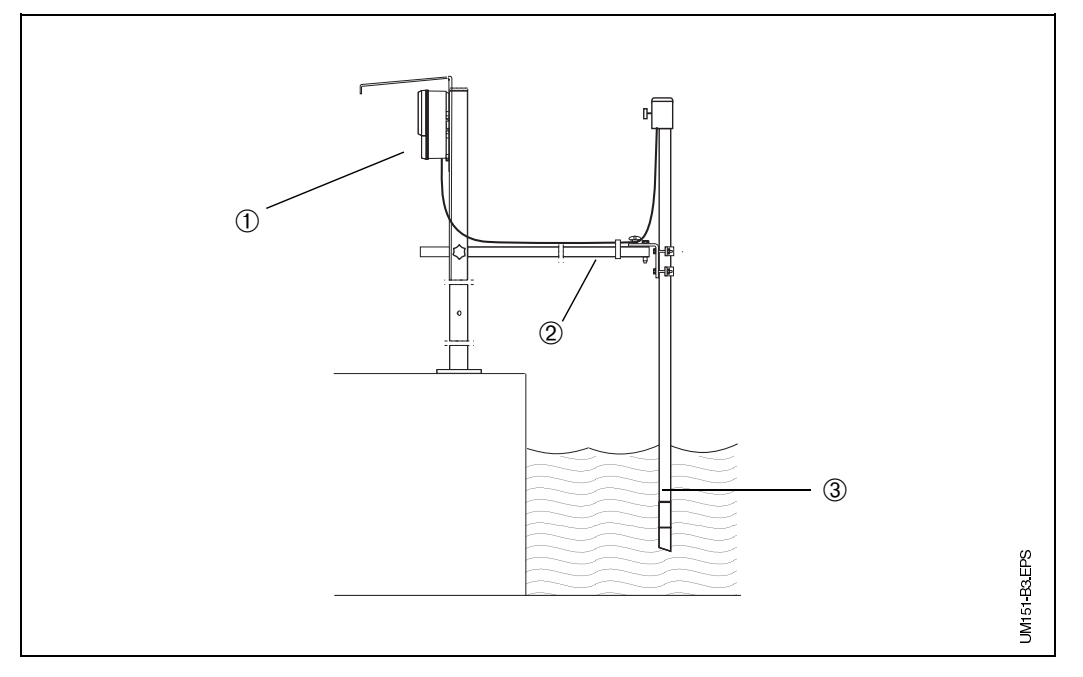

- Fig. 2.1 : Exemple d'un système de mesure complet avec
- ① Mycom CUM 151 avec auvent de protection climatique
- de protection climatique
   Support de sonde universel CYH 101
- ③ Cellule de mesure CUS-1 (-W) ou CUS 4 (-W)

#### Pour une mesure de faible turbidité

L'ensemble de mesure comprend :

- le transmetteur Mycom CUM 121/151
- un ensemble CUD 3 avec support mural (sonde de turbidité CUS 3 avec chambre de passage)
- nos accessoires (voir chap. 10.3)

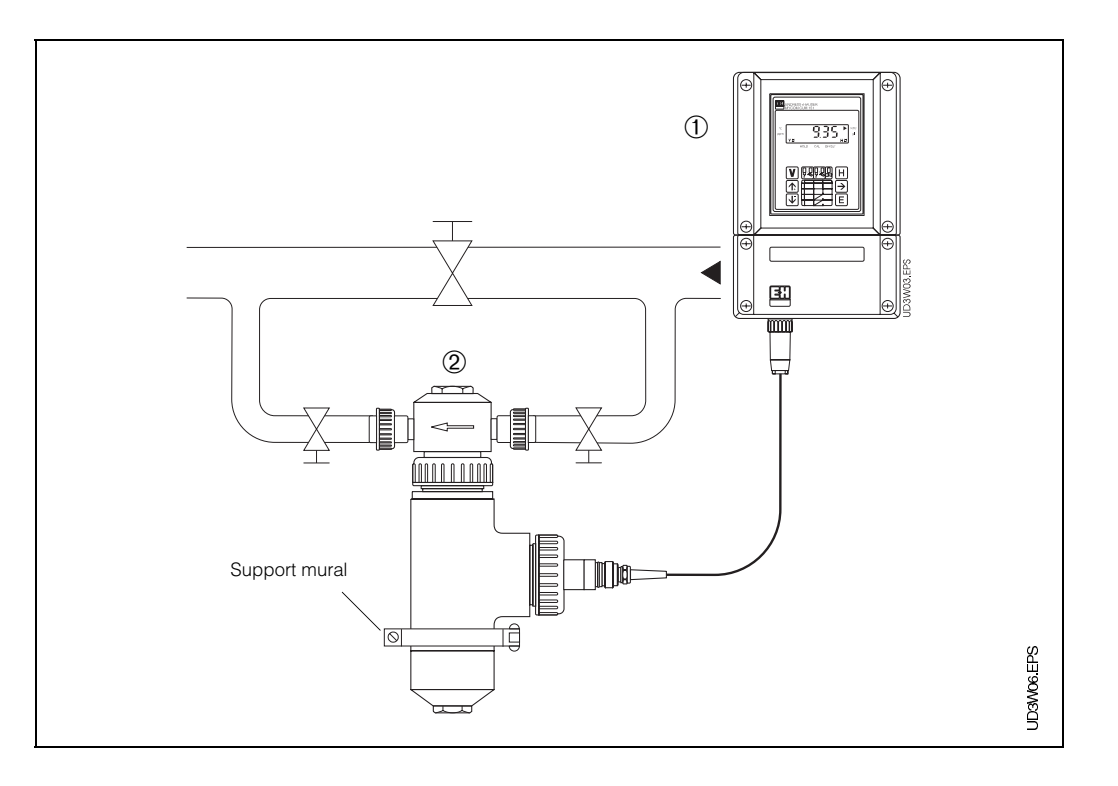

Fig. 2.2 : Exemple d'un système de mesure complet avec

① Mycom CUM 151

② Ensemble de mesure CUD 3

mycom CUM 121 / 151

#### 3. Montage

#### Dimensions de l'appareil 3.1

## Mycom CUM 121

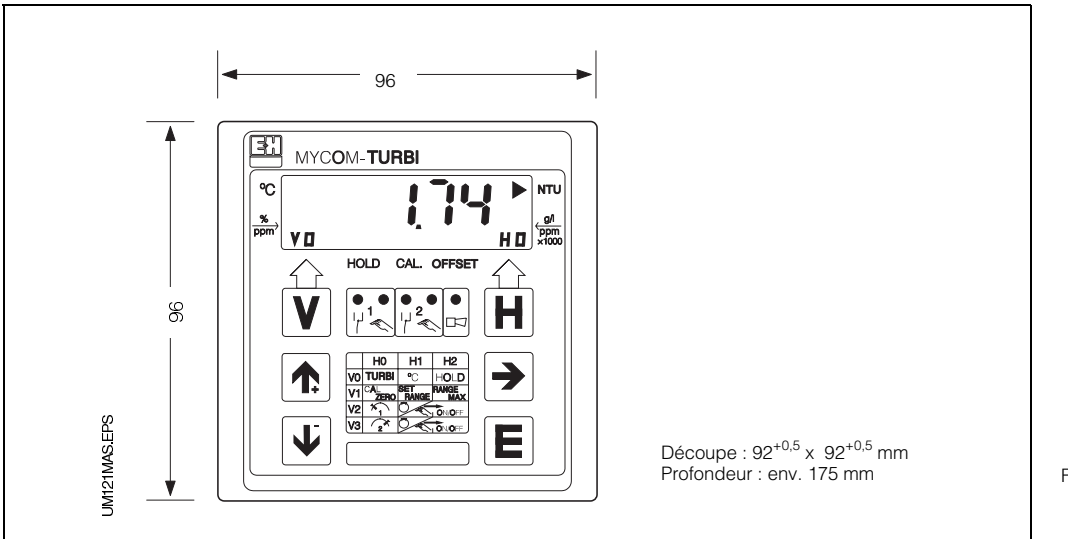

### Mycom CUM 151

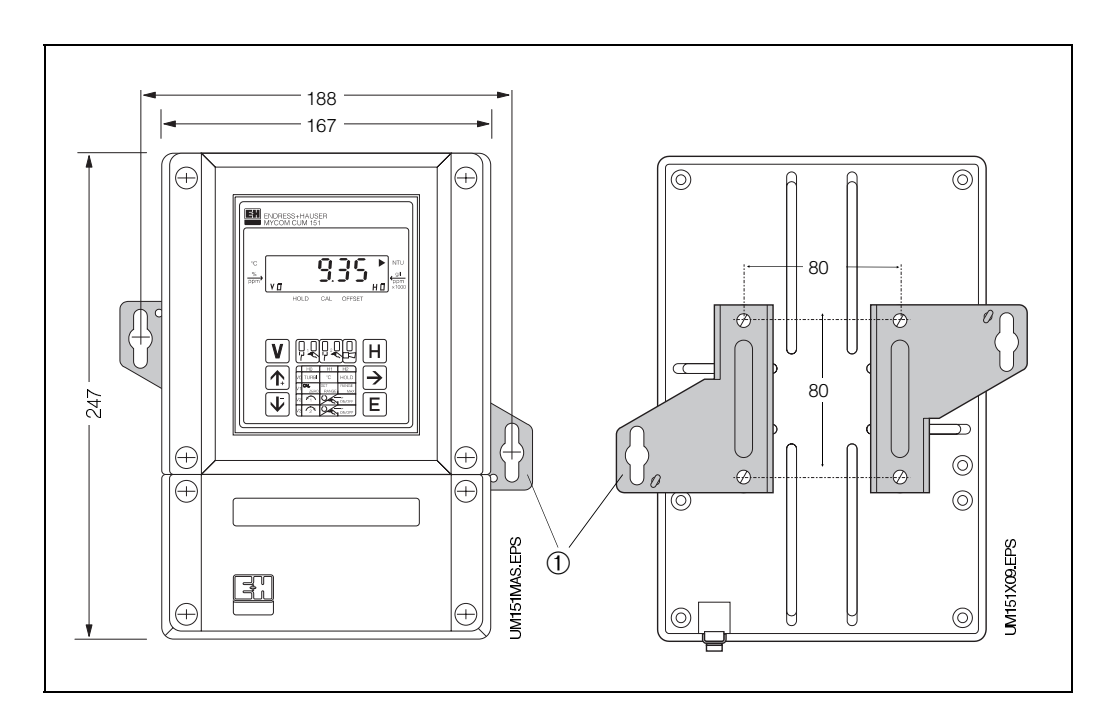

Fig. 3.1 :

Mycom CUM 121 Dimensions du boîtier pour montage en façade d'armoire

Fig. 3.2 : Mycom CUM 151 (gauche)

① Pattes de fixation pour montage mural Vis Ø 6 mm

Fig. 3.2 : Face arrière du boîtier de (droite) terrain avec pattes de fixation montées

**Remarque :** Les pattes de fixation et les vis font partie du jeu de fixation livré avec le , matériel.

#### 3.2 Types de montage

## 3.2.1 Montage en façade d'armoire du Mycom **CUM 121**

Le montage est effectué à l'aide des éléments de fixation joints à la livraison. Découpe nécessaire au montage selon DIN 43700 :  $92^{+0.5} \times 92^{+0.5}$  mm.

#### 3.2.2 Montage en façade d'armoire du Mycom **CUM 151**

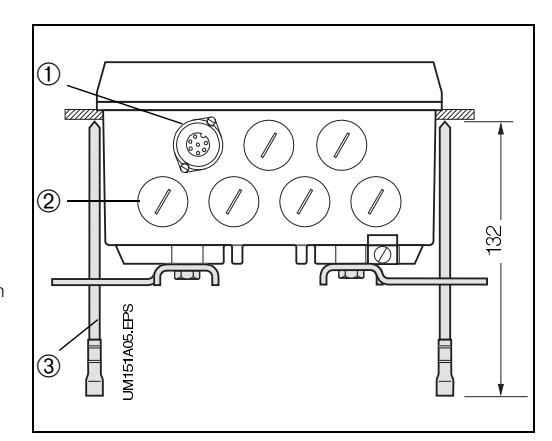

L'appareil est monté avec les éléments de fixation (voir fig. 3.3) joints à la livraison.

Prévoir un joint d'étanchéité pour la découpe de l'armoire (voir section 10.3, accessoires).

La découpe nécessaire est 161<sup>+0,5</sup> x 241<sup>+0,5</sup> mm (l x h).

- Fig. 3.3 : Mycom CUM 151 Partie inférieure du boîtier de terrain avec pattes de fixation montées pour le montage mural et vis de fixation pour le montage en façade d'armoire
- 1 Embase pour connecteur SXP
- 2 Obturateur pour PE 13,5
- 3 Vis de fixation

## 3.2.3 Montage mural du Mycom CUM 151

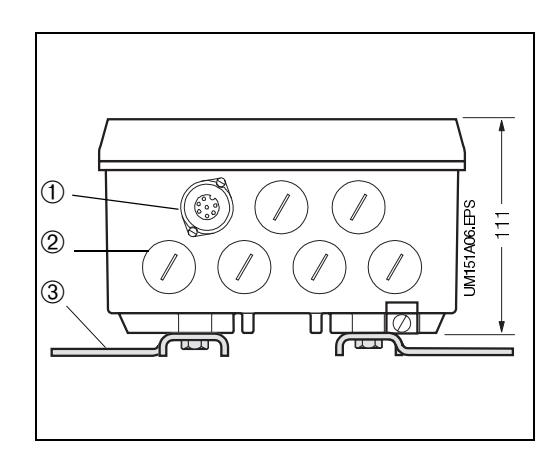

Monter les pattes de fixation comme illustré ci-contre.

Dimensions du boîtier de protection voir fig. 3.2 et 3.4.

- Fig. 3.4 : Mycom CUM 151 Partie inférieure du boîtier de terrain avec pattes de fixation montées pour le montage mural
- 1 Embase pour connecteur SXP
- 2 3 Obturateur pour PE 13,5
- Pattes de fixation

## 3.2.4 Montage sur mât du Mycom CUM 151

Le montage du boîtier de terrain CUM 151 sur un mât vertical ou horizontal avec un diamètre max. de 70 mm est effectué à l'aide du jeu de fixation joint à la livraison. Les éléments du jeu de fixation doivent être montés conformément aux fig. 3.5. et 3.6 à l'arrière de l'appareil.

Pour les autres accessoires, voir section 10.3.

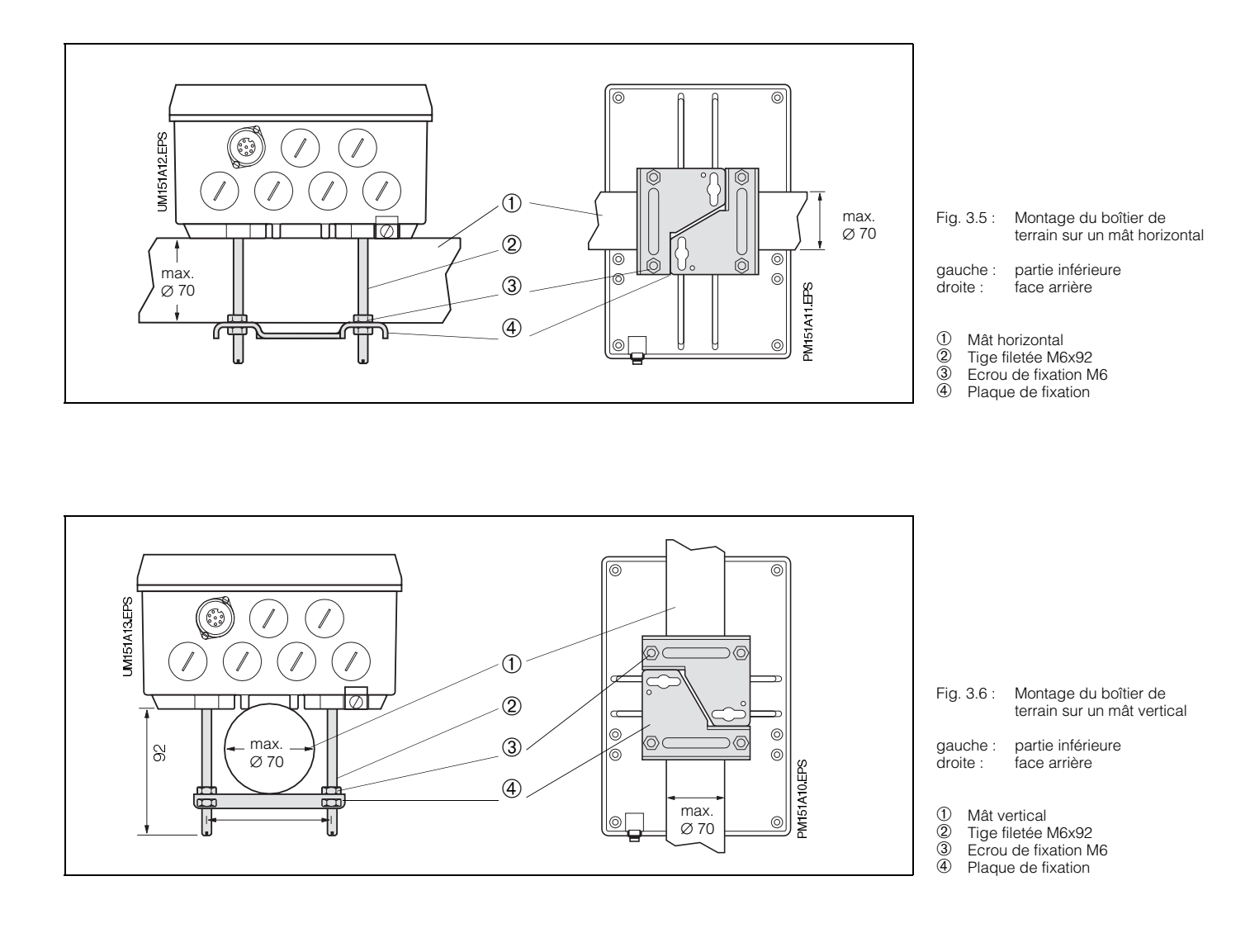

## 3.3 Accessoires de montage

## 3.3.1 Auvent de protection climatique CYY 101

L'auvent de protection climatique CYY 101 est conseillé pour le montage du Mycom CUM 151 en plein air.

- Avec le support CYH 10
- Monter l'auvent puis le transmetteur
- Montage mural ou sur mât
   Montar l'anaomble our la
  - Monter l'ensemble sur la colonne, ou
    sur le mât, ou
  - au mur

En tenant compte des perçages sur la plaque, voir fig. 3.7 et 3.9.

L'auvent de protection climatique CYY 101 peut être monté directement sur la colonne du support de sonde CYH 101 à l'aide de deux vis filetées M8 (voir fig. 3.7, position de montage ①).

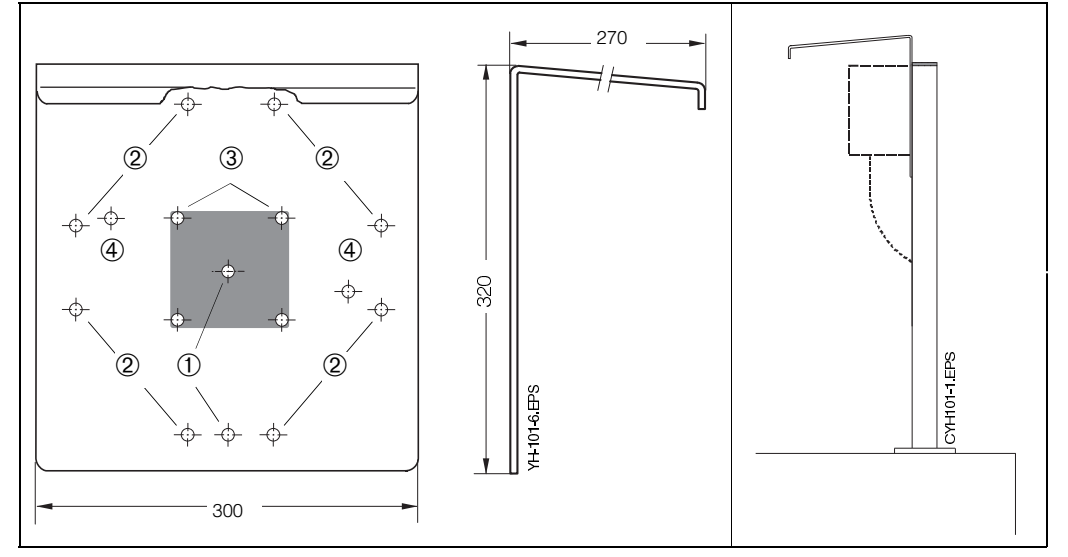

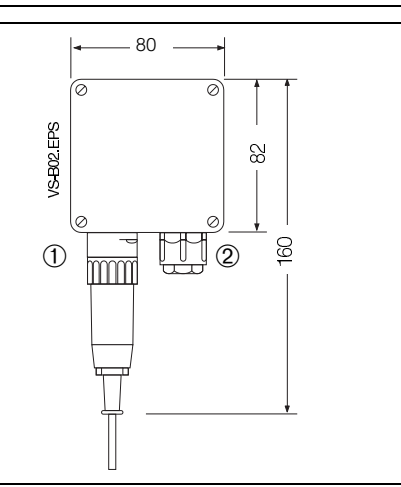

Pour le montage sur un tube vertical ou horizontal, (diamètre max. 70 mm), il faut prévoir en plus un jeu de fixation pour montage sur mât rond.

## 3.3.2 Boîte de jonction VS

La boîte de jonction VS est nécessaire pour prolonger le câble de liaison entre la sonde CUS 1 /CUS 3 / CUS 4 et le transmetteur CUM 121/151 pour l'amener à la longueur max. de 50 m. Elle permet également le raccordement d'une sonde avec connecteur SXP au transmetteur CUM 121. Elle dispose d'une prise heptapolaire (SXP) pour le raccordement de la sonde. Le raccordement du câble de mesure à l'appareil se fait à l'aide du bornier intégré.

Elle bénéficie de la protection IP 65

- Fig. 3.7 : Auvent de protection (gauche) climatique CYY 101 avec dimensions et positions de montage
- Montage sur colonne montante avec 2 vis M8
- ② Montage sur tube vertical ou horizontal avec 2 fixations
- Montage du transmetteur CUM 151
   Montage mural avec Mycom CUM 151 monté
- Fig. 3.8 : Auvent de protection (droite) climatique CYY 101 monté sur colonne avec Mycom CUM 151

Fig. 3.9 : Jeu de fixation pour montage sur mât de l'auvent de protection climatique CYY 101, si le support de sonde CYH 101 n'est pas utilisé.

- Fig. 3.10: Boîte de jonction VS pour le prolongement du câble de liaison entre la sonde de turbidité CUS 1 / CUS 4 et le transmetteur Mycom CUM 121/151
- Connecteur SXP
   PE 13,5

BD2UM151.CHP

## 4. Raccordement électrique

## 4.1 Consignes de sécurité

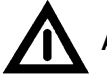

## Attention :

- L'appareil doit être raccordé à la terre avant toute opération.
- Si les défauts ne peuvent pas être supprimés, mettre l'appareil hors service et le protéger contre toute mise en service intempestive.

Les réparations ne doivent être effectuées que par Endress+ Hauser.

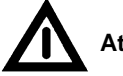

## Attention :

- Les instructions et recommandations de cette mise en service devront être scrupuleusement suivies.
   Les travaux de maintenance ne pouvant être effectués que sous tension doivent être confiés à des spécialistes.
- Cet appareil est protégé contre l'influence des parasites comme les interférences haute fréquence et électrostatiques conformément à EN 500081-2, 03.94 et prEN 50082-2, 11.94.
  La protection n'est cependant effective que si l'appareil est mis à la terre avec un câble blindé.

Faire une mise à la terre du blindage la plus courte possible. Ne pas faire de prolongement soudé. Ceci est également valable pour la boîte de jonction VS (voir § 3.3.2).

Lors du montage du boîtier de terrain (CUM 151), mettre le mât à la terre afin d'augmenter la résistance aux interférences électromagnétiques. Le passage de câble à l'intérieur du mât augmente également cette résistance.

## Remarque :

- Cet appareil a été construit et testé selon la norme EN 61010-1, et a quitté nos établissements dans un état technique parfait.
- Certains défauts peuvent être supprimés à l'aide de la liste décrite dans la section 8.4 sans qu'il soit nécessaire pour cela d'ouvrir l'appareil.

Toute intervention ou modification dans l'appareil annule la garantie.

 Après montage et raccordement de l'ensemble de mesure, vérifier son fonctionnement.

## 4.2. Certificat du constructeur

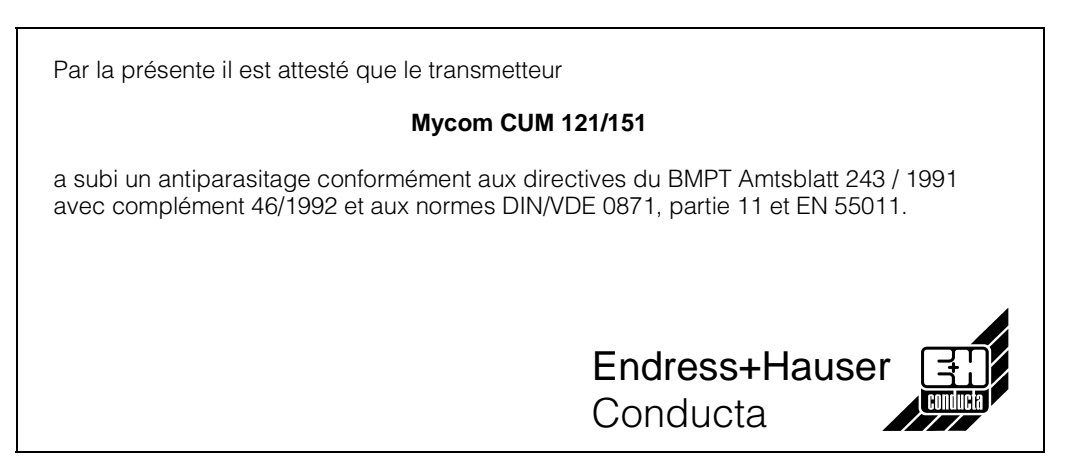

## 4.3 Raccordement du Mycom CUM 121/151

- Fig. 4.1 : Face arrière du Mycom CUM 121 avec les raccordements
- 1 Bornier de raccordement pour câble de mesure
- 0 Borne de raccordement pour sortie courant 2 ou connecteur Submin-D (avec interface digitale)
- Câble de sonde 3
- (câble de mesure OMK) 4 Bornier de raccordement pour
- alimentation et contact de seuil (5) Bague de serrage du câble de mesure

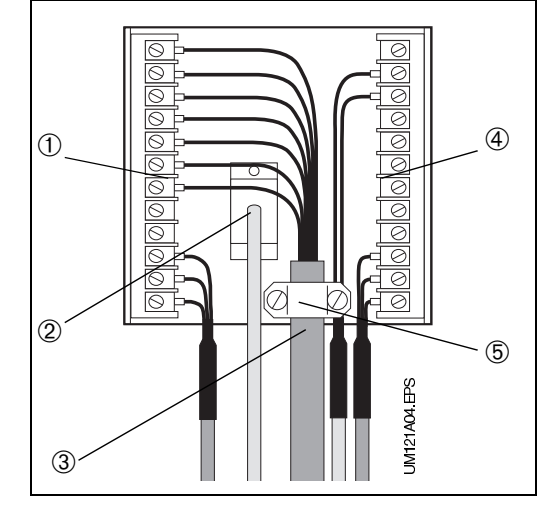

+(+)ENDRESS+HAUSEF MYCOM CUM 151 935 ΗО Н ۷ ♠  $\rightarrow$  $\mathbf{V}$ Е Æ Ŧ 000 0000  $\bigcirc$  $\bigcirc$ 000000 JM151AUF.EPS 1 (2) (3)

Le raccordement électrique est effectué pour l'ensemble des câbles de signalisation, de mesure et des contacts de seuil

#### Mycom CUM 121

- au bornier amovible à l'arrière de l'appareil (fig. 4.1)
- Utiliser la boîte de jonction VS (§ 3.3.2) ou enlever le connecteur heptapolaire du câble de mesure
- Faire le raccordement suivant les schémas fig. 6.1, 6.3, 6.5, 6.7, 6.9, 6.11.

#### Mycom CUM 151

dans la boîte à bornes séparée (fig. 4.2)

- Remplacer les obturateurs de la partie inférieure par le nombre correspondant de PE.
- Insérer le câble dans le PE (fig. 4.2)
- Faire le raccordement conformément aux schémas, voir fig. 6.1, 6.3, 6.5, 6.7, 6.9, 6.11. Veiller à séparer le câble de mesure du câble d'alimentation.
- Serrer les PE.
- Poser le couvercle de la boîte à bornes et serrer les vis.
- Enficher le connecteur SXP du câble de raccordement de la sonde dans l'embase située sur la partie inférieure de l'appareil.

| Bornes                        |                                                                                                    |  |  |  |  |  |  |
|-------------------------------|----------------------------------------------------------------------------------------------------|--|--|--|--|--|--|
| Section de raccordement :     | 4,0 mm <sup>2</sup>                                                                                                    |  |  |  |  |  |  |
| Raccordement<br>au choix :    | <ol> <li>fil section de raccordement 2,5 mm<sup>2</sup></li> <li>fil section de raccordement 4,0 mm<sup>2</sup></li> <li>brins avec manchon 1,5 mm<sup>2</sup></li> <li>brin avec manchon 2,5 mm<sup>2</sup></li> </ol> |  |  |  |  |  |  |
| Désignation du raccordement : | selon DIN 45140                                                                                                    |  |  |  |  |  |  |

- Mycom CUM 151 avec Fig. 4.2 : raccordement dans la boîte à bornes séparée
- 1 Raccordement du câble capteur
- 2 Sortie valeur mesurée : température ou interface
- 3 Tension d'alimentation

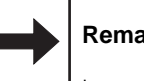

## **Remargue :**

Les schémas de raccordement pour les cellules de turbidité se trouvent aux chapitres suivants :

- Chapitre 6.1 : cellules CUS 1, CUS 1-W
- Chapitre 6.2 : systèmes CUD 3, CUD 3-W
- Chapitre 6.3 : cellules CUS 4, CUS 4-W

BD2UM151.CHP

## 4.4 Mise en route

#### Mise sous tension

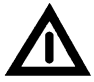

- Avant la mise sous tension, s'assurer que les valeurs de la tension du réseau correspondent aux valeurs indiquées sur la plaque signalétique
- Après la mise sous tension tous les segments de l'affichage LCD sont brièvement actifs et toutes les DEL sont allumées en rouge. Puis l'appareil passe en mode mesure.
   Les niveaux de commande et de mise en service sont verrouillés.

#### Interruption du fonctionnement

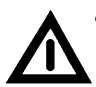

- Le fonctionnement n'est pas interrompu en cas de coupures de courant d'une durée max. de 20 ms
- Pour des coupures d'une durée supérieure à 20 ms, la mesure est interrompue mais les paramètres entrés sont maintenus
  Après remise sous tension, l'appa-
- Après remise sous tension, rappareil retourne au mode mesure comme décrit sous "mise sous tension" (voir ci-dessus)

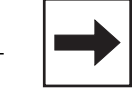

#### Remarque :

Les étapes de la mise en route avec les différentes cellules se trouvent aux chapitres suivants :

- Chapitre 6.1.3 : Mise en route avec CUS 1
- Chapitre 6.2.3 : Mise en route avec CUD 3
- Chapitre 6.3.3 : Mise en route avec CUS 4
- Chapitre 7.1 : Réglage des contacts de seuil
- Chapitre 7.2 : Réglage des contacts d'alarme

## 5. Fonctionnement

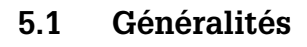

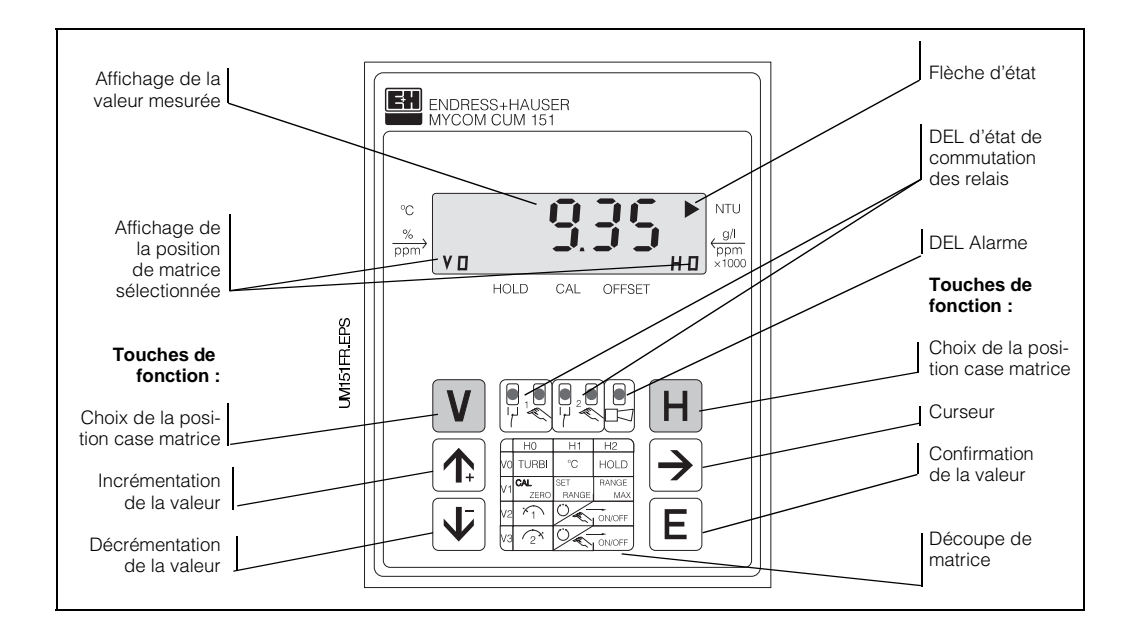

Fig. 5.1 : Mycom CUM 151 Face avant avec les éléments d'affichage et de commande

La programmation du transmetteur repose sur une matrice, c'est à dire qu'à chaque type de fonction de l'appareil est attribuée une case de la matrice 10x10 (V0H0 à V9H9).

La sélection des différentes fonctions se fait à l'aide des touches V (vertical) et H (horizontal). Ces fonctions sont réparties en différents niveaux selon leurs significations :

 Niveau 0 : affichage (valeur de turbidité, température, verrouillage, déverrouillage) Code d'accès : aucun
 Niveau 1 : commande (étalonnage, Hold, seuil, commutation manuel/automatique, alarme, nettoyage) code d'accès : 1111
 niveau 2 : service

(attribution sortie courant, filtre, configuration seuil/alarme, interface et simulation de courant) code d'accès : **2222** 

Sans entrée préalable de code, seul le contenu des différentes positions de matrice pourra être affiché. Les positions de matrice pour lesquelles la fonction demandée n'a pas été activée par le code d'accès affichent :

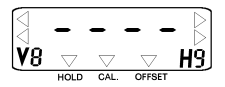

L'accès aux niveaux 1 et 2 est verrouillé à l'aide d'un code de sécurité. Si le niveau 2 est déverrouillé, les fonctions du niveau 1 deviennent également accessibles à l'utilisateur.

#### Entrée de valeurs et de fonction :

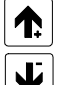

Réglage des valeurs

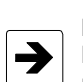

Nouvelle interrogation possible dans la case matrice sélectionnée (par ex. pour changer à nouveau la valeur)

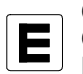

Confirmation de valeurs : Contrôle : la valeur est mémorisée lorsque l'affichage est permanent.

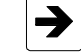

Choix de la position décimale

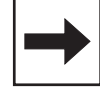

## Remarque :

Après chaque interruption du fonctionnement, le transmetteur retourne automatiquement au mode mesure (position de matrice V0H0).

BD2UM151.CHP

## 5.2 Niveaux de la matrice

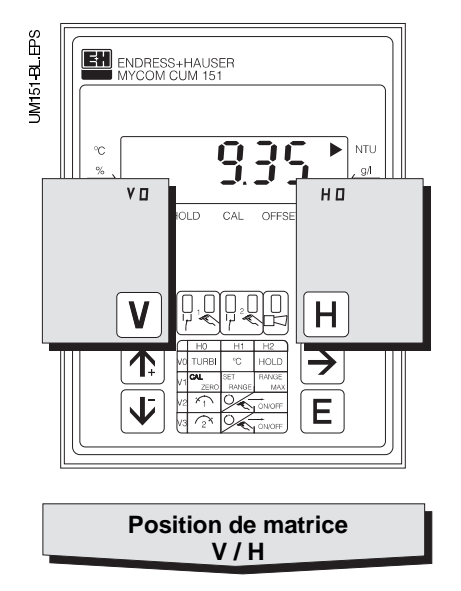

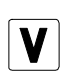

Touche V : sélection des lignes positions de matrice V0 à V9

Chaque fois que la touche est activée, la valeur de V est incrémentée d'une unité.

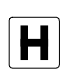

## Touche H :

sélection des colonnes, positions de matrice H0 à H9

Chaque fois que la touche est activée, la valeur de H est incrémentée d'une unité.

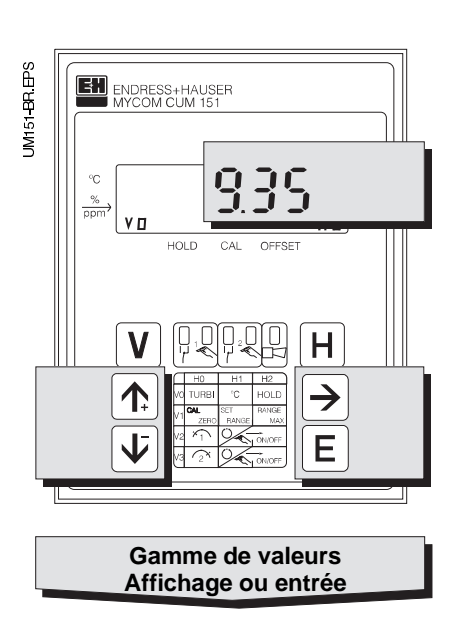

Affichage avec positions de matrice verrouillées

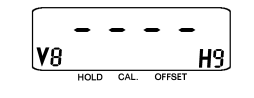

Affichage avec positions de matrice pouvant être modifiées : position modifiable de l'affichage, la décimale clignote

Entrée de valeurs et de fonctions par activation d'une touche

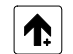

Incrémenter

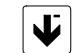

Décrémenter

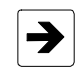

Choix de la décimale,Début de l'édition

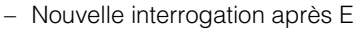

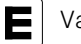

Validation

## 5.2.1 Déverrouillage des niveaux

- Appuyer sur la touche E en position de matrice V0H0
- L'affichage passe directement en case V8H9
- La case V8H9 indique le code
- Déverrouiller le niveau commande 1 avec le **Code 1111**
- Déverrouiller le niveau de programmation 2 avec le **Code 2222**
- Appuyer sur la touche ENTER
- Pour retourner à la case V0H0, il faut appuyer simultanément sur les touches V et H.

# Exemple de déverrouillage du niveau de commande 1

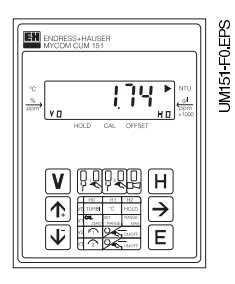

L'appareil est en mode de mesure.

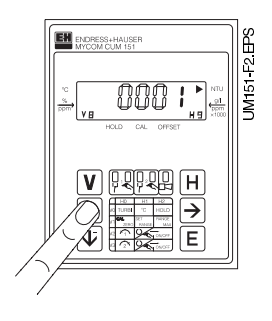

**Pas 2 :** Appuyer sur ↑<sub>+</sub> ou ↓<sup>-</sup> pour entrer la valeur 1.

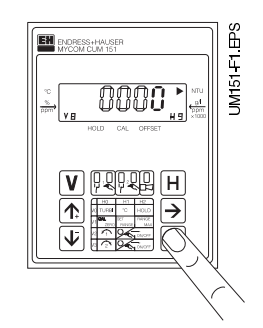

#### Pas 1 :

Etat initial :

Case affichée : V0H0

Appuyer sur la touche "E". La case sélectionnée est V8H9 " "Déverrouiller/Verrouiller". Le 4ème digit clignote.

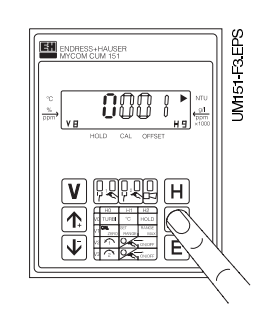

**Pas 3 :** Appuyer sur  $\rightarrow$  pour le positionnement sur le 1er digit.

BD2UM151.CHP

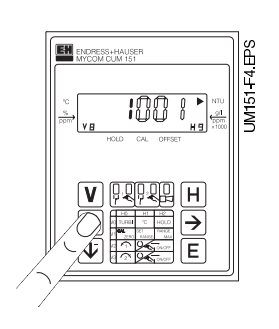

#### Pas 4 :

Appuyer sur  $\uparrow_+$  ou  $\downarrow^-$  pour entrer la valeur 1.

#### Pas 5 et 6 :

Mêmes pas que 3 et 4 : Appuyer sur  $\rightarrow$  pour passer au 2ème digit et entrer la valeur 1.

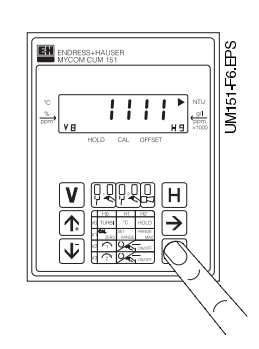

#### Pas 9 :

Appuyer sur "E".

Le code **1111** nécessaire au déverrouillage du niveau de commande est à présent mémorisé.

Toutes les fonctions de commande sont maintenant déverrouillées, l'utilisateur peut entreprendre les modifications.

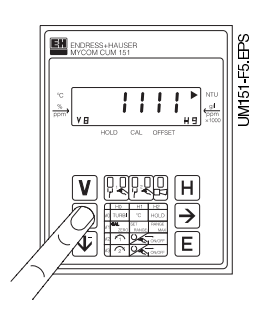

#### Pas 7 et 8 :

Même pas que 3 et 4. Appuyer sur  $\rightarrow$  pour passer au 3ème digit et entrer la valeur 1. En principe, l'écran affiche la valeur **1111**. Sinon, reprendre les pas 2 à 8.

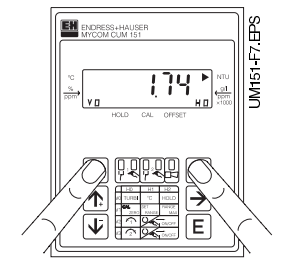

#### Pas 10 :

Appuyer simultanément sur les touches V et H. L'appareil se trouve de nouveau en mode de mesure, case de la matrice V0H0.

#### Déverrouillage du niveau 2 (mise en service)

Reprendre les pas 1 à 10, mais en entrant le code **2222**.

#### Verrouillage des niveaux 1 et 2

Reprendre les pas 1 à 10 en entrant un nombre quelconque, **à l'exception** de 1111 et 2222.

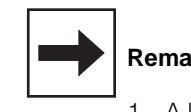

#### Remarques :

- A la première mise en service ou après une coupure de tension, l'écran affiche toujours le code 0000 en V8H9.
- Le passage direct à une position de matrice avec la touche E n'est possible que pour V8H9. Pour les autres positions, il faut à chaque fois utiliser les touches V et H.
- Le retour à V0H0 (mesure) en appuyant simultanément sur les touches V et H est cependant possible depuis n'importe quelle position.

# 6. Utilisation des cellules

## 6.1 Cellule de turbidité CUS 1

La cellule CUS 1 se prête à une mesure continue de la turbidité et de la teneur en particules dans les liquides (caractéristiques techniques voir BA CUS 1)

## 6.1.1 Matrice de programmation pour CUS 1

(description des fonctions voir 6.4)

|                          | VH | 0                                                                          | 1                                                          | 2                                            | 3                                                                           |
|--------------------------|----|----------------------------------------------------------------------------|------------------------------------------------------------|----------------------------------------------|-----------------------------------------------------------------------------|
| Fonctions principales I  | 0  | Mesure                                                                     | Affichage<br>température                                   | HOLD<br>ON/OFF                               | Commutation<br>0 à 20 mA /<br>4 à 20 mA                                     |
|                          |    | 0 à 99,99/4000 NTU<br>0 à 999,9 ppm                                        | – 10 à +70 °C                                              | 0 = OFF<br>1 = ON                            | 0 = 0 à 20 mA<br>1 = 4 à 20 mA                                              |
| Fonctions principales II | 1  | Etalonnage du<br>zéro<br>(CAL ZERO)                                        | Sélection gamme<br>mesure<br>(SET RANGE)                   | Affichage de<br>gamme<br>(GAMME MAX)         | Entrée valeur<br>d'étalonnage 1                                             |
|                          |    | Si 0 en V1H9 = entrée val.<br>offset<br>Si 1 en V1H9 = auto rel.<br>offset | 0 = 0 à 99,99 NTU<br>1 = 0 à 4000 NTU<br>2 = 0 à 999,9 ppm | 99,99 (NTU)<br>4000 (NTU)<br>999,9 (ppm)     | 40 (2 à 100) NTU<br>4,0 (1,0 à 10,0 ppm)                                    |
| Seuil 1                  | 2  | Entrée seuil                                                               | Commut.<br>Auto/Manuel                                     | Manuel<br>ON/OFF                             | Temporisation<br>à l'attraction                                             |
|                          |    | 0: 0,00 à 99,99 NTU<br>1: 0 à4000 NTU<br>2: 0 à 999,9 ppm                  | 0 = Manu<br>1 = Auto                                       | Valeur mesurée                               | 0 à 6000 s                                                                  |
| Seuil 2                  | 3  | Entrée seuil                                                               | Commut.<br>Auto/Manuel                                     | Manuel<br>ON/OFF                             | Temporisation<br>à l'attraction                                             |
|                          |    | 0: 0,00 à 99,99 NTU<br>1: 0 à 4000 NTU<br>2: 0 à 999,9 ppm                 | 0 = Manu<br>1 = Auto                                       | Valeur mesurée                               | 0 à 6000 s                                                                  |
| Nettoyage sonde          | 4  | Fonction nettoyage<br>(par le contact 2)                                   | Mode nettoyage                                             | Nettoyage en<br>mode manuel                  | Durée de<br>nettoyage<br>(en mode auto)                                     |
|                          |    | 0 = contact de seuil<br>1 = nettoyage externe<br>2 = essuie-glace          | 0 = Manu<br>1 = Auto                                       | Touche 🔰 = Off<br>Touche 💽 = On              | 3 à 600 s                                                                   |
|                          |    |                                                                            |                                                            |                                              |                                                                             |
| Alarme                   | 7  | Seuil alarme                                                               | Temporisation<br>alarme                                    | Commutation<br>contact<br>permanent/fugitif  | Attribution alarme                                                          |
|                          |    | 0: 0,00 à 50,00 NTU<br>1: 0 à 2000 NTU<br>2: 0 à 500,0 ppm                 | 0 à 6000 s                                                 | 0 = contact permanent<br>1 = contact fugitif | 0 = les deux contacts<br>1 = seulement contact 1<br>2 = seulement contact 2 |
| Configuration 8          |    | Parité                                                                     | Commutation<br>vitesse de<br>transmission                  |                                              | Commutation variante sonde                                                  |
|                          |    | 0 = aucune<br>1 = impaire<br>2 = paire                                     | 0 = 4800 Bd<br>1 = 9600 Bd<br>2 = 19200 Bd                 |                                              | 1 = CUS 1<br>3 = CUS 3                                                      |
| Service et simulation    | 9  | Code diagnostic                                                            | Nombre<br>d'autoresets                                     | Affichage<br>configuration<br>instrument     | Version soft                                                                |
|                          |    | E à E145                                                                   | 0 à 255                                                    | 0000 à 9999                                  | 0,00 à 99,99                                                                |

BD3UM151.CHP

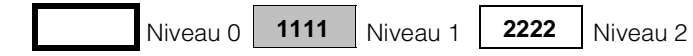

| 4                                         | 5                                                    | 6                                                         | 7                                                          | 8                                       | 9                                                                     |
|-------------------------------------------|------------------------------------------------------|-----------------------------------------------------------|------------------------------------------------------------|-----------------------------------------|-----------------------------------------------------------------------|
| Vitesse<br>de montée<br>mA / s            | Turbidité pour<br>0 / 4 mA                           | Turbidité pour<br>20 mA                                   | Température pour<br>0 / 4 mA                               | Température pour<br>20 mA               | Filtre de mesure                                                      |
| 0,1 à 20,0 mA / s                         | 0: 0 à 80 NTU<br>1: 0 à 3200 NTU<br>2: 0 à 800,0 ppm | 0: 1 à 99,99 NTU<br>1: 40 à 4000 NTU<br>2: 10 à 999,9 ppm | - 10 à + 50 °C                                             | 10 ° à 70,0 °C                          | Constante de temps<br>0 à 120 S                                       |
| Etalonnage avec<br>valeur 1               | Entrée valeur<br>d'étalonnage 2                      | Etalonnage avec<br>valeur 2                               | Entrée valeur<br>d'étalonnage 3                            | Etalonnage avec<br>valeur 3             | Type<br>d'étalonnage                                                  |
| 100 %<br>(10 à 500 %)                     | 800 (110 à 1000 NTU)<br>100 (11,0 à 100,0 ppm)       | 100 %<br>(10 à 500 %)                                     | 2400 (1100 à 4000 NTU)<br>240 (110,0 à 999,9 ppm)          | 100 %<br>(10 à 500 %)                   | 0 = fonct. édition<br>(étal. numérique)<br>1 = étal. "réel" (tampons) |
| Temporisation<br>à la retombée            | Commutation<br>MIN / MAX                             | Commutation<br>contact<br>repos/travail                   | Hystérésis                                                 |                                         |                                                                       |
| 0 à 6000 s                                | 0 = MIN<br>1 = MAX                                   | 0 = contact repos<br>1 = contact travail                  | 0: 0,00 à 99,99 NTU<br>1: 0 à 4000 NTU<br>2: 0 à 999,9 ppm |                                         |                                                                       |
| Temporisation<br>à la retombée            | Commutation<br>MIN / MAX                             | Commutation<br>contact<br>repos/travail                   | Hystérésis                                                 |                                         |                                                                       |
| 0 à 6000 s                                | 0 = MIN<br>1 = MAX                                   | 0 = contact repos<br>1 = contact travail                  | 0: 0,00 à 99,99 NTU<br>1: 0à 4000 NTU<br>2: 0 à 999,9 ppm  |                                         |                                                                       |
| Temps de pause<br>(en mode auto)          | Impulsions<br>essuie-glace                           | Affichage<br>temporisation<br>après nettoyage             |                                                            |                                         |                                                                       |
| 1 à 1440 min                              | 50 à 250<br>unités de temps                          | 0 à 300 s                                                 |                                                            |                                         |                                                                       |
|                                           |                                                      |                                                           |                                                            |                                         |                                                                       |
|                                           |                                                      |                                                           |                                                            |                                         | Hold automatique<br>pour étalonnage<br>et essuie-glace                |
|                                           |                                                      |                                                           |                                                            |                                         | 0 : sans<br>1 : avec                                                  |
|                                           |                                                      |                                                           |                                                            |                                         | Déverrouiller/<br>verrouiller                                         |
|                                           |                                                      |                                                           |                                                            |                                         | 0000 à 9999                                                           |
| Adresses d'app.                           | Valeurs par<br>défaut<br>transmetteur                | Valeurs par<br>défaut<br>cellule                          |                                                            | Simulation<br>ON / OFF                  | Simulation<br>sortie/courant                                          |
| Rackbus : 0 à 63<br>RS 232 / 485 : 1 à 32 |                                                      |                                                           |                                                            | 0 = Simulation OFF<br>1 = Simulation ON | 0,00 à 20,00 mA                                                       |

## 6.1.2 Schémas de raccordement pour CUS 1, CUS 1-W

#### Raccordement sonde de turbidité CUS 1 au Mycom CUM 121-I

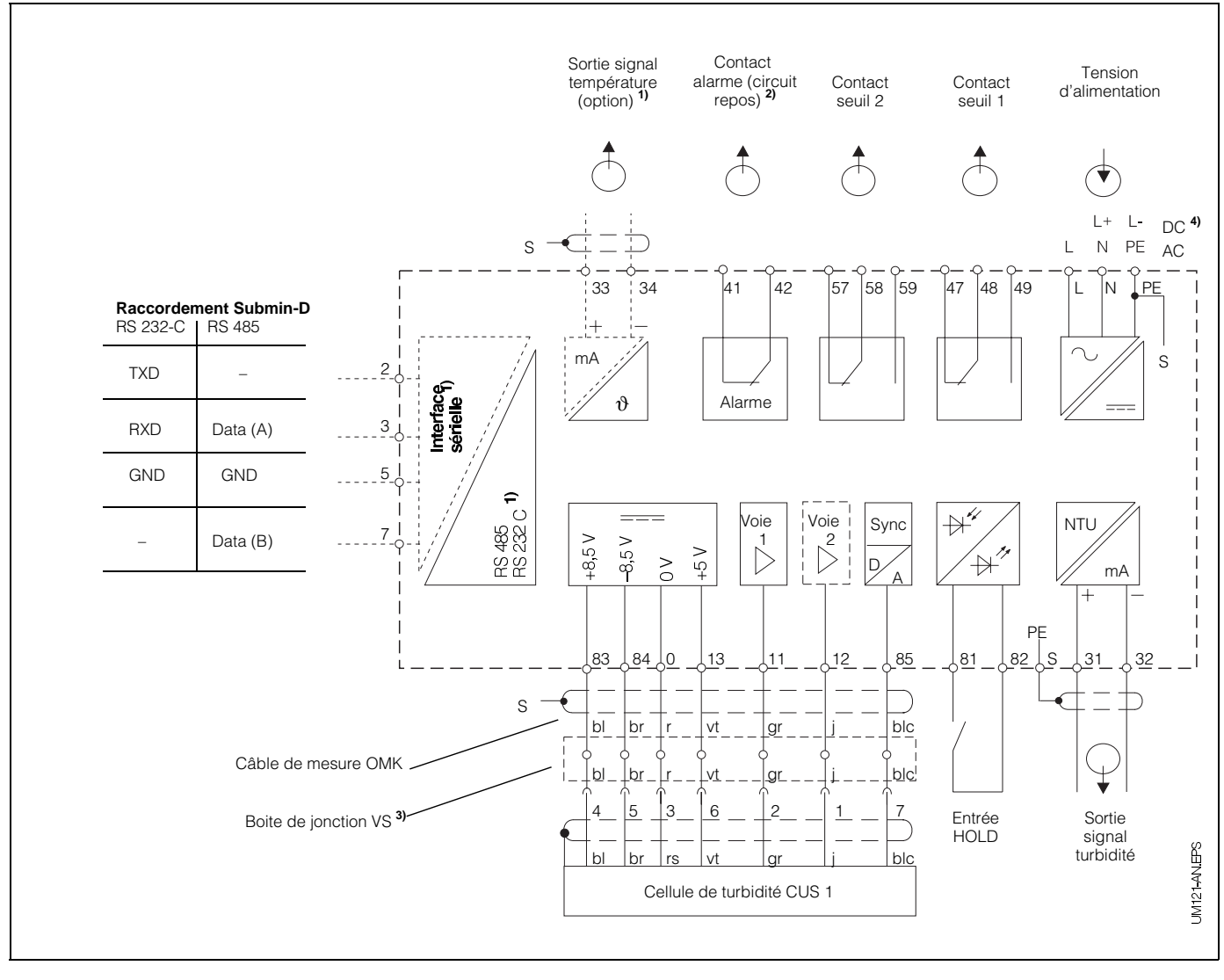

Fig. 6.1 : Raccordement électrique Mycom CUM 121 avec boite de jonction et sonde CUS 1

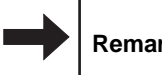

Remarque :

Les schémas de raccordement 6.1 et 6.2 représentent l'appareil dans son exécution la plus complète.  Pour les appareils avec l'option sortie signal température ou interface digitale sérielle (voir chapitre 1.3)

BD3UM151.CHP

#### Raccordement sonde de turbidité CUS 1 au Mycom CUM 151-I

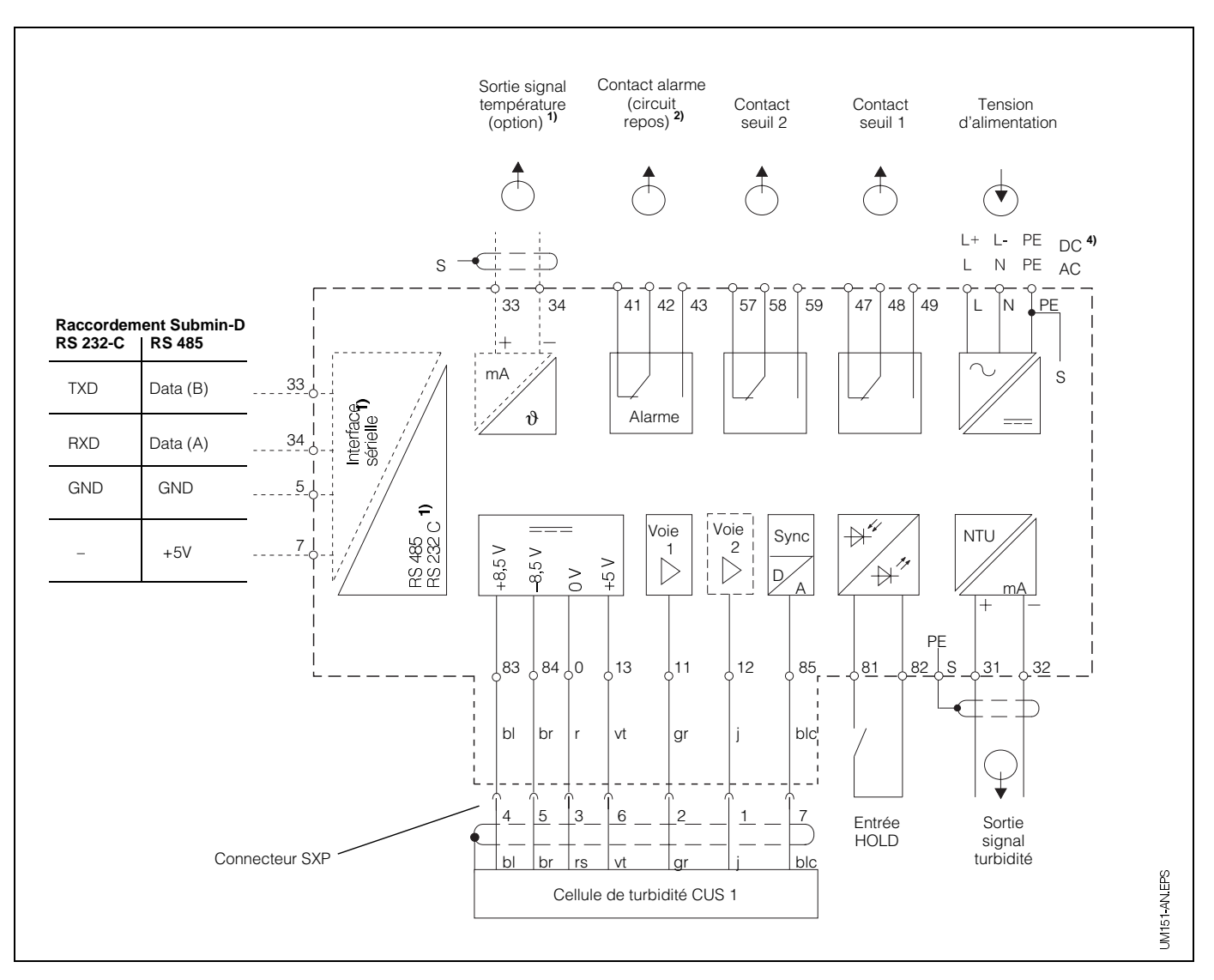

Fig. 6.2 : Raccordement électrique Mycom CUM 151 et sonde CUS 1

 Etat du contact représenté : sans tension ou défaut

> Tous les contacts de seuil sont déparasités avec des varistors. Le cas échéant déparasiter en plus les charges externes raccordées.

- <sup>3)</sup> Utiliser la boîte de jonction VS avec conneteur pour sonde CUS 4 ou supprimer le connecteur du câble de capteur
- 4) 24 V DC sans terre ou raccordé au pôle négatif

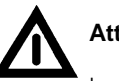

Attention !

Le raccordement de la tension DC est différent pour le CUM 121 et le CUM 151. Tenir compte des schémas de raccordement.

#### Raccordement sonde de turbidité CUS 1-W

(avec essuie-glace)

Lors du raccordement de la sonde de turbidité CUS 1-W (avec essuie-glace) au Mycom CUM 121/151 il faut prévoir en plus deux ponts et relier le fil jaune à la borne 58. Les ponts sont fournis avec la sonde.

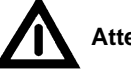

## Attention !

Une inversion des ponts génère des problèmes de fonctionnement de l'appareil.

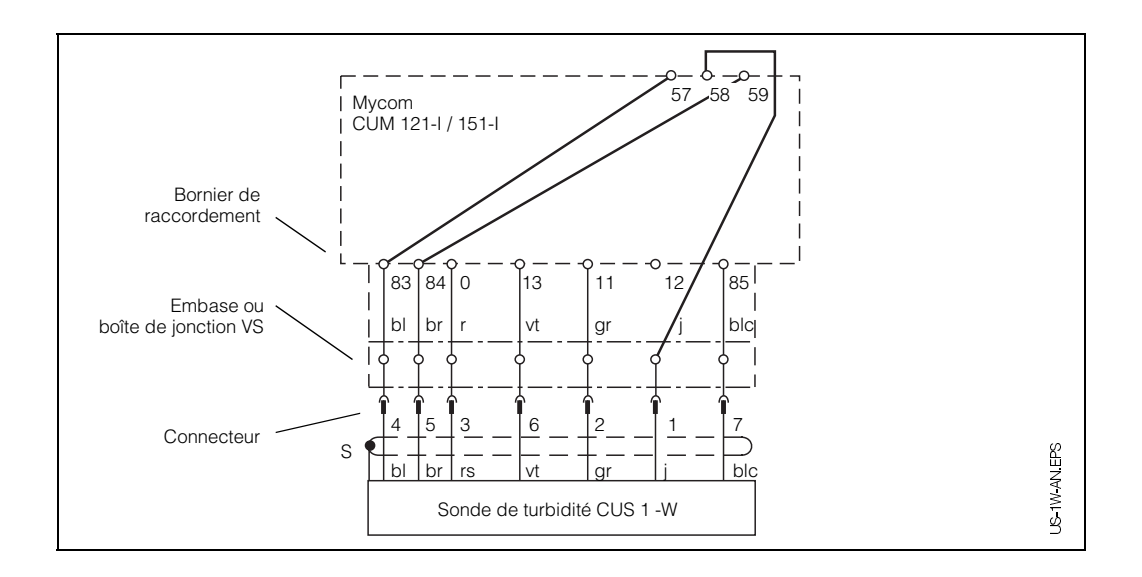

Fig. 6.3 : Raccordement de la sonde de turbidité CUS 1-W au Mycom CUM 121-I/151-I

#### BD3UM151.CHP

## 6.1.3 Mise en service de la sonde CUS 1

#### Etapes de la mise en service de la CUS 1

|    | Type de sonde<br>CUS 1 et CUS 1-W                                                                                                    |                                                                                                    |  |  |  |  |  |
|----|----------------------------------------------------------------------------------------------------|----------------------------------------------------------------------------------------------------|--|--|--|--|--|
|    | Seulement po                                                                                                    | our CUS 1-W                                                                                                    |  |  |  |  |  |
| 1  | <ol> <li>Préparer la sonde         Enlever le capot de protection de la sonde raccordée mais non enco<br/>support. Mettre la sonde à l'air en respectant au moins 1 m de distan<br/>objets. Eviter un rayonnement solaire direct.     </li> <li>Pour des valeurs mesurées &lt;5 NTU ou en cas de faible distance ave<br/>la sonde et la maintenir en permanence immergée dans l'eau claire.</li> </ol>                                                                 | re montée sur son<br>ce par rapport aux<br>c la paroi : monter                                                                                                    |  |  |  |  |  |
| 2  | 2 Placer la sonde de mar<br>l'essuie-glace puisse for<br>entrave                                                                                                    | nière à ce que<br>onctionner sans                                                                                                    |  |  |  |  |  |
| 3  | 3 Mettre sous tension (voir chapitre 4.4)                                                                                                    |                                                                                                    |  |  |  |  |  |
| 4  | 4 Entrée du code<br>pour le déverrouillage du niveau 2 (voir chap. 5.2)                                                                                                    |                                                                                                    |  |  |  |  |  |
| 5  | <ul> <li>5 Vérifier resp. modifier la variante de sonde<br/>Case V8H3, voir chap. 6.4</li> <li>En cas de modification :<br/>Programmer la variante de sonde en case V8H3 (voir chap. 6.4)</li> <li>Valider avec (veiller au câblage de la sonde)<br/>Après affichage de "END" activer simultanément (veiller. L'appa<br/>un redémarrage. Toutes les données prennent les valeurs par défaut<br/>nouveau entrer le code de déverrouillage 2222 en case V8H9.</li> </ul> | reil procède alors à<br>. Il faut alors à                                                                                                    |  |  |  |  |  |
| 6  | 6 <b>Préréglage des valeurs de la sonde</b><br>Activer la touche <b>E</b> en V9H6 puis attendre le message "END".                                                                                                    |                                                                                                    |  |  |  |  |  |
| 7  | 7 Après "END", en case \<br>sélectionner nettoyage<br>valider avec                                                                                                    | /4H0 = 2<br>essuie-glace,                                                                                                    |  |  |  |  |  |
| 8  | 8 Si l'essuie-glace travail<br>jusqu'à ce qu'il s'arrête<br>n'atteint pas la position<br>V4H5 et réduire le temp<br>fonctionnement de l'ess                                                                                                    | le, attendre 1 minute<br>. Si l'essuie-glace<br>repos, sélectionner<br>os de<br>suie-glace.                                                                                                    |  |  |  |  |  |
| 9  | 9 <b>Sélectionner la gamme de mesure</b><br>Sélectionner GM en V1H1 (voir chapitre 6.4)                                                                                                    | Sélectionner la gamme de mesure<br>Sélectionner GM en V1H1 (voir chapitre 6.4)                                                                                                    |  |  |  |  |  |
| 10 | <ul> <li>10 Etalonner la sonde (voir chapitre 6.1.4)</li> <li>– avec les valeurs de réglage usine (6.1.4.1) ou</li> <li>– avec une solution de formazine (6.1.4.2) ou</li> <li>– avec des solutions spécifiques à l'application (6.1.4.2)</li> </ul>                                                                                                    | <ul> <li>Etalonner la sonde (voir chapitre 6.1.4)</li> <li>avec les valeurs de réglage usine (6.1.4.1) ou</li> <li>avec une solution de formazine (6.1.4.2) ou</li> <li>avec des solutions spécifiques à l'application (6.1.4.2)</li> </ul> |  |  |  |  |  |
| 11 | 11 Monter la sonde sur le support prévu                                                                                                    |                                                                                                    |  |  |  |  |  |
| 12 | 12 Entrer les valeurs des fonctions de seuil et d'alarme de l'appareil                                                                                                    | (6.1.1)                                                                                                    |  |  |  |  |  |

## 6.1.4 Etalonnage de la sonde CUS 1

Vous trouverez dans le présent chapitre les possibilités d'étalonnage suivantes :

Mesure en unités NTU

Gammes de mesure 0 et 1 (en V1H1) Mise en service de la sonde avec valeurs de réglage usine (se rapportant à la formazine) données sur l'étiquette du câble

- Mesures en unités NTU Gammes de mesure 0 et 1 (en V1H1) Réétalonnage avec solution de formazine
- Mesure de concentration en ppm Gamme de mesure 2 (en V1H1) Etalonnage avec solutions spécifiques

Quand et à quelle fréquence faut-il étalonner ?

#### • Toujours :

- L'étalonnage de l'installation de mesure de la turbidité est nécessaire
- lors de la première mise en service
- après remplacement de la sonde

Etalonnage de la caractéristique de la

Sélectionnez le type d'étalonnage et la

gamme de mesure en fonction de votre appli-

#### • Autrement :

sonde

- en fonction de l'expérience et
- des conditions environnantes, à un rythme de 1 fois par an

#### Etalonnage du zéro de la sonde

#### Etalonnage du zéro à l'air :

Si on mesure des valeurs supérieures à 5 NTU, effectuer l'étalonnage en dégageant la sonde de tout objet (1 m de distance mini.) et en évitant un rayonnement de lumière direct (soleil ou néons puissants). S'assurer que les interférences de surfaces réfléchissantes n'engendrent pas une augmentation des valeurs.

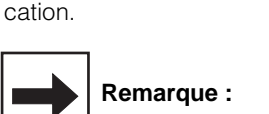

L'étalonnage n'est valable que pour la gamme de mesure sélectionnée.

#### **Remargue :**

Lors du préréglage de la sonde en V9H6 on procède automatiquement à l'étalonnage du zéro.

Un étalonnage supplémentaire du zéro en V1H0 n'est de ce fait nécessaire que dans certains cas, notamment lors d'implantations particulières (réflexion de la paroi sur la sonde).

#### • Etalonnage du zéro en solution zéro :

L'étalonnage du zéro doit être effectué avec une solution zéro et dans la position prévue (par ex. chambre de passage) si on mesure dans une gamme inférieure à 5 NTU. On utilise comme solution zéro de l'eau déminéralisée ou distillée, correctement filtrée à travers un microfiltre (0,1 mm). Veiller à ce que la solution zéro ou standard

soit exempte de bulles d'air.

- Etalonnage avec valeurs de réglage usine (reprise des valeurs d'étalonnage dynamique déterminées en usine)
  - Dans le cas où l'on désire travailler en NTU
- Etalonnage avec solutions standard de formazine ou solutions spécifiques à l'application :
  - Dans le cas d'un réétalonnage ou dans le cas où l'on désire travailler en ppm.

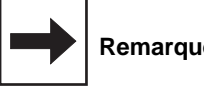

#### **Remarque:**

Pour l'étalonnage humide nous recommandons notre enceinte d'étalonnage.

22

BD3UM151.CHP

## Etalonnage de la sonde CUS 1 avec valeurs usine

## Procédure valable pour les gammes de mesure 0 et 1

| Etape                                                                                                    | Procédure                                                       | Case<br>matricielle             | Affichage<br>transmetteur    | Remarque                                                                           |  |  |  |  |
|----------------------------------------------------------------------------------------------------|-----------------------------------------------------------------|---------------------------------|------------------------------|------------------------------------------------------------------------------------|--|--|--|--|
| Sélectionner le type d'étalonnage                                                                                                    | Sélectionner<br>la case matricielle                             | V1 / H9                         | VI V HB<br>HOLD CAL. OFFSET  | 1 = réglage usine                                                                  |  |  |  |  |
|                                                                                                    | Activer la touche 🛡<br>Valider avec 토                           |                                 | VI VI HOLD CAL. OFFET        | Pour l'entrée des valeurs<br>usine, il faut sélectionner le<br>mode 0              |  |  |  |  |
| Entrer la valeur<br>d'étalonnage 1                                                                                                    | Sélectionner case matricielle                                   | V1 / H4                         | HOLD CAL. OFFSET             | Réglage usine 100,0<br>(apparait seulement lors de la<br>première mise en service) |  |  |  |  |
| à lire sur le certificat d                                                                                                    | Valeur d'étal<br>le qualité de la sonde de turbidité            | lonnage usine<br>ou sur la pla  | e 1<br>que signalétique fixé | ée sur le câble de mesure                                                          |  |  |  |  |
|                                                                                                    | Entrée de la valeur avec les<br>touches 🖈 👽 🇲<br>Valider avec 토 |                                 |                              | La valeur d'étalonnage 1<br>est mémorisée<br>ex. : 80,1                            |  |  |  |  |
| Pou                                                                                                    | r la gamme de mesure 0 l'étalonn                                | age avec les                    | valeurs d'usine est          | terminé                                                                            |  |  |  |  |
| Entrer la valeur<br>d'étalonnage 2                                                                                                    | Sélectionner la case matricielle                                | V1 / H6                         | HOLD CAL OFFSET              | Réglage usine 100,0<br>(apparait seulement lors de la<br>première mise en service) |  |  |  |  |
| à lire sur le ce                                                                                                    | Valeur d'étal<br>ertificat de qualité de la sonde de            | lonnage usine<br>turbidité ou s | e 2<br>ur la plaque signalé  | tique de la sonde                                                                  |  |  |  |  |
|                                                                                                    | Entrée de la valeur avec les<br>touches 🖈 💟 🇲<br>Valider avec 토 |                                 | HOLD CAL OFFET               | La valeur d'étalonnage 2<br>est mémorisée<br>ex. : 115,7                           |  |  |  |  |
| Entrer la valeur<br>d'étalonnage 3                                                                                                    | Sélectionner la case<br>matricielle                             | V1 / H8                         |                              | Réglage usine 100,0<br>(apparait seulement lors de la<br>première mise en service) |  |  |  |  |
| Valeur d'étalonnage usine 3<br>à lire sur le certificat de qualité de la sonde de turbidité ou sur la plaque signalétique de la sonde |                                                                 |                                 |                              |                                                                                    |  |  |  |  |
|                                                                                                    | Entrée de la valeur avec les<br>touches 🖈 👽 🇲<br>Valider avec 토 |                                 |                              | La valeur d'étalonnage 3 est<br>mémorisée<br>ex. : 98,4                            |  |  |  |  |
| Pour la gamme de mesure 1 l'étalonnage avec les valeurs d'usine est terminé                                                           |                                                                 |                                 |                              |                                                                                    |  |  |  |  |

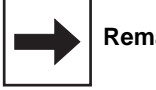

## Remarque :

Flèche indicatrice d'état invisible

▼

Flèche indicatrice d'état visible

## Etalonnage de la sonde CUS 1 avec des solutions standard de formazine (NTU) ou des solutions spécifiques à l'application (ppm)

#### Etalonnage humide

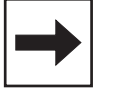

## Remarque :

- Veiller à ce que l'optique de la sonde soit propre
- Remplir l'enceinte d'étalonnage jusqu'à max. 1 cm au-dessus de la tige support interne Insérer la sonde de manière à ce que l'enceinte d'étalonnage repose sur le tube-support interne
- En la tournant sur le tube support, immerger la sonde au maximum
- Veiller à ne pas poser la sonde au fond de l'enceinte d'étalonnage sans l'avoir engagée sur la tige-support. Comme enceinte d'étalonnage, on pourra également utiliser un récipient dont l'intérieur est noir, mat ou sombre, dans lequel il y aura un écart minimum de 15 cm entre la paroi et la sonde.
- Tolérances admissibles pour les gammes d'étalonnage, voir description au chapitre 6.4.3.

Attention : Réaliser d'abord les étapes § 6.1.3

| Etape                                                             | Procédure                                                       | Case<br>matricielle           | Affichage<br>transmetteur                | Remarque                                                                                     |
|-------------------------------------------------------------------|-----------------------------------------------------------------|-------------------------------|------------------------------------------|----------------------------------------------------------------------------------------------|
| Choix<br>type d'étalonnage                                        | Sélectionner la case<br>matricielle                             | V1 / H9                       | VI VI VI VI VI VI VI VI VI VI VI VI VI V | 1 = réglage usine                                                                            |
|                                                                   | Activer la touche<br>Valider avec 토                             |                               | VI VI VI VI VI VI VI VI VI VI VI VI VI V | Choisir le type d'étalonnage<br>1 = étalonnage humide                                        |
| Plonger la sonde dans                                             | a la solution standard 1 de form<br>(plus faible c              | nazine ou dan<br>oncentratior | ns la solution spéc<br>)                 | ifique à l'application 1                                                                     |
| Entrer la valeur<br>d'étalonnage 1<br>(Entrée la valeur manuelle- | Sélectionner la case<br>matricielle                             | V1 / H3                       | HOLD CAL. OFFSET                         | Valeur usine<br>(voir chapitre 6.4)                                                          |
| ment)<br>(valeur de labo)                                         | Entrée de la valeur avec les<br>touches 🖈 ¥ 🇲<br>Valider avec 토 |                               |                                          | Valeur d'étalonnage<br>modifiée 1<br>ex. : 37 NTU                                            |
| Etalonnage avec valeur 1                                          | Sélectionner la case<br>matricielle                             | V1 / H4                       | HOLD CAL. OFFSET                         | Réglage usine 100,0<br>(apparait seulement à la<br>première mise en service)                 |
|                                                                   | Activer la touche €<br>Valider avec €                           |                               | VI VI VI VI VI VI VI VI VI VI VI VI VI V | Pente relative<br>En cas de message erreur<br>voir chapitres 6.4 et 8<br>ex. : pente de 95,3 |

BD3UM151.CHP

| Etape                                                                                                    | Procédure                                                           | Case<br>matricielle             | Affichage<br>transmetteur  | Remarque                                                                                      |  |  |  |  |
|----------------------------------------------------------------------------------------------------|---------------------------------------------------------------------|---------------------------------|----------------------------|-----------------------------------------------------------------------------------------------|--|--|--|--|
| Plonger la sonde dans la solution standard 2 de formazine ou dans la solution spécifique à l'application 2<br>(concentration moyenne) |                                                                     |                                 |                            |                                                                                               |  |  |  |  |
| Entrer la valeur<br>d'étalonnage 2                                                                                                    | Sélectionner la case<br>matricielle                                 | V1 / H5                         |                            | Valeur usine<br>(voir chapitre 6.4)                                                           |  |  |  |  |
| (Entrer la valeur manuelle-<br>ment)                                                                                                  | Entrée de la valeur avec les<br>touches \land 😧 🇲<br>Valider avec 토 | -                               |                            | Valeur d'étalonnage<br>modifiée 2<br>ex. : 730 NTU                                            |  |  |  |  |
| Etalonnage avec valeur 2                                                                                                    | Sélectionner la case<br>matricielle                                 | V1 / H6                         | VI VI HOLD CAL. OFFSET     | Valeur d'étalonnage 2                                                                         |  |  |  |  |
|                                                                                                    | Activer la touche ►<br>Valider avec <b>E</b>                        |                                 |                            | Pente relative<br>En cas de message erreur<br>voir chapitres 6.4 et 8<br>ex. : pente de 102,7 |  |  |  |  |
| Plonger la sonde dans                                                                                                    | s la solution standard 3 de forı<br>(concentration                  | mazine ou da<br>n la plus éleve | ns la solution spéc<br>ée) | ifique à l'application 3                                                                      |  |  |  |  |
| Entrer la valeur<br>d'étalonnage 3                                                                                                    | Sélectionner la case<br>matricielle                                 | V1 / H7                         |                            | Valeur usine<br>(voir chapitre 6.4)                                                           |  |  |  |  |
| (Entrer la valeur manuelle-<br>ment)                                                                                                  | Entrée de la valeur avec les<br>touches 🖈 💟 🇲<br>Valider avec 토     |                                 |                            | Valeur d'étalonnage<br>modifiée 3<br>ex. : 2700 NTU                                           |  |  |  |  |
| Etalonnage avec valeur 3                                                                                                    | Sélectionner la case<br>matricielle                                 | V1 / H8                         |                            | Valeur d'étalonnage 3                                                                         |  |  |  |  |
|                                                                                                    | Activer la touche €<br>Valider avec €                               |                                 | HOLD CAL. OFFSET           | Pente relative<br>En cas de message erreur<br>voir chapitres 6.4 et 8<br>ex. : pente de 125,4 |  |  |  |  |
| L'étalonnage est terminé                                                                                                    |                                                                     |                                 |                            |                                                                                               |  |  |  |  |

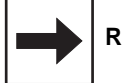

## Remarque :

Flèche indicatrice d'état invisible

 $\bigtriangledown$ 

Flèche indicatrice d'état visible

## Entrée de la valeur d'offset pour les applications spéciales

Lorsque la mesure est effectuée dans des conduites, il se peut que des réflexions parasites dues aux parois se produisent exceptionnellement et qu'elles faussent l'affichage du point zéro. Si le point zéro ne peut pas être réglé automatiquement pendant l'étalonnage humide (voir V1H0, chapitre 6.1.4), il est possible de corriger le point de la façon suivante :

| Etape                                    | Procédure                                                                 | Case<br>matricielle | Affichage<br>valeur                                                  | Affichage<br>transmetteur | Remarque                                                                                 |
|------------------------------------------|---------------------------------------------------------------------------|---------------------|----------------------------------------------------------------------|---------------------------|------------------------------------------------------------------------------------------|
| Sélectionner le mode<br>d'étalonnage 0   | Sélectionner 0 avec la touche 💿                                           | V1 / H9             | Valeur<br>choisie                                                    |                           | Mode<br>d'étalonnage<br>0 = fonction<br>d'édition                                        |
| Entrer la valeur offset du<br>point zéro | Sélectionner la case matricielle                                          | V1 / H0             |                                                                      |                           |                                                                                          |
|                                          | Entrée de la valeur offset<br>avec les touches<br>♠ ♥ ●<br>Valider avec ■ |                     | Valeur de<br>correction dans<br>l'unité<br>sélectionnée<br>(NTU/ppm) |                           | Entrer la valeur<br>offset.<br>En cas de<br>message erreur<br>voir chapitres<br>6.4 et 8 |
|                                          |                                                                           |                     |                                                                      |                           |                                                                                          |

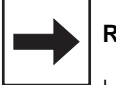

#### Remarque :

Le nombre de digits sur l'affichage du transmetteur dépend de la gamme de mesure sélectionnée (nombre de positions après la décimale)

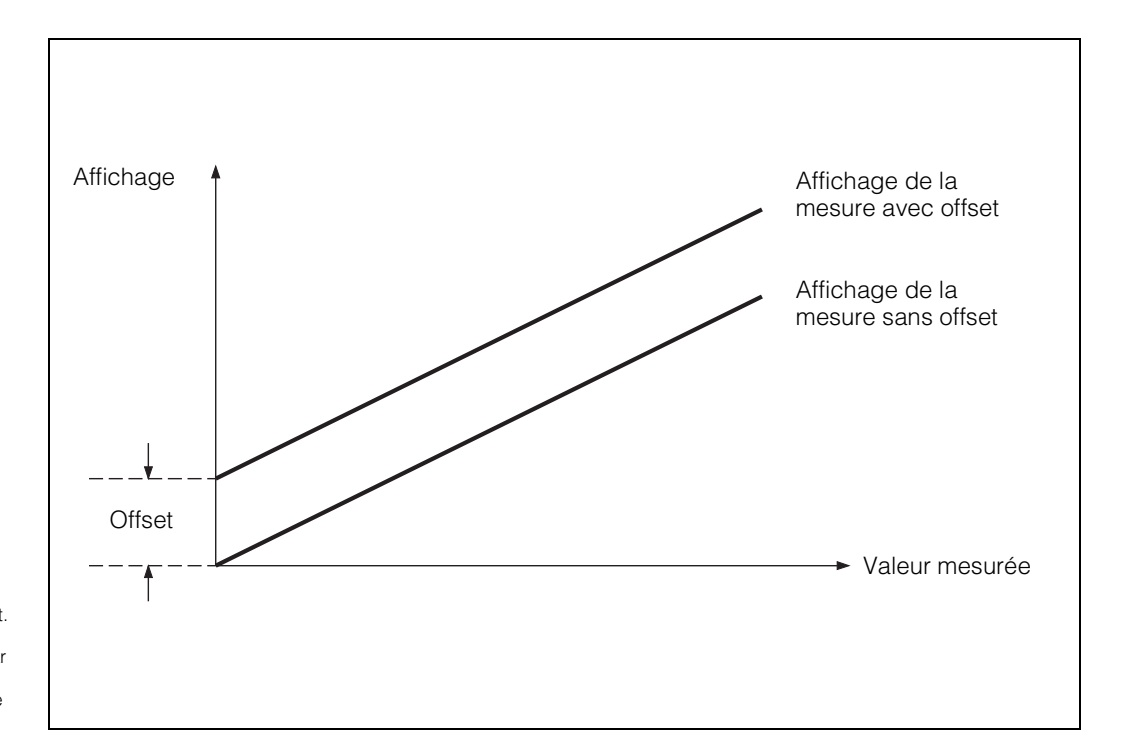

Fig. 6.4 : Entrée de la valeur offset. Toutes les valeurs affichées sont modifiées par la valeur offset. La valeur offset peut être positive ou négative

BD3UM151.CHP

## 6.2 Système de turbidité CUD 3

Le système de mesure CUD 3 est utilisé pour réaliser une mesure continue de faible turbidité de liquides (caractéristiques techniques voir BA CUD 3).

## 6.2.1 Matrice de programmation pour CUD 3

(Description des fonctions voir 6.4.)

|                          | VH | 0                                                                  | 1                                                                  | 2                                            | 3                                                                           |
|--------------------------|----|--------------------------------------------------------------------|--------------------------------------------------------------------|----------------------------------------------|-----------------------------------------------------------------------------|
| Fonctions principales I  | 0  | Mesure                                                             | Affichage<br>température                                           | HOLD<br>ON/OFF                               | Commutation<br>0 à 20 mA /<br>4 à 20 mA                                     |
|                          |    | 0: 0,000 à 2,500 NTU<br>1: 0,00 à 99,99 NTU<br>2: 0,00 à 99,99 ppm | – 10 à +70 °C                                                      | 0 = OFF<br>1 = ON                            | 0 = 0 à 20 mA<br>1 = 4 à 20 mA                                              |
| Fonctions principales II | 1  | Etalonnage du<br>zéro<br>(CAL ZERO)                                | Sélection gamme<br>mesure<br>(SET RANGE)                           | Affichage de<br>gamme<br>(GAMME MAX)         | Entrée valeur<br>d'étalonnage 1                                             |
|                          |    | 0 = ent. val. offset<br>1 = auto rel. offset<br>2 = ent. val. zéro | 0: 0,000 à 2,500 NTU<br>1: 0,00 à 99,99 NTU<br>2: 0,00 à 99,99 ppm | 2,500 (NTU)<br>99,99 (NTU)<br>99,9 (ppm)     | 2,00 (0,10 à 2,50) NTU<br>5,0 (0,20 à 6,50) ppm)                            |
| Seuil 1                  | 2  | Entrée seuil                                                       | Commut.<br>Auto/Manuel                                             | Manuel<br>ON/OFF                             | Temporisation<br>à l'attraction                                             |
|                          |    | 0: 0,000 à 2,500 NTU<br>1: 0,00 à 99,99 NTU<br>2: 0,00 à 99,99 ppm | 0 = Manu<br>1 = Auto                                               | Valeur mesurée                               | 0 à 6000 s                                                                  |
| Seuil 2                  | 3  | Entrée seuil                                                       | Commut.<br>Auto/Manuel                                             | Manuel<br>ON/OFF                             | Temporisation<br>à l'attraction                                             |
|                          |    | 0: 0,000 à 2,500 NTU<br>1: 0,00 à 99,99 NTU<br>2: 0,00 à 99,99 ppm | 0 = Manu.<br>1 = Auto                                              | Valeur mesurée                               | 0 à 6000 s                                                                  |
| Nettoyage sonde          | 4  | Fonction nettoyage<br>(par le contact 2)                           | Mode nettoyage                                                     | Nettoyage en<br>mode manuel                  | Durée de<br>nettoyage<br>(en mode auto)                                     |
|                          |    | 0 = contact de seuil<br>1 = nettoyage externe<br>2 = essuie-glace  | 0: Manu.<br>1: Auto.                                               | Touche 🕑 = Off<br>Touche = On                | 3 à 600 s                                                                   |
|                          |    |                                                                    |                                                                    |                                              |                                                                             |
| Alarme                   | 7  | Seuil alarme                                                       | Temporisation<br>alarme                                            | Commutation<br>contact<br>permanent/fugitif  | Attribution alarme                                                          |
|                          |    | 0: 0,000 à 2,500 NTU<br>1: 0,00 à 99,99 NTU<br>2: 0,00 à 99,99 ppm | 0 à 6000 s                                                         | 0 = contact permanent<br>1 = contact fugitif | 0 = les deux contacts<br>1 = seulement contact 1<br>2 = seulement contact 2 |
| Configuration            | 8  | Parité                                                             | Commutation<br>vitesse de<br>transmission                          |                                              | Commutation variante sonde                                                  |
|                          |    | 0 = aucune<br>1 = impaire<br>2 = paire                             | 0 = 4800 Bd<br>1 = 9600 Bd<br>2 = 19200 Bd                         |                                              | 1 = CUS 1<br>3 = CUS 3                                                      |
| Service et simulation    | 9  | Code diagnostic                                                    | Nombre<br>d'autoresets                                             | Affichage<br>configuration<br>instrument     | Version soft                                                                |
|                          |    | Eà E145                                                            | 0 à 255                                                            | 0000 à 9999                                  | 0,00 à 99,99                                                                |

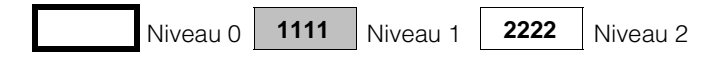

| 4                                       | 5                                                | 6                                                         | 7                                                                  | 8                                       | 9                                                                                          |
|-----------------------------------------|--------------------------------------------------|-----------------------------------------------------------|--------------------------------------------------------------------|-----------------------------------------|--------------------------------------------------------------------------------------------|
| Vitesse<br>de montée<br>mA / s          | Turbidité pour<br>0 / 4 mA                       | Turbidité pour<br>20 mA                                   | Température pour<br>0 / 4 mA                                       | Température pour<br>20 mA               | Filtre de mesure                                                                           |
| 0,1 à 20,0 mA / s                       | 0: 0 à 2,0 NTU<br>1: 0 à 80 NTU<br>2: 0 à 80 ppm | 0: 0,025 à 2,5 NTU<br>1: 1 à99,99 NTU<br>2: 1 à 99,99 ppm | - 10 à + 50 °C                                                     | 10 ° à 70,0 °C                          | Constante de temps<br>0 à 120 S                                                            |
| Etalonnage avec<br>valeur 1             | Entrée valeur<br>d'étalonnage 2                  | Etalonnage avec<br>valeur 2                               | Entrée valeur<br>étalonnage 3                                      | Etalonnage avec<br>valeur 3             | Type d'étalonnage                                                                          |
| 100 %<br>(10 à 500 %)                   | 8 (3,00 à 1000 NTU)<br>20 (11,0 à 100,0 ppm)     | 100 %<br>(10 à 500 %)                                     | 40 (11,00 99,99 NTU)<br>99,99 (26,00 99,9 ppm)                     | 100 %<br>(10 à 500 %)                   | 0 = fonct. édition (étal. num.)<br>1 = étal. "réel" (tampons)<br>2 =fonct. édition pt zéro |
| Temporisation<br>à la retombée          | Commutation<br>MIN / MAX                         | Commutation<br>contact<br>repos/travail                   | Hystérésis                                                         |                                         |                                                                                            |
| 0 à 6000 s                              | 0 = MIN<br>1 = MAX                               | 0 = contact repos<br>1 = contact travail                  | 0: 0,000 à 2,500 NTU<br>1: 0,00 à 99,99 NTU<br>2: 0,00 à 99,99 ppm |                                         |                                                                                            |
| Temporisation<br>à la retombée          | Commutation<br>MIN / MAX                         | Commutation<br>contact<br>repos/travail                   | Hystérésis                                                         |                                         |                                                                                            |
| 0 à 6000 s                              | 0 = MIN<br>1 = MAX                               | 0 = contact repos<br>1 = contact travail                  | 0: 0,000 à 2,500 NTU<br>1: 0,00 à 99,99 NTU<br>2: 0,00 à 99,99 ppm |                                         |                                                                                            |
| Temps de pause<br>(Auto)                | Impulsions<br>essuie-glace                       | Affichage<br>temporisation<br>après nettoyage             |                                                                    |                                         | Détection<br>d'encrassement                                                                |
| 1 à 1440 min                            | 230 à 320<br>unités de temps                     | 0 à 300 s                                                 |                                                                    |                                         | 0 = sans (off)<br>1 = fine<br>2 = moyenne<br>3 = grossière                                 |
|                                         |                                                  |                                                           |                                                                    |                                         |                                                                                            |
|                                         |                                                  |                                                           |                                                                    |                                         | Auto-Hold<br>pour étalonnage<br>et essuie-glace                                            |
|                                         |                                                  |                                                           |                                                                    |                                         | 0 : sans<br>1 : avec                                                                       |
|                                         |                                                  |                                                           |                                                                    |                                         | Déverrouiller/<br>verrouiller                                                              |
|                                         |                                                  |                                                           |                                                                    |                                         | 0000 à 9999                                                                                |
| Adresses d'app.                         | Valeurs par<br>défaut<br>transmetteur            | Valeur par<br>défaut cellule                              |                                                                    | Simulation<br>ON / OFF                  | Simulation<br>sortie/courant                                                               |
| Rackbus: 0 à 63<br>RS 232 / 485: 1 à 32 |                                                  |                                                           |                                                                    | 0 = Simulation OFF<br>1 = Simulation ON | 0,00 à 20,00 mA                                                                            |

## 6.2.2 Schémas de raccordement pour CUD 3, CUD 3-W

#### Raccordement de la sonde de turbidité CUS 3 au Mycom CUM 121

(Utiliser la boite de jonction VS seulement pour le raccordement, pas pour la prolongation du câble) (max. 1 m)

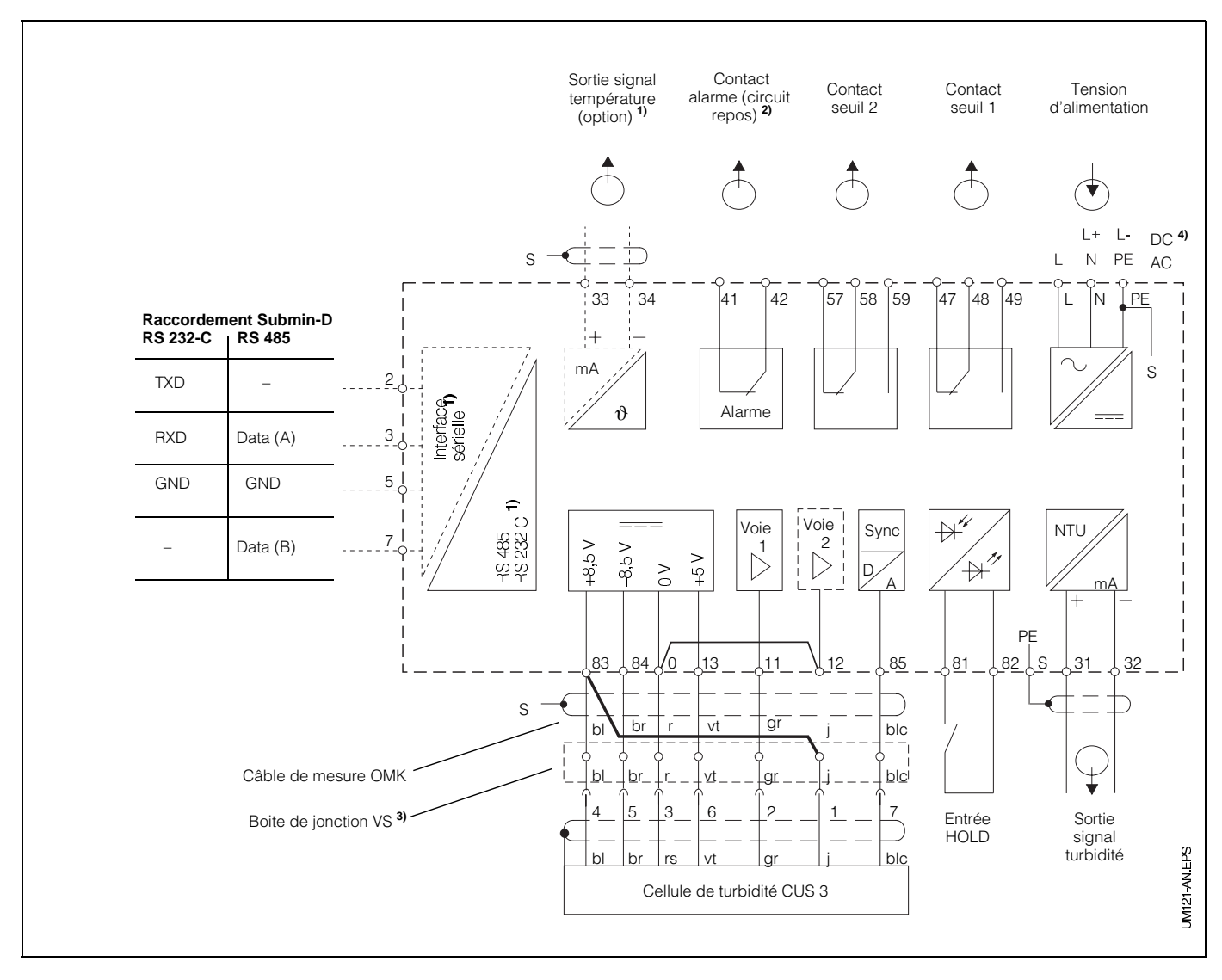

Fig. 6.5 : Raccordement électrique Mycom CUM 121 avec boite de jonction et sonde CUS 3

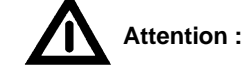

Pour le raccordement de la sonde de turbidité CUS 3 au Mycom CUM 121 ou 151, il est nécessaire de placer **un pont entre les bornes 0 et 12**. Le pont est fourni avec la sonde CUS 3.

#### Le câble de raccordement jaune de la sonde (broche 1 du connecteur) doit être relié à la borne 83 du transmetteur.

L'absence de pont ou l'utilisation d'un pont inapproprié engendre des dysfonctionnements.

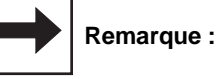

Les schémas de raccordement 6.5 et 6.6 représentent l'appareil dans son exécution la plus complète.

 Pour les appareils avec l'option sortie signal température ou interface digitale sérielle (voir chapitre 1.3)

#### Raccordement sonde de turbidité CUS 3 au Mycom CUM 151

(Ne pas prolonger ni raccourcir le câble d'origine de la sonde)

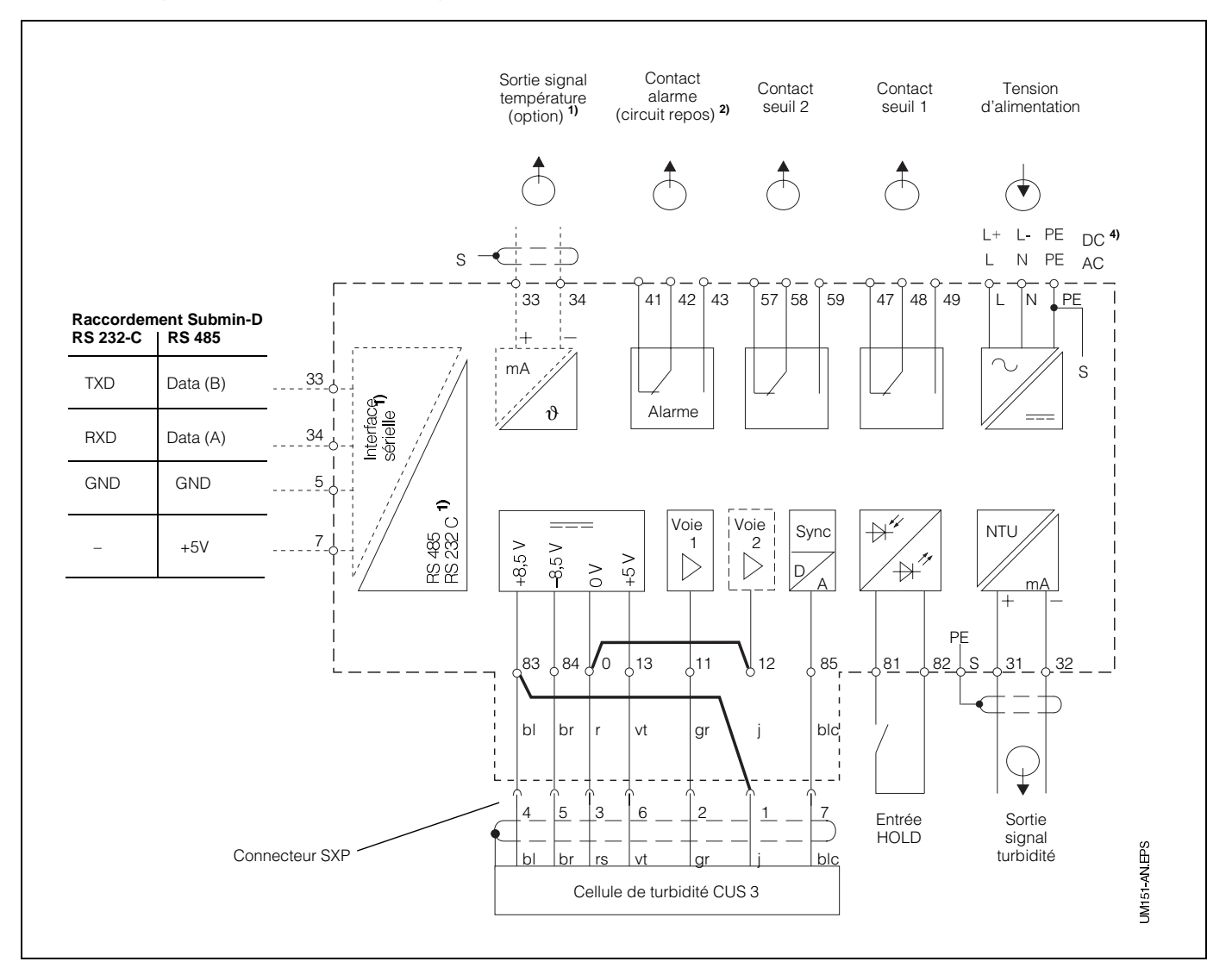

2) Etat du contact représenté : sans tension ni défaut présent

Tous les contacs de seuil sont déparasités avec des varistors. Le cas échéant déparasiter en plus les charges externes raccordées.

- <sup>3)</sup> Utiliser la boite de jonction VS avec connecteur pour sonde de turbidité ou supprimer le connecteur du câble de capteur
- 4) 24 V DC sans terre ou raccordé au pôle négatif

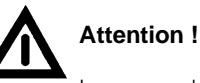

Le raccordement de la tension DC est différent pour le CUM 121 et le CUM 151. Tenir compte des schémas de raccordement. Fig. 6.6 : Raccordement électrique Mycom CUM 151 et sonde CUS 3

#### Raccordement sonde de turbidité CUS 3-W

(avec essuie-glace)

Lors du raccordement de la sonde de turbidité CUS 3-W au Mycom CUM 121/151 il faut prévoir en plus deux ponts et relier le fil jaune à la borne 58.

Les ponts sont fournis avec la sonde.

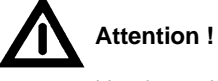

# Une inversion des ponts génère des problèmes de fonctionnement de l'appareil.

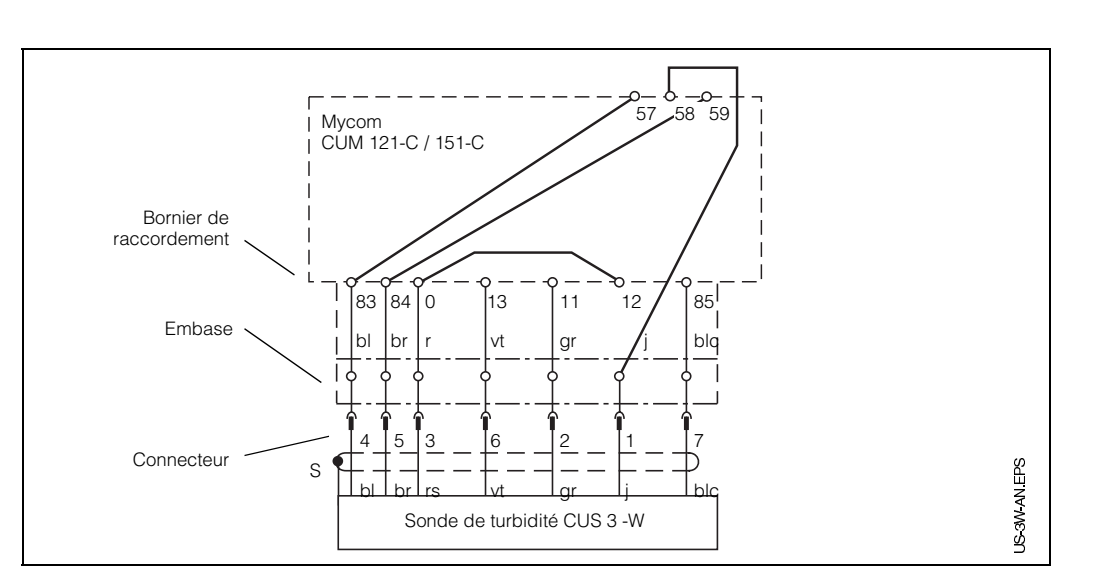

Fig. 6.7 : Raccordement de la sonde de turbidité CUS 3-W au Mycom CUM 121-C/151-C

## 6.2.3 Mise en service de la CUD 3

Etapes de la mise en service de la CUD 3 (sonde CUS 3 avec chambre de passage)

| Système de mesure de turbidité CUD 3 |                                                                                                    |                                                                                                    |  |  |  |
|--------------------------------------|----------------------------------------------------------------------------------------------------|----------------------------------------------------------------------------------------------------|--|--|--|
|                                      | CUS 3                                                                                                    | Seulement pour CUS 3 - W                                                                                                    |  |  |  |
| 1                                    | Installer le système de mesure CUD 3                                                                                                    |                                                                                                    |  |  |  |
| 2                                    | Faire passer de l'eau pendant env. 10 min. afin d'ajuster la température de la sonde et de garantir en même temps un débit stable (par ex. dégazage/rinçage des impuretés dans la conduite)                                                                                                    |                                                                                                    |  |  |  |
| 3                                    | Mettre sous tension (voir chapitre 4.4)                                                                                                    |                                                                                                    |  |  |  |
| 4                                    | Entrée du code d'accès<br>pour le déverrouillage du niveau 2 (voir chap. 5.2)                                                                                                    |                                                                                                    |  |  |  |
| 5                                    | Vérifier resp. modifier la variante de sonde<br>Case V8H3, voir chap. 6.4<br>En cas de modification :<br>Programmer la variante de sonde en case V8H3 (voir chap. 6.4)<br>Valider avec  ↓ (veiller au câblage de la sonde)<br>Après affichage de "END" activer simultanément ↓ et . L'appareil procède alors à<br>un redémarrage. Toutes les données prennent les valeurs par défaut. Il faut alors à<br>nouveau entrer le code de déverrouillage 2222 en case V8H9.                                                                                                    |                                                                                                    |  |  |  |
| 6                                    | Préréglage des valeurs de la sonde<br>Activer la touche E en V9H6 puis attendre le message "END"                                                                                                    |                                                                                                    |  |  |  |
| 7                                    | 7 En ess                                                                                                    | case V4H0 = 2 sélectionner nettoyage suie-glace, valider avec E                                                                                                    |  |  |  |
| 8                                    | Biling Siling Si | 'essuie-glace travaille, attendre 1 minute<br>qu'à ce qu'il s'arrête. Si l'essuie-glace<br>tteint pas la position repos, sélectionner<br>H5 et réduire le temps de<br>ctionnement de l'essuie-glace. |  |  |  |
| 9                                    | <ul> <li>Sélectionner la gamme de mesure (GM)</li> <li>Sélectionner GM en V1H1 (voir chapitre 6.4)</li> </ul>                                                                                                    |                                                                                                    |  |  |  |
| 10                                   | <ul> <li>Etalonner la sonde (voir chapitre 6.2.4)</li> <li>avec les valeurs de réglage usine (6.2.4.1) ou</li> <li>avec une solution de formazine (6.2.4.2) ou</li> <li>avec des solutions spécifiques à l'application (6.2.4.2)</li> </ul>                                                                                                    |                                                                                                    |  |  |  |
| 11                                   | Entrer les valeurs des fonctions de seuil et d'alarme de l'appareil (6.2.1)                                                                                                    |                                                                                                    |  |  |  |

## 6.2.4 Etalonnage du système de mesure CUD 3

Vous trouverez dans le présent chapitre les possibilités d'étalonnage suivantes :

• Mesure en unités NTU

Gammes de mesure 0 et 1 (en V1H1) Première installation avec valeurs de réglage usine (se rapportant à la formazine) indiquées sur l'étiquette du câble de mesure

- Mesures en unités NTU Gammes de mesure 0 et 1 (en V1H1) Réétalonnage avec solutions de formazine diluées
- Mesure de concentration en ppm Gamme de mesure 2 (en V1H1) Etalonnage de solutions spécifiques à l'application

# Quand et à quelle fréquence faut-il étalonner ?

- Toujours :
  - L'étalonnage de l'installation de mesure de la turbidité est nécessaire
  - lors de la première mise en service
  - après remplacement de la sonde
- Autrement :
  - en fonction de l'expérience et
  - des conditions environnantes, à un rythme de 1 fois par an

#### Etalonnage du zéro de la sonde

Sélectionnez le type d'étalonnage et la gamme de mesure en fonction de votre application.

L'étalonnage n'est valable que pour la gamme de mesure sélectionnée.

- Etalonnage avec valeurs de réglage usine (reprise des valeurs d'étalonnage humide déterminées en usine avec solution zéro et formazine)
  - A la mise en service, dans le cas où l'on désire travailler en NTU
- Etalonnage avec solutions standard de formazine ou solutions spécifiques à l'application :
  - Réétalonnage du système de sonde
     Lorsque les particules solides contenues dans l'eau doivent être mesurées en valeur absolue (ppm)

BD4UM151.CHP

## Etalonnage de CUD 3 avec valeurs de réglage usine

| Etape                                                                                                    | Procédure                                                       | Case<br>matricielle | Affichage<br>transmetteur | Remarque                                                                           |  |  |  |
|----------------------------------------------------------------------------------------------------|-----------------------------------------------------------------|---------------------|---------------------------|------------------------------------------------------------------------------------|--|--|--|
| Choix<br>type d'étalonnage                                                                                                    | Sélectionner la case<br>matricielle                             | V1 / H9             | VI VI CAL. OFFSET         | 1 = réglage usine                                                                  |  |  |  |
|                                                                                                    | Activer la touche 🖻<br>Valider avec 토                           |                     |                           | Pour l'entrée des valeurs<br>usine, il faut sélectionner le<br>mode 2 = éditer     |  |  |  |
| Entrer la valeur<br>d'étalonnage du zéro                                                                                                    | Sélectionner la case<br>matricielle                             | V1 / H0             |                           |                                                                                    |  |  |  |
| Valeur d'étalonnage usine du point zéro<br>à lire sur le certificat de qualité de la sonde de turbidité ou sur la plaque signalétique fixée sur le câble de mesure |                                                                 |                     |                           |                                                                                    |  |  |  |
|                                                                                                    | Entrée de la valeur avec les<br>touches 🖈 👻 🇲<br>Valider avec 토 |                     |                           | La valeur d'étalonnage 0 est<br>mémorisée<br>ex. : 400                             |  |  |  |
| Entrer la valeur<br>d'étalonnage 1                                                                                                    | Sélectionner la case<br>matricielle                             | V1 / H4             |                           | Réglage usine 100,0<br>(apparait seulement lors de la<br>première mise en service) |  |  |  |
| Valeur d'étalonnage usine 1<br>à lire sur le certificat de qualité de la sonde de turbidité ou sur la plaque signalétique                                          |                                                                 |                     |                           |                                                                                    |  |  |  |
|                                                                                                    | Entrée de la valeur avec les<br>touches 🖈 🕑 🌶<br>Valider avec 토 |                     | HULD CAL. OFFSET          | La valeur d'étalonnage 1 est<br>mémorisée<br>ex. : 80,1                            |  |  |  |
| Pour la gamme de mesure 0 l'étalonnage avec les valeurs d'usine est terminé                                                                                        |                                                                 |                     |                           |                                                                                    |  |  |  |

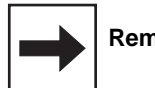

Remarque :

Flèche indicatrice d'état invisible

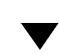

Ν.

Flèche indicatrice d'état visible
| Etape                                                                                                    | Procédure                                                       | Case<br>matricielle | Affichage<br>transmetteur | Remarque                                                                           |  |
|----------------------------------------------------------------------------------------------------|-----------------------------------------------------------------|---------------------|---------------------------|------------------------------------------------------------------------------------|--|
| Entrer la valeur<br>d'étalonnage 2                                                                                                    | Sélectionner la case<br>matricielle                             | V1 / H6             |                           | Réglage usine 100,0<br>(apparait seulement lors de<br>la première mise en service) |  |
| Valeur d'étalonnage usine 2<br>à lire sur le certificat de qualité de la sonde de turbidité ou sur la plaque signalétique             |                                                                 |                     |                           |                                                                                    |  |
|                                                                                                    | Entrée de la valeur avec les<br>touches ♠ ♥ ➔<br>Valider avec ■ |                     |                           | La valeur d'étalonnage 2 est<br>mémorisée<br>ex. : 115,7                           |  |
| Entrer la valeur<br>d'étalonnage 3                                                                                                    | Sélectionner la case<br>matricielle                             | V1 / H8             |                           | Réglage usine 100,0<br>(apparait seulement lors de<br>la première mise en service) |  |
| Valeur d'étalonnage usine 3<br>à lire sur le certificat de qualité de la sonde de turbidité ou sur la plaque signalétique de la sonde |                                                                 |                     |                           |                                                                                    |  |
|                                                                                                    | Entrée de la valeur avec les<br>touches  Valider avec           |                     |                           | La valeur d'étalonnage 3 est<br>mémorisée<br>ex. : 98,4                            |  |
| Pour la gamme de mesure 1 l'étalonnage avec des valeurs d'usine est terminé                                                           |                                                                 |                     |                           |                                                                                    |  |

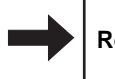

## Remarque :

V Flèche indicatrice d'état invisible

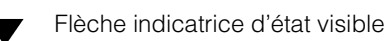

## Etalonnage de la CUD 3 avec des solutions standard de formazine ou des solutions spécifiques à l'application (mesure en ppm)

## Etalonnage humide

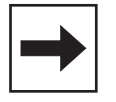

### Remarque :

- Veiller à ce que l'optique de la sonde soit propre
- La sonde CUS 3 doit être montée dans la chambre de passage
- L'étalonnage du zéro doit être effectué avec de l'eau ultra-pure. Rincer et remplir la chambre de passage avec de l'eau ultra-pure (voir chapitre 10.2).

La fabrication de solutions standard de formazine ou de solutions spécifiques à l'application ainsi que le remplissage de la chambre de passage sont décrits dans l'annexe (voir chapitre 10.2).

| Etape                                                            | Procédure                                                                                    | Case<br>matricielle             | Affichage<br>transmetteur                    | Remarque                                                                                            |  |  |
|------------------------------------------------------------------|----------------------------------------------------------------------------------------------|---------------------------------|----------------------------------------------|----------------------------------------------------------------------------------------------------|--|--|
| Rincer et remplir la chambre de passage avec de l'eau ultra-pure |                                                                                              |                                 |                                              |                                                                                                    |  |  |
| Choix<br>type d'étalonnage                                       | Sélectionner la case<br>matricielle                                                          | V1 / H9                         | V I V V HB                                   | 1 = réglage usine                                                                                   |  |  |
|                                                                  | Seulement en cas<br>d'affichage différent<br>Activer les touches 🖈 ᠮ<br>et<br>Valider avec 토 |                                 | HOLD CAL. OFFSET                             | Pour l'étalonnage humide,<br>il faut choisir le type<br>d'étalonnage 1                              |  |  |
| Si de l'eau ultra-pure a dé<br>étalonnage du zéro a déjà é       | jà été utilisée à l'étape 6 du chap<br>té effectué pour toutes les gamm                      | oitre 6.2.3, ce<br>nes de mesur | tte opération est sup<br>e en V9H6 (prérégla | perflue étant donné qu'un<br>age des valeurs de la sonde)                                           |  |  |
| Etalonnage du zéro                                               | Sélect. la case matricielle<br>Activer la touche €<br>Valider avec €                         | V1 / H0                         |                                              | Valeur relative de correction<br>du zéro .<br>En cas de message erreur<br>voir chapitres 6.4 et 8   |  |  |
| Rincer et remplir la                                             | a chambre de passage avec la<br>(plus faible c                                               | solution 1 (N<br>concentration  | ITU) ou la solution                          | spécifique 1 (ppm)                                                                                  |  |  |
| Editer la valeur<br>d'étalonnage 1                               | Sélectionner la case<br>matricielle                                                          | V1 / H3                         |                                              | Valeur de réglage usine<br>(voir chapitre 6.4)                                                      |  |  |
| (Entrer manuellement les valeurs des solutions)                  | Entrée de la valeur étalon<br>avec les touches 🖈 👻 🏓<br>Valider avec 트                       |                                 |                                              | Valeur d'étalonnage<br>modifiée 1                                                                   |  |  |
| Etalonnage avec valeur 1                                         | Sélectionner la case<br>matricielle                                                          | V1 / H4                         |                                              | Valeur d'étalonnage 1                                                                               |  |  |
|                                                                  | Activer la touche €<br>Valider avec €                                                        |                                 | HOLD CAL. OFFSET                             | Valeur pente relative<br>En cas de message erreur<br>voir chapitres 6.4 et 8<br>ex. : Pente de 95,3 |  |  |
| L'étalonnage est terminé pour la gamme de mesure 0               |                                                                                              |                                 |                                              |                                                                                                    |  |  |

| Etape                                                                                                    | Procédure                                                     | Case<br>matricielle             | Affichage<br>transmetteur  | Remarque                                                                                      |  |  |
|----------------------------------------------------------------------------------------------------|---------------------------------------------------------------|---------------------------------|----------------------------|-----------------------------------------------------------------------------------------------|--|--|
| Rincer et remplir la chambre de passage avec la solution 2 (NTU) ou la solution spécifique à l'application 2 (ppm)<br>(concentration moyenne) |                                                               |                                 |                            |                                                                                               |  |  |
| Editer la valeur<br>d'étalonnage 2                                                                                                    | Sélectionner la case<br>matricielle                           | V1 / H5                         |                            | Valeur usine<br>(voir chapitre 6.4)                                                           |  |  |
| valeurs des solutions)                                                                                                    | Entrée de la valeur étalon<br>avec les touches 🔊 👽 🗲          |                                 |                            | Valeur d'étalonnage<br>modifiée 2                                                             |  |  |
| Etalonnage avec valeur 2                                                                                                    | Sélectionner la case<br>matricielle                           | V1 / H6                         |                            | Valeur d'étalonnage 2                                                                         |  |  |
|                                                                                                    | Activer la touche →<br>Valider avec E                         |                                 |                            | Pente relative<br>En cas de message erreur<br>voir chapitres 6.4 et 8<br>ex. : Pente de 102,7 |  |  |
| Rincer et remplir la chan                                                                                                    | nbre de passage avec la solutio<br>(concentration             | on 3 (NTU) ou<br>n la plus élev | la solution spécifi<br>ée) | que à l'application 3 (ppm)                                                                   |  |  |
| Editer la valeur<br>d'étalonnage 3<br>(Entrer manuellement les<br>valeurs des solutions)                                                      | Sélectionner la case<br>matricielle                           | V1 / H7                         |                            | Valeur usine<br>(voir chapitre 6.4)                                                           |  |  |
|                                                                                                    | Entrée de la valeur étalon<br>avec les touches 1 Valider avec | -                               |                            | Valeur d'étalonnage<br>modifiée 3                                                             |  |  |
| Etalonnage avec valeur 3                                                                                                    | Sélectionner la case<br>matricielle                           | V1 / H8                         |                            | Valeur d'étalonnage 3                                                                         |  |  |
|                                                                                                    | Activer la touche →<br>Valider avec E                         | -                               | HOLD CAL. OFFSET           | Pente relative<br>En cas de message erreur<br>voir chapitres 6.4 et 8<br>ex. : Pente de 125,4 |  |  |
| L'étalonnage est terminé pour les gammes de mesure 1 ou 2                                                                                     |                                                               |                                 |                            |                                                                                               |  |  |

## Entrée de la valeur d'offset pour les applications spéciales

Si un étalonnage automatique du zéro n'est pas possible avec une solution d'étalonnage (voir V1H0, 6.4) on peut procéder à une correction du zéro en sélectionnant les points suivants :

| Etape                                    | Procédure                                                                 | Case<br>matricielle | Affichage<br>valeur                                                  | Affichage<br>transmetteur | Remarque                                                                                 |
|------------------------------------------|---------------------------------------------------------------------------|---------------------|----------------------------------------------------------------------|---------------------------|------------------------------------------------------------------------------------------|
| Sélectionner le mode<br>d'étalonnage 0   | Sélectionner 0 avec la<br>touche 💿<br>Valider avec 🔳                      | V1 / H9             | Valeur<br>choisie                                                    |                           | Mode<br>d'étalonnage<br>0 = fonction<br>d'édition                                        |
| Entrer la valeur offset du<br>point zéro | Sélectionner la case<br>matricielle                                       | V1 / H0             |                                                                      |                           |                                                                                          |
|                                          | Entrée de la valeur offset<br>avec les touches<br>♠ ♥ ●<br>Valider avec ■ |                     | Valeur de<br>correction dans<br>l'unité<br>sélectionnée<br>(NTU/ppm) |                           | Entrer la valeur<br>offset.<br>En cas de<br>message erreur<br>voir chapitres<br>6.4 et 8 |
|                                          |                                                                           |                     |                                                                      |                           |                                                                                          |

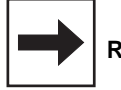

### Remarque :

Le nombre de digits sur l'affichage du transmetteur dépend de la gamme de mesure sélectionnée (nombre de positions après la décimale)

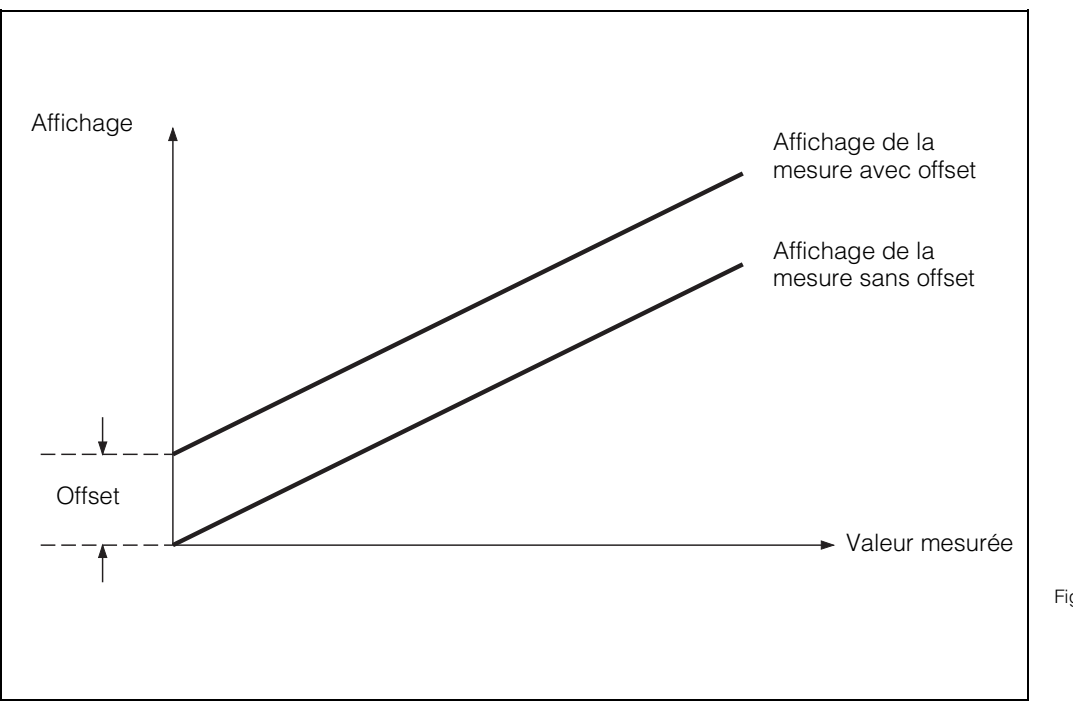

Fig. 6.8 : Entrée de la valeur offset. Toutes les valeurs affichées sont modifiées par la valeur offset. La valeur offset peut être positive ou négative.

## 6.3 Cellule de mesure de concentration en MES CUS 4

La cellule CUS 4 se prête à la mesure continue de la turbidité et de la teneur en particules solides de liquides. Contrairement à la cellule CUS 1 on utilise ici un principe de mesure multifaisceaux (caractéristiques techniques voir BA CUS 4)

# 6.3.1 Matrice de programmation pour CUS 4

(Description des fonctions voir 6.4.)

|                                    | VH | 0                                                                 | 1                                                      | 2                                                 | 3                                                                           |
|------------------------------------|----|-------------------------------------------------------------------|--------------------------------------------------------|---------------------------------------------------|-----------------------------------------------------------------------------|
| Fonctions principales I            | 0  | Mesure                                                            | Affichage<br>température                               | HOLD<br>ON/OFF                                    | Commutation<br>0 à 20 mA /<br>4 à 20 mA                                     |
|                                    |    | 0: 0 à 4000 NTU<br>1: 0,00 à 99,99 g/l<br>2: 0,0 à 200,0 %        | – 10 à +70 °C                                          | 0 = OFF<br>1 = ON                                 | 0 = 0 à 20 mA<br>1 = 4 à 20 mA                                              |
| Fonctions principales II           | 1  | Etalonnage du<br>zéro<br>(CAL ZERO)                               | Sélection gamme<br>mesure<br>(SET RANGE)               | Affichage de<br>gamme<br>(GAMME MAX)              | Entrée valeur<br>d'étalonnage 1                                             |
|                                    | _  | 0 = entrée valeur offset<br>1 = auto rel. offset                  | 0: 0 à 4000 NTU<br>1: 0,00 à 99,99 g/l<br>2: 0 à 200 % | 4000 NTU<br>99,99 g/l<br>200 %                    | MB 0: 2 à 100 NTU<br>MB 1, 2: Standard 1 =<br>1⁄10 Standard 3               |
| Seuil 1                            | 2  | Entrée seuil                                                      | Commut.<br>Auto/Manuel                                 | Manuel<br>ON/OFF                                  | Temporisation<br>à l'attraction                                             |
|                                    | ·  | 0: 0 à 4000 NTU<br>1: 0,00 à 99,99 g<br>2: 0,0 à 200,0 %          | 0 = Manu<br>1 = Auto                                   | Valeur mesurée                                    | 0 à 6000 s                                                                  |
| Seuil 2                            | 3  | Entrée seuil                                                      | Commut.<br>Auto/Manuel                                 | Manuel<br>ON/OFF                                  | Temporisation<br>à l'attraction                                             |
|                                    |    | 0: 0 à 4000 NTU<br>1: 0,00 à 99,99 g<br>2: 0,0 à 200,0 %          | 0 = Manu<br>1 = Auto                                   | Valeur mesurée                                    | 0 à 6000 s                                                                  |
| Nettoyage sonde                    | 4  | Fonction nettoyage                                                | Mode nettoyage                                         | Nettoyage<br>manuel                               | Durée de<br>nettoyage<br>(Auto)                                             |
|                                    |    | 0 = contact de seuil<br>1 = nettoyage externe<br>2 = essuie-glace | 0: Manu<br>1: Auto                                     | Touche = Off<br>Touche = On                       | 3 à 600 s                                                                   |
| Paramètre spécifique<br>au produit | 5  |                                                                   | Facteur de<br>corrélation<br>g/I → NTU                 | Pente 1                                           | Pente 2                                                                     |
|                                    |    |                                                                   | MB 0: –<br>MB 1: 25 à 9999<br>MB 2: 25 à 9999          | MB 0: –<br>MB 1: 2,0 à 150,0<br>MB 2: 2,0 à 150,0 | MB 0: –<br>MB 1: 2,0 à 150,0<br>MB 2: 2,0 à 150,0                           |
| Alarme                             | 7  | Seuil alarme                                                      | Temporisation<br>alarme                                | Commutation<br>contact<br>permanent/fugitif       | Attribution alarme                                                          |
|                                    |    | 0: 0 à 4000 NTU<br>1: 0,00 à 99,99 g                              | 0 à 6000 s                                             | 0 = contact permanent<br>1 = contact fugitif      | 0 = aux deux contacts<br>1 = seulement contact 1<br>2 = seulement contact 2 |
| Configuration                      | 8  | Parité                                                            | Commutation<br>vitesse de<br>transmission              |                                                   | Commutation<br>variante de sonde                                            |
|                                    |    | 0 = aucune<br>1 = impaire<br>2 = paire                            | 0 = 4800 Bd<br>1 = 9600 Bd<br>2 = 19200 Bd             |                                                   | 1 = CUS 1<br>4 = CUS 4                                                      |
| Service et simulation              | 9  | Code diagnostic                                                   | Nombre<br>d'autoresets                                 | Affichage<br>configuration<br>instrument          | Version soft                                                                |
|                                    |    | E—- à E145                                                        | 0 à 255                                                | 0000 à 9999                                       | 0,00 à 99,99                                                                |

Niveau 0 1111 Niveau 1 2222 Niveau 2

| 4                                       | 5                                                                                         | 6                                                       | 7                                                                                         | 8                                                               | 9                                                                                          |
|-----------------------------------------|-------------------------------------------------------------------------------------------|---------------------------------------------------------|-------------------------------------------------------------------------------------------|-----------------------------------------------------------------|--------------------------------------------------------------------------------------------|
| Vitesse<br>de montée<br>mA / s          | Turbidité pour<br>0 / 4 mA                                                                | Turbidité pour<br>20 mA                                 | Température pour<br>0 / 4 mA                                                              | Température pour<br>20 mA                                       | Filtre de mesure                                                                           |
| 0,1 à 20,0 mA / s                       | 0: 0 à 3200 NTU<br>1: 0,00 à 80,00 g/l<br>2: 0 à 160 %                                    | 0: 40 à 4000 NTU<br>1: 1,00 à 99,99 g/l<br>2: 2 à 200 % | - 10 à + 50 °C                                                                            | 10 ° à 70,0 °C                                                  | Constante de temps<br>0 à 120 S                                                            |
| Etalonnage avec<br>valeur 1             | Entrée valeur<br>d'étalonnage 2                                                           | Etalonnage avec<br>valeur 2                             | Entrée valeur<br>d'étalonnage 3                                                           | Etalonnage avec<br>valeur 3                                     | Type d'étalonnage                                                                          |
| 100 %<br>(10 à 500 %)                   | GM 0 : 110 à 1000 NTU<br>GM 1, 2 : Standard 2 =<br><sup>1</sup> / <sub>3</sub> Standard 3 | 100 %<br>(10 à 500 %)                                   | GM 0 : 1100 à 4000 NTU<br>GM 1 : 0,10 à 99,99 g/l<br>GM 2 : 2,0 à 200,0 %<br>= Standard 3 | 100 %<br>(10 à 500 %)<br>GM 1,2 :procédure<br>étalonnage humide | 0 = fonct. édition<br>(étal. numérique)<br>1 = étal. "réel" (tampons)<br>2 = étal. 1 point |
| Temporisation<br>à la retombée          | Commutation<br>MIN / MAX                                                                  | Commutation<br>contact<br>repos/travail                 | Hystérésis                                                                                |                                                                 |                                                                                            |
| 0 à 6000 s                              | 0 = MIN<br>1 = MAX                                                                        | 0 = contact repos<br>1 = contact travail                | 0: 0 à 4000 NTU<br>1: 0,00 à 99,99 g/l<br>2: 0,0 à 200,0 %                                |                                                                 |                                                                                            |
| Temporisation<br>à la retombée          | Commutation<br>MIN / MAX                                                                  | Commutation<br>contact<br>repos/travail                 | Hystérésis                                                                                |                                                                 |                                                                                            |
| 0 à 6000 s                              | 0 = MIN<br>1 = MAX                                                                        | 0 = contact repos<br>1 = contact travail                | 0: 0 à 4000 NTU<br>1: 0,00 à 99,99 g/l<br>2: 0,0 à 200,0 %                                |                                                                 |                                                                                            |
| Temps de pause<br>(en mode auto)        | Impulsions<br>essuie-glace                                                                | Affichage<br>temporisation<br>après nettoyage           |                                                                                           |                                                                 |                                                                                            |
| 1 à 1440 min                            | 50 à 250<br>unités de temps                                                               | 0 à 300 s                                               |                                                                                           |                                                                 |                                                                                            |
|                                         |                                                                                           |                                                         |                                                                                           |                                                                 |                                                                                            |
|                                         |                                                                                           |                                                         |                                                                                           |                                                                 |                                                                                            |
|                                         |                                                                                           |                                                         |                                                                                           |                                                                 | Hold automatique<br>pour étalonnage<br>et essuie-glace                                     |
|                                         |                                                                                           |                                                         |                                                                                           |                                                                 | 0 : sans<br>1 : avec                                                                       |
|                                         |                                                                                           |                                                         |                                                                                           |                                                                 | Déverrouiller/<br>verrouiller                                                              |
|                                         |                                                                                           |                                                         |                                                                                           |                                                                 | 0000 à 9999                                                                                |
| Adresses d'app.                         | Valeurs par<br>défaut<br>instrument                                                       | Valeurs par<br>défaut<br>(données capteur)              |                                                                                           | Simulation<br>ON / OFF                                          | Simulation<br>sortie/courant                                                               |
| Rackbus: 0 à 63<br>RS 232 / 485: 1 à 32 |                                                                                           |                                                         |                                                                                           | 0 = Simulation OFF<br>1 = Simulation ON                         | 0,00 à 20,00 mA                                                                            |

# 6.3.2 Schémas de raccordement pour CUS 4, CUS 4-W

## Raccordement sonde CUS 4 au Mycom CUM 121

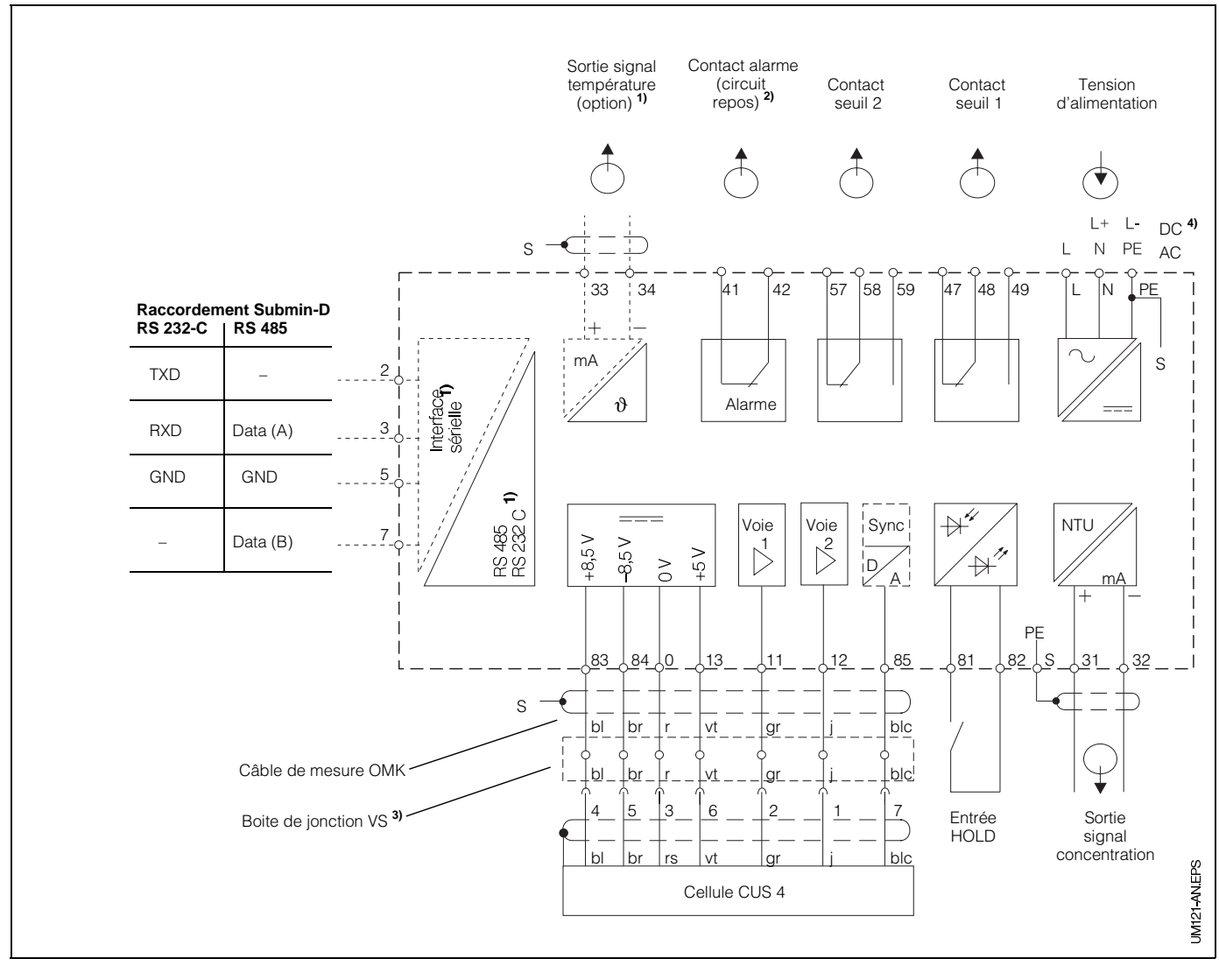

Fig. 6.9 : Raccordement électrique Mycom CUM 121avec boite de jonction et sonde CUS 4

Remarque :

Les schémas de raccordement 6.9 et 6.10 représentent l'appareil dans son exécution la plus complète  Pour les appareils avec l'option sortie signal température ou interface digitale sérielle (voir chapitre 1.3)

## Raccordement sonde CUS 4 au Mycom CUM 151

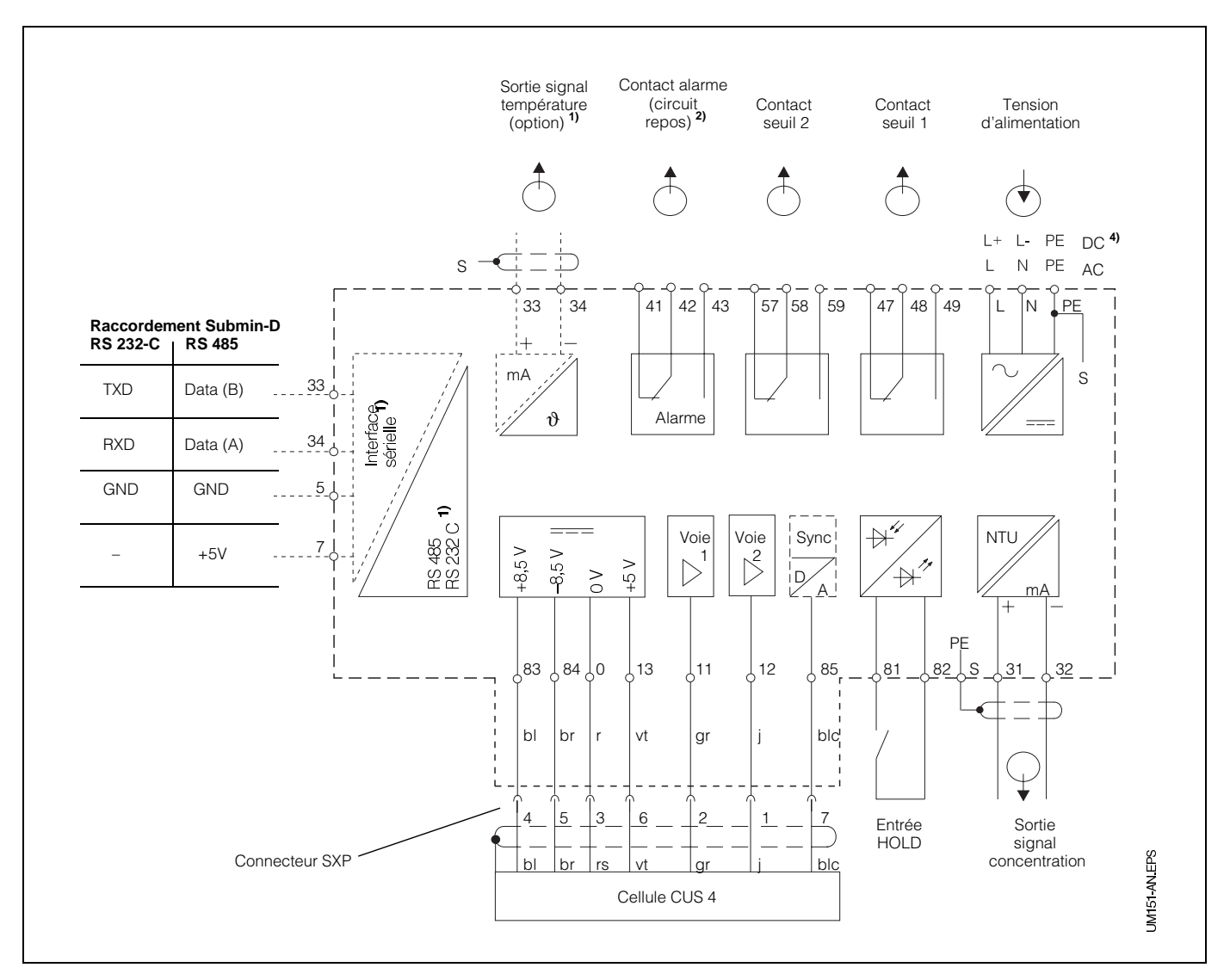

Fig. 6.10 : Raccordement électrique Mycom CUM 151 et sonde CUS 4

2) Etat du contact représenté : sans tension ou défaut

> Tous les contacts de seuil sont déparasités avec des varistors. Le cas échéant déparasiter en plus les charges externes raccordées.

- <sup>3)</sup> Utiliser la boite de jonction VS avec connecteur pour sonde de turbidité ou supprimer le connecteur du câble de capteur
- 4) 24 V DC sans terre ou raccordé au pôle négatif

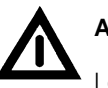

## Attention !

Le raccordement de la tension DC est différent pour le CUM 121 et le CUM 151. Tenir compte des schémas de raccordement.

## **Raccordement sonde CUS 4-W**

(avec essuie-glace)

Lors du raccordement de la sonde CUS 4-W au Mycom CUM 121/151 il faut prévoir en plus deux ponts et relier le fil blanc à la borne 58. Les ponts sont fournis avec la sonde.

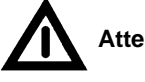

# Attention :

Une inversion des ponts génère des problèmes de fonctionnement de l'appareil !

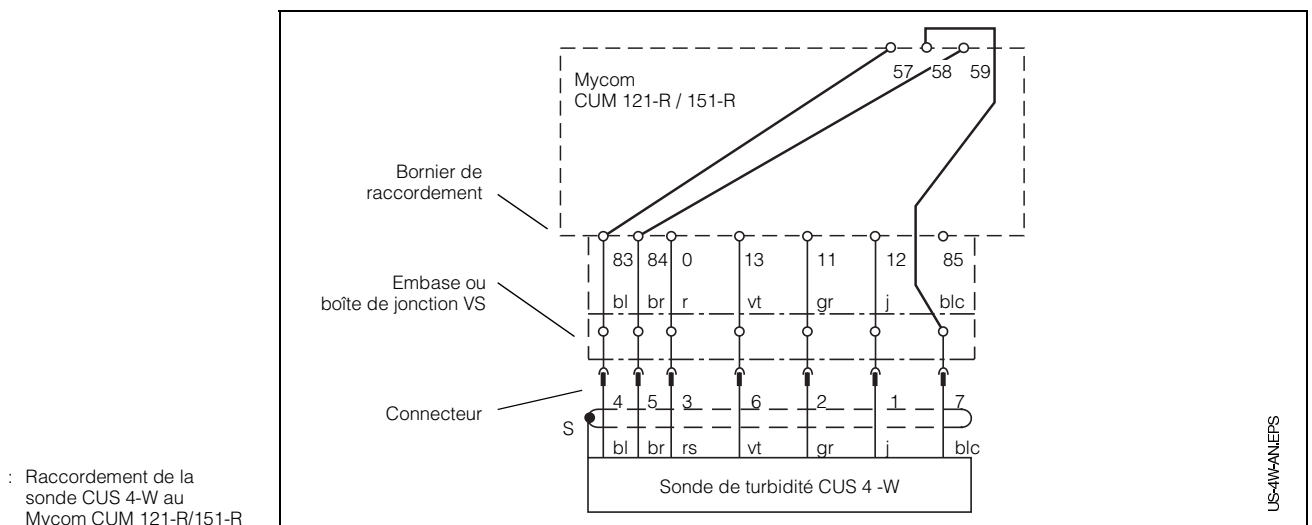

Fig. 6.11 : Raccordement de la sonde CUS 4-W au Mycom CUM 121-R/151-R

## 6.3.3 Mise en service de la sonde CUS 4

## Etapes de la mise en service de la CUS 4

|    | Type de sonde :<br>CUS 4 et CUS 4-W                                                                                                    |  |  |  |  |  |
|----|----------------------------------------------------------------------------------------------------|--|--|--|--|--|
|    | Seulement pour CUS 4-W                                                                                                    |  |  |  |  |  |
| 1  | <ul> <li>Préparer la sonde</li> <li>Raccorder la sonde mais ne pas la monter sur son support.</li> <li>Enlever le capot de protection de la sonde.</li> <li>Mettre la sonde à l'air en respectant au moins 1 m de distance par rapport aux objets<br/>environnants. Eviter un rayonnement solaire direct.</li> <li>Pour les mesures inférieures à 5 NTU ou pour les petites distances : monter la sonde et<br/>la maintenir immergée dans l'eau</li> </ul>                                                       |  |  |  |  |  |
| 2  | Placer la sonde de manière à ce que<br>l'essuie-glace puisse fonctionner sans<br>entrave                                                                                                    |  |  |  |  |  |
| 3  | Mettre sous tension (voir chapitre 4.4)                                                                                                    |  |  |  |  |  |
| 4  | <b>Entrée du code d'accès</b><br>pour le déverrouillage du niveau 2 (voir chap. 5.2)                                                                                                    |  |  |  |  |  |
| 5  | <ul> <li>Vérifier resp. modifier la variante de sonde</li> <li>Case V8H3, voir chap. 6.4</li> <li>En cas de modification :</li> <li>Programmer la variante de sonde en case V8H3 (voir chap. 6.4)</li> <li>Valider avec  (veiller au câblage de la sonde)</li> <li>Après affichage de "END" activer simultanément ve démarrage. Toutes les données prennent les valeurs par défaut. Il faut alors à</li> <li>Deuter de démarrage. Toutes les données prennent les valeurs par défaut. Il faut alors à</li> </ul> |  |  |  |  |  |
| 6  | <b>Préréglage des valeurs de la sonde par défaut</b><br>Activer la touche <b>E</b> en V9H6 puis attendre le message "END"                                                                                                    |  |  |  |  |  |
| 7  | En case V4H0 = 2 sélectionner nettoyage<br>essuie-glace, valider avec                                                                                                    |  |  |  |  |  |
| 8  | Si l'essuie-glace fonctionne, attendre<br>1 minute jusqu'à ce qu'il s'arrête. Si<br>l'essuie-glace n'atteint pas la position<br>repos, sélectionner V4H5 et réduire le<br>temps de fonctionnement de l'essuie-glace.                                                                                                    |  |  |  |  |  |
| 9  | <b>Sélectionner la gamme de mesure</b><br>Sélectionner GM en V1H1 (voir chapitre 6.4)                                                                                                    |  |  |  |  |  |
| 10 | <b>Etalonner la sonde</b> (voir chapitre 6.3.4)<br>- avec les valeurs de réglage usine ou<br>- avec une solution de formazine ou<br>- avec des solutions spécifiques à l'application                                                                                                    |  |  |  |  |  |
| 11 | Monter la sonde sur le support prévu                                                                                                    |  |  |  |  |  |
| 12 | 2 Entrer les valeurs des fonctions de seuil et d'alarme de l'appareil (6.3.1)                                                                                                    |  |  |  |  |  |

## 6.3.4 Etalonnage de la sonde CUS 4

Vous trouverez dans le présent chapitre les possibilités d'étalonnage suivantes :

- Mesure en unités NTU
   Gamme de mesure 0 (en V1H1)
   Première installation avec valeurs de réglage usine (se rapportant à la formazine)
- Mesures en unités NTU Gammes de mesure 0 (en V1H1) Réétalonnage avec solution de formazine
- Mesure de concentration en g/l ou % Gammes de mesure 1 et 2 (en V1H1) Etalonnage avec des solutions spécifiques à l'application
- Mesure de concentration en g/l ou % Gammes de mesure 1 et 2 (en V1H1) Reprise des valeurs d'étalonnage en cas de remplacement d'appareil

### Etalonnage du zéro de la sonde

• Etalonnage du zéro à l'air : Si on mesure à des valeurs supérieures à 5 NTU, effectuer l'étalonnage dans un angle vide de la pièce (1 m de distance) en évitant un rayonnement de lumière direct (soleil ou néons puissants). S'assurer que les interférences de surfaces

réfléchissantes n'engendrent pas une augmentation des valeurs.

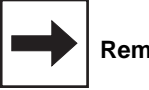

Remarque :

Lors du préréglage de la sonde en V9H6 on procède automatiquement à l'étalonnage du zéro. Un étalonnage supplémentaire du zéro en V1H0 n'est de ce fait nécessaire que dans certains cas, notamment lors d'implantations particuliè-

res (réflexion de la paroi sur la sonde)

• Etalonnage du zéro en solution zéro :

L'étalonnage du zéro doit être effectué avec une solution zéro et dans la position prévue (par ex. chambre de passage) si on mesure dans une gamme inférieure à 5 NTU. Comme solution zéro, on prendra de l'eau déminéralisée ou distillée, correctement filtrée à travers un microfiltre. Veiller à ce que la solution zéro ou standard soit exempte de bulles d'air. Quand et à quelle fréquence faut-il étalonner ?

#### • Toujours :

- L'étalonnage de l'installation de mesure de la turbidité est nécessaire
- lors de la première mise en service
- après remplacement de la sonde

#### • Autrement :

 en fonction de l'expérience et des conditions environnantes, à un rythme minimum de 1 fois par an

# Etalonnage de la caractéristique de la sonde

Sélectionnez le type d'étalonnage et la gamme de mesure en fonction de votre application.

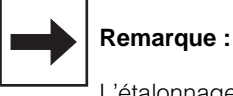

L'étalonnage n'est valable que pour la gamme de mesure sélectionnée.

- Etalonnage avec valeurs usine : (reprise des valeurs d'étalonnage humide avec de la formazine déterminées en usine)
   – Dans le cas où l'on désire travailler en
  - NTU.
- Etalonnage avec solutions standard de formazine ou solutions spécifiques à l'application :
  - Les particules solides contenues dans l'eau doivent être indiquées en valeur absolue (g/l).

## Etalonnage de la CUS 4 avec valeurs de réglage usine

## Procédure valable pour la gamme de mesure 0 (0 - 4000 NTU)

| Etape                                                                                                    | Procédure                                                                | Case<br>matricielle             | Affichage<br>transmetteur    | Remarque                                                                              |  |
|----------------------------------------------------------------------------------------------------|--------------------------------------------------------------------------|---------------------------------|------------------------------|---------------------------------------------------------------------------------------|--|
| Sélectionner le type<br>d'étalonnage                                                                                      | Sélectionner la case<br>matricielle                                      | V1 / H9                         | VI VI VI HS                  | 1 = réglage usine                                                                     |  |
|                                                                                                    | Activer la touche 🛡<br>Valider avec 토                                    |                                 | VI VI HS<br>HOLD CAL. OFFSET | Pour l'entrée des valeurs<br>usine il faut sélectionner le<br>mode 0                  |  |
| Entrer la valeur<br>d'étalonnage 1                                                                                        | Sélectionner la case<br>matricielle                                      | V1 / H4                         |                              | Réglage usine 100,0<br>(apparait seulement lors de<br>la première mise en<br>service) |  |
| à lire sur le certificat de                                                                                               | Valeur d'étalc<br>qualité de la sonde de turbidité d                     | onnage usine<br>ou sur la plaq  | 1<br>ue signalétique fixée   | e sur le câble de mesure                                                              |  |
|                                                                                                    | Entrée de la valeur avec les<br>touches 🖈 👻 🍝                            |                                 | HOLD CAL OFFSET              | La valeur d'étalonnage 1 est<br>mémorisée<br>ex. : 80,1                               |  |
| Entrer la valeur<br>d'étalonnage 2                                                                                        | Sélectionner la case<br>matricielle                                      | V1 / H6                         |                              | Réglage usine 100,0<br>(apparait seulement lors de<br>la première mise en service)    |  |
| à lire sur l                                                                                                    | Valeur d'étalc<br>le certificat de qualité de la sond                    | onnage usine<br>le de turbidité | 2<br>ou sur la plaque siç    | gnalétique                                                                            |  |
|                                                                                                    | Entrée de la valeur avec les touches 🖈 💟 🇲                               |                                 | VI VI H5<br>NGLD CAL. OFFSET | La valeur d'étalonnage 2 est<br>mémorisée<br>ex. : 115,7                              |  |
| Entrer la valeur<br>d'étalonnage 3                                                                                        | Sélectionner la case<br>matricielle                                      | V1 / H8                         |                              | Réglage usine 100,0<br>(apparait seulement lors de<br>la première mise en service)    |  |
| Valeur d'étalonnage usine 3<br>à lire sur le certificat de qualité de la sonde de turbidité ou sur la plaque signalétique |                                                                          |                                 |                              |                                                                                       |  |
|                                                                                                    | Entrée de la valeur avec les<br>touches <ul> <li>Valider avec</li> </ul> |                                 |                              | La valeur d'étalonnage 3 est<br>mémorisée<br>ex. : 98,4                               |  |
| L'étalonnage avec les valeurs d'usine est terminé                                                                         |                                                                          |                                 |                              |                                                                                       |  |

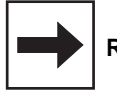

## Remarque :

Flèche indicatrice d'état invisible

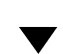

Flèche indicatrice d'état visible

# Etalonnage de CUS 4 avec des solutions standard de formazine (NTU) ou des solutions spécifiques à l'application (g/l)

## Etalonnage humide en gamme de mesure 0 avec enceinte d'étalonnage

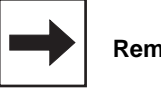

## Remarque :

- Veiller à ce que l'optique de la sonde soit propre
- Remplir l'enceinte d'étalonnage jusqu'à max. 1 cm au-dessus de la tige support interne.
   Insérer la sonde de manière à ce qu'elle repose sur le tube-support interne
- En la tournant, immerger la sonde au maximum
- Veiller à ne pas poser la sonde au fond de l'enceinte d'étalonnage. Comme enceinte d'étalonnage, on pourra également utiliser un récipient dont l'intérieur est noir, mat ou sombre, dans lequel il y aura un écart minimum de 15 cm entre la paroi et la sonde
- Tolérances admissibles pour les gammes d'étalonnage, voir description au chapitre 6.4.3.

| Etape                                                                                                    | Procédure                                                       | Case<br>matricielle | Affichage<br>transmetteur                | Remarque                                                                                     |  |
|----------------------------------------------------------------------------------------------------|-----------------------------------------------------------------|---------------------|------------------------------------------|----------------------------------------------------------------------------------------------|--|
| Choix<br>type d'étalonnage                                                                                                    | Sélectionner la case<br>matricielle                             | V1 / H9             | VI VI VI VI VI VI VI VI VI VI VI VI VI V | 1 = réglage usine                                                                            |  |
|                                                                                                    | Activer la touche                                               |                     | V V HS                                   | Choisir le type d'étalonnage<br>1 = étalonnage humide                                        |  |
| Plonger la sonde dans la solution standard 1 de formazine ou dans la solution spécifique à l'application 1<br>(plus faible concentration) |                                                                 |                     |                                          |                                                                                              |  |
| Entrer la valeur<br>d'étalonnage 1<br>(Entrer les valeurs manuelle-                                                                       | Sélectionner la case<br>matricielle                             | V1 / H3             | HOLD CAL. OFFSET                         | Valeur usine<br>(voir chapitre 6.4)                                                          |  |
| ment)<br>(valeurs de labo)                                                                                                    | Entrée de la valeur avec les<br>touches 🖈 💟 🍝<br>Valider avec 토 |                     |                                          | Valeur d'étalonnage<br>modifiée 1<br>ex. : 37 NTU                                            |  |
| Etalonnage avec valeur 1                                                                                                    | Sélectionner la case<br>matricielle                             | V1 / H4             |                                          | Réglage usine 100,0<br>(apparait seulement à la<br>première mise en service)                 |  |
|                                                                                                    | Activer la touche €<br>Valider avec €                           |                     |                                          | Pente relative<br>En cas de message erreur<br>voir chapitres 6.4 et 8<br>ex. : Pente de 95,3 |  |

| Etape                                                                                | Procédure                                             | Case<br>matricielle           | Affichage<br>transmetteur | Remarque                                                                                        |  |  |
|--------------------------------------------------------------------------------------|-------------------------------------------------------|-------------------------------|---------------------------|-------------------------------------------------------------------------------------------------|--|--|
| Plonger la sonde dans la solution standard 2 de formazine<br>(concentration moyenne) |                                                       |                               |                           |                                                                                                 |  |  |
| Entrer la valeur<br>d'étalonnage 2                                                   | Sélectionner la case<br>matricielle                   | V1 / H5                       |                           | Valeur usine<br>(voir chapitre 6.4)                                                             |  |  |
| (Entrer manuellement les va-<br>leurs des solutions)                                 | Entrée de la valeur avec les<br>touches  Valider avec |                               |                           | Valeur d'étalonnage<br>modifiée 2<br>ex. : 730 NTU                                              |  |  |
| Etalonnage avec valeur 2                                                             | Sélectionner la case<br>matricielle                   | V1 / H6                       |                           | Valeur d'étalonnage 2                                                                           |  |  |
|                                                                                      | Activer la touche €<br>Valider avec €                 |                               |                           | Pente relative<br>En cas de message erreur<br>voir chapitres 6.4 et 8<br>ex. : Pente de 102,7   |  |  |
|                                                                                      | Plonger la sonde dans la sol<br>(concentration        | ution standa<br>la plus éleve | rd 3 de formazine<br>ée)  |                                                                                                 |  |  |
| Entrer la valeur<br>d'étalonnage 3                                                   | Sélectionner la case matricielle                      | V1 / H7                       |                           | Valeur usine<br>(voir chapitre 6.4)                                                             |  |  |
| (Entrer manuellement les va-<br>leurs des solutions)                                 | Entrée de la valeur avec les<br>touches  Valider avec |                               |                           | Valeur d'étalonnage<br>modifiée 3<br>ex. : 2700 NTU                                             |  |  |
| Etalonnage avec valeur 3                                                             | Sélectionner la case<br>matricielle                   | V1 / H8                       | HOLD CAL. OFFET           | Valeur d'étalonnage 3                                                                           |  |  |
|                                                                                      | Activer la touche                                     |                               |                           | Pente relative .<br>En cas de message erreur<br>voir chapitres 6.4 et 8<br>ex. : Pente de 125,4 |  |  |
| L'étalonnage est terminé pour la gamme de mesure 0                                   |                                                       |                               |                           |                                                                                                 |  |  |

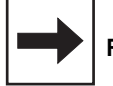

## Remarque :

 $\bigtriangledown$ 

Flèche indicatrice d'état invisible

🔻 Flè

Flèche indicatrice d'état visible

# Etalonnage de la sonde CUS 4 avec des solutions spécifiques à l'application Etalonnage 1 point (à partir de version de soft 6.08)

## Indispensable pour les gammes de mesure 1 et 2

L'étalonnage 1 point constitue une méthode d'étalonnage simple pour les mesures avec de faibles variations de concentration en MES ou pour un réétalonnage après la réalisation d'un étalonnage 3 points.

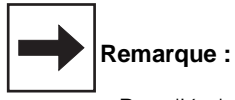

- Pour l'étalonnage 1 point, lorsque la concentration est connue, le capteur peut rester dans le produit à mesurer.
- Avant le lancement de l'étalonnage 1 point, la concentration de l'échantillon original doit être déterminée
- Si la concentration n'est pas connue entrer une valeur approximative.
- Après l'étalonnage entrer la valeur correcte en mode édition (valeur déterminée par ex. en labo).

| Etape                                       | Procédure                                     | Case<br>matricielle | Affichage<br>transmetteur   | Remarque                                                                             |  |
|---------------------------------------------|-----------------------------------------------|---------------------|-----------------------------|--------------------------------------------------------------------------------------|--|
| Choix type d'étalonnage                     | Sélectionner la case<br>matricielle           | V1 / H9             | VI V HS<br>Hold cal. Offset | 1 = Réglage usine                                                                    |  |
|                                             | Activer la touche 🛡<br>Valider avec 토         |                     |                             | Sélectionner le type<br>d'étalonnage<br>2 = Etalonnage 1 point                       |  |
| Etalonnage humide                           | Sélectionner la case<br>matricielle           | V1 / H8             |                             | Réglage usine : 10,00<br>(apparait seulement lors de<br>la première mise en service) |  |
|                                             | Entrée de la valeur avec les<br>touches 💽 💽 🗲 |                     | HOLD CAL. OFFSET            | Entrée de la valeur pour la<br>solution originale<br>(exacte ou estimée)             |  |
|                                             | Valider avec 🔳                                |                     | HOLD CAL. OFFSET            | Dans l'affichage apparait la<br>valeur d'entrée                                      |  |
| Plonger la sonde dans la solution originale |                                               |                     |                             |                                                                                      |  |
| Etalonnage avec solution originale          | Lancer avec la touche<br>ou<br>avec           |                     | HOLD CAL OFFSET             | Etalonnage 1 point terminé.<br>En cas de message erreur,<br>voir chapitre 6.5 et 8.  |  |

## Etalonnage 1 point (suite)

Si la valeur de la solution originale entrée est approximative, il faudra entrer par la suite la valeur exacte (déterminée en laboratoire).

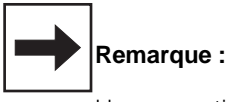

Une correction ultérieure est seulement possible si un étalonnage 1 point a été effectué auparavant.

| Etape                            | Procédure                            | Case<br>matricielle | Affichage<br>transmetteur | Remarque                                                                             |
|----------------------------------|--------------------------------------|---------------------|---------------------------|--------------------------------------------------------------------------------------|
| Entrée valeur solution originale | Sélectionner la case<br>matricielle  | V1 / H7             | HOLD CAL. OFFSET          | Réglage usine : 10,00<br>(apparait seleument lors de<br>la première mise en service) |
|                                  | Entrée de la valeur avec les touches |                     | HOLD CAL. OFFSET          | La valeur de référence pour<br>l'étalonnage est mémorisée                            |
|                                  | Valider avec                         |                     |                           | La valeur en V5/H1 est<br>automatiquement adaptée.                                   |

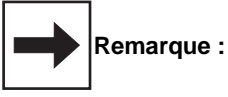

- Avec la touche 🖻 ou 토 il est possible de relancer l'étalonnage.
- L'étalonnage peut-être interrompu à tout moment en appuyant sur la touche 💟 ou H. Pour la mesure on utilise alors les derniers paramètres d'étalonnage valables.

# Etalonnage de la sonde CUS 4 avec des solutions spécifiques à l'application Etalonnage 3 points

## Valable pour les gammes de mesure 1 et 2

L'étalonnage 3 points est recommandé s'il s'agit de mesurer des concentrations de solides fortement variables.

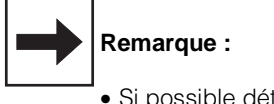

- Si possible déterminer la concentration de la solution d'origine avant le début de l'étalonnage.
- Préparer les dilutions nécessaires à l'étalonnage (voir ci-dessous)
- En cas de concentration inconnue, entrer une valeur approximative de la solution originale dans le Mycom
- Après étalonnage, entrer la valeur correcte (valeur déterminée par ex. en laboratoire) en mode édition

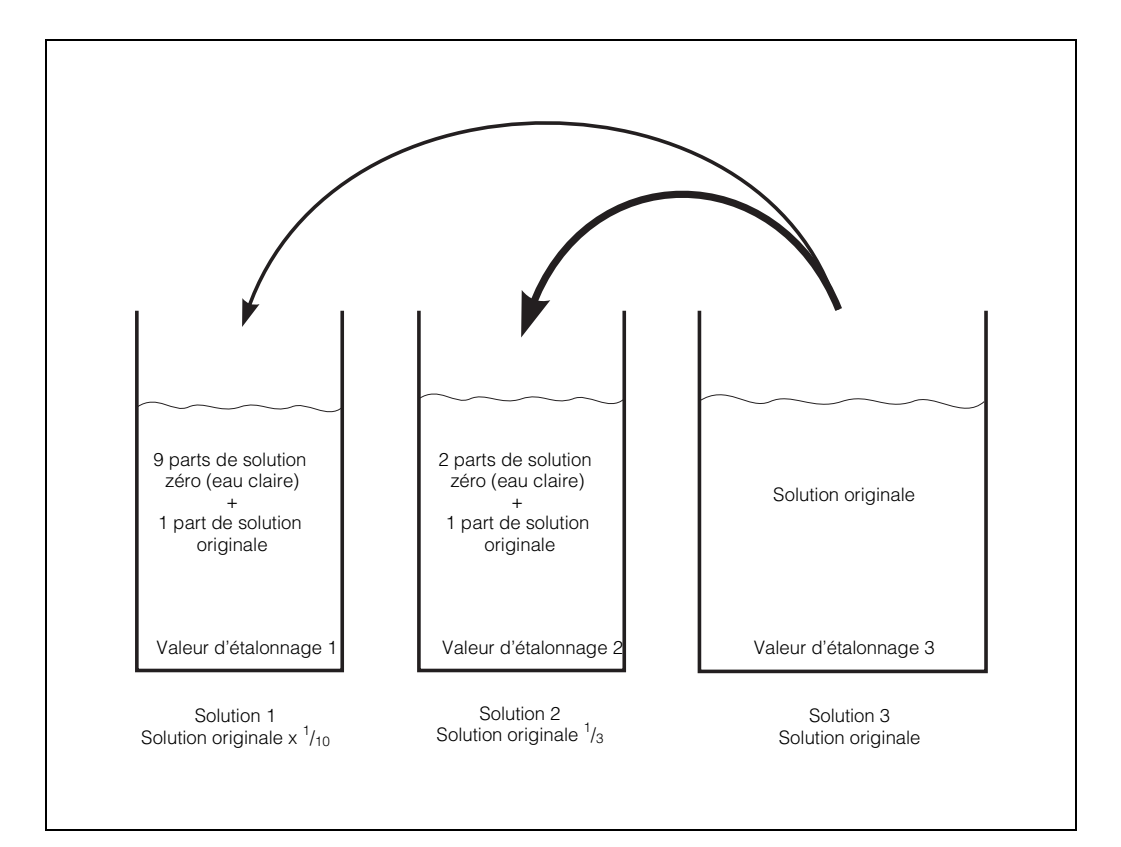

```
Fig. 6.12 : Préparation des dilutions destinées à l'étalonnage
```

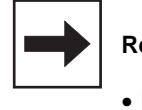

## Remarque :

- Les solutions de boues ont tendance à décanter. Bien mélanger avant l'étalonnage !
- Dans le cas de solutions de boues nous recommandons d'utiliser des seaux pour étalonner la sonde.

| Etape                                                    | Procédure                                      | Case<br>matricielle | Affichage transmetteur          | Remarque                                                                                                    |  |  |
|----------------------------------------------------------|------------------------------------------------|---------------------|---------------------------------|----------------------------------------------------------------------------------------------------|--|--|
| Choix type<br>d'étalonnage                               | Sélectionner la case<br>matricielle            | V1 / H9             | VI V V V H9<br>HOLD CAL. OFFSET | 1 = Réglage usine                                                                                             |  |  |
|                                                          | Activer la touche 🛡<br>Valider avec 트          |                     | VI V HIS<br>HOLD CAL. OFFSET    | Sélectionner le type<br>d'étalonnage<br>1 = étalonnage humide                                                 |  |  |
| Etalonnage humide                                        | Sélectionner la case<br>matricielle            | V1 / H8             |                                 | Réglage usine : 100%<br>(apparait seulement lors de<br>la première mise en service)                           |  |  |
|                                                          | Lancer avec la touche                          |                     | HOLD CAL OFFSET                 | Valeur solution originale.<br>Réglage usine : 10,00                                                           |  |  |
|                                                          | Entrée la valeur avec les touches 💿 🗸 🗲        |                     | HOLD CAL. OFFSET                | Entrée de la valeur pour la<br>solution originale<br>(exacte ou approx.)                                      |  |  |
|                                                          | Valider avec                                   |                     | HOLD CAL. OFFET                 | Dans l'affichage apparait la<br>valeur de la solution 1<br>(plus faible concentration =<br>sol. originale/10) |  |  |
|                                                          | Plonger la sonde dans la solut                 | ion 1 (plus fa      | ible concentration              | )                                                                                                    |  |  |
| Etalonnage avec solution 1                               | Lancer avec la touche<br>ou<br>avec ■          |                     | HOLD CAL. OFFSET                | Dans l'affichage apparait la<br>valeur de la solution 2<br>(concentration moyenne =<br>sol. originale/3)      |  |  |
|                                                          | Plonger la sonde dans la solut                 | tion 2 (conce       | ntration moyenne)               |                                                                                                    |  |  |
| Etalonnage avec solution 2                               | Lancer avec la touche 🗩<br>ou<br>avec 토        |                     |                                 | Dans l'affichage apparait la<br>valeur de la solution 3<br>(solution originale)                               |  |  |
| Plonger la sonde dans la solution 3 (solution originale) |                                                |                     |                                 |                                                                                                    |  |  |
| Etalonnage avec solution 3                               | Lancer avec la touche <ul> <li>avec</li> </ul> |                     |                                 | Etalonnage terminé.<br>En cas de message erreur,<br>voir chapitres 6.5 et 8                                   |  |  |

## Etalonnage de la sonde CUS 4 avec des solutions spécifiques à l'application (suite)

Si la valeur de la solution originale entrée n'est qu'approximative, il faut par la suite entrer la valeur exacte (déterminée par ex. au cours d'une mesure en laboratoire).

| Etape                                     | Procédure                                  | Case<br>matricielle | Affichage<br>transmetteur | Remarque                                                                               |
|-------------------------------------------|--------------------------------------------|---------------------|---------------------------|----------------------------------------------------------------------------------------|
| Sélection type<br>étalonnage              | Sélectionner case<br>matricielle           | V1 / H9             | VI V HOLD CAL. OFFSET     |                                                                                        |
|                                           | Activer la touche 🛡<br>Valider avec 토      |                     | HOLD CAL. OFFSET          | Pour l'entrée de la valeur<br>réelle il faut choisir le mode 0<br>(fonction d'édition) |
| Entrer la valeur de la solution originale | Sélectionner case<br>matricielle           | V1 / H7             | HOLD CAL. OFFSET          | Réglage usine 10,00<br>(apparait lors de la première<br>mise en service)               |
|                                           | Entrée de la valeur avec les touches ♠ ♥ → |                     |                           | La valeur réelle est<br>mémorisée                                                      |
|                                           | Valider avec                               |                     | HOLD ONL OFFICE           | Les valeurs en V1 / H3, V1 /<br>H5 et V5 / H1 sont<br>automatiquement ajustées         |

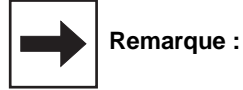

- Il est possible de relancer l'étalonnage avec les touches  $\blacktriangleright$  ou  $\blacksquare$
- La procédure d'étalonnage peut être interrompue à tout moment avec les touches  $\overbrace{{\bm V}}_{et} \, \overbrace{{\bm H}}$

En mode mesure, on utilisera alors les derniers paramètres d'étalonnage valables

# Etalonnage de la sonde CUS 4 par reprise des données d'étalonnage spécifiques à l'application

Lors du remplacement d'un transmetteur, il est possible de reprendre les données d'étalonnage de l'appareil à changer, évitant ainsi un réétalonnage :

- 1. Sélectionner les cases matricielles V1H3 à V1H8 et V5H1 à V5H3 et noter les valeurs correspondantes du transmetteur à changer (séparément pour chaque gamme de mesure).
- 2. Attribuer le point de mesure.
- Sélectionner en V1H9 le mode d'étalonnage 0 (édition) sur le nouvel appareil. Puis réintroduire les valeurs notées dans les cases matricielles V1H3 à V1H8 et V5H1 à V5H3

Un réétalonnage (étalonnage dynamique) avec des sonde n'est plus nécessaire.

# Entrée de la valeur d'offset pour les applications spéciales

Lors de mesures dans des conduites, on pourra observer dans certains rares cas des réflexions parasites qui peuvent fausser l'affichage du zéro. Si un étalonnage automatique du zéro n'est pas possible lors de l'étalonnage humide (voir V1 / H0, chapitre 6.3.4) il est possible de procéder à une correction du zéro en effectuant la procédure suivante :

| Etape                                    | Procédure                                         | Case<br>matricielle | Affichage<br>valeur                                                  | Affichage<br>transmetteur | Remarque                                                                                 |
|------------------------------------------|---------------------------------------------------|---------------------|----------------------------------------------------------------------|---------------------------|------------------------------------------------------------------------------------------|
| Sélectionner le mode<br>d'étalonnage 0   | Sélectionner 0 avec la touche 🖈<br>Valider avec 토 | V1 / H9             | Valeur<br>choisie                                                    |                           | Mode<br>d'étalonnage<br>0 = fonction<br>d'édition                                        |
| Entrer la valeur offset du<br>point zéro | Sélectionner la case<br>matricielle               | V1 / H0             |                                                                      |                           |                                                                                          |
|                                          | Entrée de la valeur offset<br>avec les touches    |                     | Valeur de<br>correction dans<br>l'unité<br>sélectionnée<br>(NTU/ppm) |                           | Entrer la valeur<br>offset.<br>En cas de<br>message erreur<br>voir chapitres<br>6.4 et 8 |
|                                          |                                                   |                     |                                                                      | HOLD CAL. OFFSET          |                                                                                          |

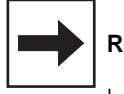

## Remarque :

Le nombre de digits sur l'affichage du transmetteur dépend de la gamme de mesure sélectionnée (nombre de positions après la décimale).

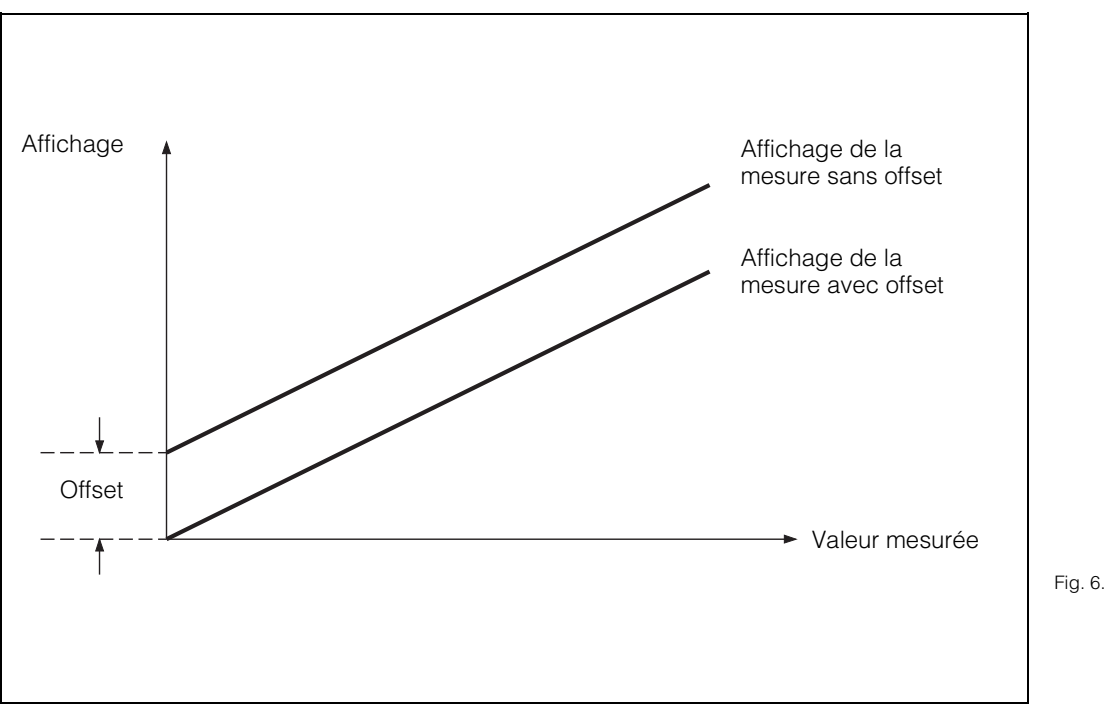

Fig. 6.13 : Entrée de la valeur offset : toutes les valeurs affichées sont modifiées par la valeur offset. La valeur offset peut être positive ou négative

# 6.4 Description des fonctions

| Pos.<br>V / H | Description                                                                                                    | Programm<br>vale | Programmation des valeurs |  |
|---------------|----------------------------------------------------------------------------------------------------|------------------|---------------------------|--|
| • / ••        |                                                                                                    | Usine            | Utilisateur               |  |
| 0/0           | Affichage de la mesure de turbidité en unités physiques<br>(NTU, ppm, g/l ou %).<br>Avec la touche ENTER on passe directement à la position<br>V8H9 (déverrouillage/verrouillage)                                                                          |                  |                           |  |
|               | message de défaut 13 en case V9H0.                                                                                                    |                  |                           |  |
| 0/1           | <ul> <li>Affichage de température</li> <li>Affichage de la température en °C <ul> <li>10 + 70 °C</li> </ul> </li> <li>En cas de dépassement de part et d'autre de la gamme, le transmetteur affiche le message d'erreur 19/20 en case V9H0.</li> </ul>     |                  |                           |  |
| 0/2           | HOLD ON/OFF<br>Activation de la fonction<br>0 = OFF<br>1 = ON (flèche HOLD active)<br>Lorsque la fonction HOLD est active, les deux sorties courant<br>sont gelées sur leur dernière valeur.<br>En mode automatique, tous les contacts passent en position | 0                |                           |  |
| 0/3           | repos. Un éventuel temps d'alarme écoulé est remis à zéro.<br><b>Commutation 0 20 mA / 4 20 mA</b><br>Commutation de la limite inférieure de la sortie courant 0 ou<br>4 mA<br>0 = 0 20 mA<br>1 = 4 20 mA                                                  | 1                |                           |  |
|               | La commutation agit de manière identique sur les deux sorties courant (turbidité et température).                                                                                                    |                  |                           |  |
| 0/4           | Vitesse d'amortissement mA/s<br>Réglage de la vitesse de montée du signal de la sortie<br>courant<br>0,1 20,0 mA / s                                                                                                    | 20,0 mA/s        |                           |  |
|               | Le réglage n'agit pas sur la sortie température.<br>L'affichage LCD reste en temps réel.                                                                                                    |                  |                           |  |

| Pos.<br>V / H | Description                                                                                                    | Programma<br>valeu                  | ntion des<br>Irs |
|---------------|----------------------------------------------------------------------------------------------------|-------------------------------------|------------------|
| • / ••        |                                                                                                    | Usine                               | Utilisateur      |
| 0/5           | <b>Turbidité pour 0 / 4 mA</b><br>Attribution de la turbidité mini au seuil de courant mini                                                                                                    |                                     |                  |
|               | Variante de transmetteur I<br>GM CUS 1<br>0 : 0,00 80,00 NTU<br>1 : 0 3200 NTU<br>2 : 0,0 800,0 ppm                                                                                                    | 0,00 NTU<br>0 NTU<br>0,0 ppm        |                  |
|               | Variante de transmetteur C<br><u>GM</u> CUS 3<br>0: 0,000 2,000 NTU<br>1: 0,00 80,00 NTU<br>2: 0,00 80,00 ppm                                                                                          | 0,000 NTU<br>0,00 NTU<br>0,00 ppm   |                  |
|               | GM         CUS 4           0:         0         3200         NTU           1:         0,00         80         g/l           2:         0,0         160,0 %                                             | 0 NTU<br>0,00 g/l<br>0,0 %          |                  |
|               | Lorsque la différence minimale de 1% entre la limite mini et maxi de la sortie courant n'est pas atteinte, le transmetteur affiche le message d'erreur 31 en case V9H0.                                |                                     |                  |
| 0/6           | <b>Turbidité pour 20 mA</b><br>Attribution de la turbidité maxi au seuil de courant maxi                                                                                                    |                                     |                  |
|               | Variante de transmetteur I<br><u>GM CUS 1</u><br>0: 1,00 99,99 NTU<br>1: 40 4000 NTU<br>2: 10,0 999,9 ppm                                                                                              | 90,00 NTU<br>3600 NTU<br>900,0 ppm  |                  |
|               | GM         CUS 3           0:         0,025 2,5 NTU           1:         1,00 99,99 NTU           2:         1,00 99,99 ppm                                                                            | 2,250 NTU<br>90,00 NTU<br>90,00 ppm |                  |
|               | Variante de transmetteur R           GM         CUS 4           0:         40         4000         NTU           1:         1,00          99,99 g/l           2:         2,00          200,0         % | 3600 NTU<br>90,00 g/l<br>180,0 %    |                  |
|               | Lorsque la difference minimale de 1% entre la limite mini et<br>maxi de la sortie courant n'est pas atteinte, le transmetteur<br>affiche le message d'erreur 31 en case V9H0.                          |                                     |                  |

# Description des fonctions (suite)

| Pos.   | Description                                                                                                    | Programma<br>valeu                          | ation des<br>Irs |
|--------|----------------------------------------------------------------------------------------------------|---------------------------------------------|------------------|
| • / 11 |                                                                                                    | Usine                                       | Utilisateur      |
| L'e    | entrée des valeurs de température n'est possible que sur les tra<br>de sortie courant température (voir section 1.3, structure de                                                                                                    | nsmetteurs éc<br>e commande)                | luipés           |
| 0/7    | <b>Température pour 0/4 mA</b><br>Attribution de la température mini au seuil de courant mini<br>-10 +50 °C                                                                                                    | 0°C                                         |                  |
|        | La différence minimale avec la valeur à 20 mA doit être de 20°C. Si cette valeur n'est pas atteinte, le transmetteur affiche le message d'erreur 34 en case V9H0.                                                                                                    |                                             |                  |
| 0/8    | <b>Température pour 20 mA</b><br>Attribution de la température maxi au seuil de courant maxi<br>10 70 °C                                                                                                    | 60 °C                                       |                  |
|        | La différence minimale avec la valeur à 0/4 mA doit être de 20°C. Si cette valeur n'est pas atteinte, le transmetteur affiche le message d'erreur 34 en case V9H0.                                                                                                    |                                             |                  |
| 0/9    | Filtre sur la valeur mesurée/réglage des constantes de<br>temps du filtrage<br>Réglage de la constante de temps<br>0120 s<br>La valeur finale est obtenue après un saut du signal de                                                                                                    | CUS 1: 60 s<br>CUS 3: 240 s<br>CUS 4: 120 s |                  |
| 1/0    | <ul> <li>Etalonnage du zéro</li> <li>Mode d'étalonnage 1 = étalonnage "humide" <ul> <li>L'écran affiche la dernière valeur mémorisée de correction du zéro.</li> <li>L'étalonnage est activé lorsqu'on a appuyé sur la touche →</li> <li>Si la gamme de correction est dépassée, l'écran affiche le message de défaut 41 en case V9H0. Le message subsiste jusqu'à ce qu'un étalonnage correct du zéro ou un étalonnage manuel du zéro soit effectué ou que des valeurs par défaut V9H6 soient entrées (voir ci-dessous).</li> </ul> </li> <li>Mode d'étalonnage 0 = fonction d'édition</li> </ul> |                                             |                  |
|        | <ul> <li>Modification manuelle de la valeur avec les touches</li> <li>↑, ↓ max. ± 25 % de la gamme de mesure sélectionnée.</li> <li>Confirmer avec la touche E.</li> <li>La flèche OFFSET est allumée.</li> </ul>                                                                                                    |                                             |                  |
|        | <ul> <li>Mode d'étalonnage 2 = entrée du zéro (seulement<br/>CUS 3)         <ul> <li>Modification manuelle de la valeur avec les touches ↓, ↑<br/>(valeurs en digits), confirmation avec la touche E.</li> </ul> </li> </ul>                                                                                                    |                                             |                  |
|        | <b>Remarque :</b><br>Une diminution de la valeur augmente d'autant la valeur<br>de turbidité et vice-versa.                                                                                                    |                                             |                  |

| Pos.<br>V/H | Description                                                                                                    | Programma<br>valeu | ation des<br>Irs |
|-------------|----------------------------------------------------------------------------------------------------|--------------------|------------------|
|             |                                                                                                    | Usine              | Utilisateur      |
| 1/1         | Sélection de la gamme de mesure (GM)<br>Définition de la gamme de turbidité.                                                                                                    |                    |                  |
|             | <ul> <li>a) Mesure de turbidité par rapport à la solution standard<br/>de formazine.</li> <li>Affichage de la valeur mesurée en unité NTU<br/>GM 0/1 avec sonde CUS 1 et CUS 3<br/>(variante de transmetteur I et C),</li> <li>GM 0 avec sonde CUS 4 (variante de transmetteur R)</li> </ul>                                                                                                    |                    |                  |
|             | <ul> <li>b) Détermination de la concentration des échantillons<br/>(par ex. de boue) par rapport à un échantillon spéci-<br/>fique à l'application (valeur comparative de laboratoire)<br/>Affichage de la valeur mesurée en unité ppm (CUS 1/<br/>CUS 3) ou g/l (CUS 4)<br/>GM 2 avec sonde CUS 1 et CUS 3<br/>(variantes de transmetteur l et C)<br/>GM 1 avec sonde CUS 4 (variante de transmetteur R)</li> </ul> |                    |                  |
|             | <ul> <li>c) Surveillance du seuil de turbidité du milieu en cas de concentration inconnue ou mesure de la teneur en particules solides.</li> <li>Affichage de la mesure en %</li> <li>GM 2 avec sonde CUS 4 (variante de transmetteur R)</li> </ul>                                                                                                    |                    |                  |
|             | Variante de transmetteur I<br>GM CUS 1<br>0: 0,00 99,99 NTU<br>1: 0 4000 NTU<br>2: 0,0 999,9 ppm                                                                                                    | 1                  |                  |
|             | Variante de transmetteur C<br>GM CUS 3<br>0: 0,000 2,500 NTU<br>1: 0,00 99,99 NTU<br>2: 0,00 99,99 ppm                                                                                                    | 1                  |                  |
|             | Variante de transmetteur R           GM         CUS 4           0:         0         4000         NTU           1:         0,00         99,99 g/l         2:         0,0         200,0         %                                                                                                    | 1                  |                  |

# Description des fonctions (suite)

| Pos. | Description                                                                                                    | Programma<br>valeu                       | ation des<br>Irs |
|------|----------------------------------------------------------------------------------------------------|------------------------------------------|------------------|
| V/H  | ·                                                                                                    | Usine                                    | Utilisateur      |
| 1/2  | Affichage de la gamme<br>Affichage de la fin d'échelle définie en V1H1<br>(en fonction de l'étalonnage spécifique au produit)                                                                    |                                          |                  |
| 1/3  | <b>Entrée de la valeur d'étalonnage 1</b><br>Valeur de l'étalon 1 permettant l'étalonnage dans la position<br>suivante (V1H4) (CUS 4 uniquement GM 0)                                            |                                          |                  |
|      | Variante de transmetteur I           GM         CUS 1           0 :         2,00 99,99 NTU           1 :         2 100 NTU           2 :         1,0 10,0 ppm                                    | 40,00 NTU<br>40 NTU<br>4,0 ppm           |                  |
|      | Variante de transmetteur C           GM         CUS 3           0 :         0,100 2,500 NTU           1 :         0,10 2,50 NTU           2 :         0,20 6,50 ppm                              | 2,000 NTU<br>2,00 NTU<br>5,00 ppm        |                  |
|      | Variante de transmetteur RGMCUS 40 :2 100 NTU1 :Affichage $\frac{1}{10} \times val.$ d'étalonnage 3,<br>gamme 0,05 9,992 :Affichage $\frac{1}{10} \times val.$ d'étalonnage 3,<br>gamme 0,1 20,0 | 40 NTU<br>1,00 g/l<br>0,1 %              |                  |
| 1/4  | <b>Etalonnage avec la valeur 1</b><br>Etalonnage "humide" : affichage de la pente en %<br>Fonction d'édition : entrée de la pente en %<br>(gamme de valeurs : 10500%)                            | 100,0 %                                  |                  |
|      | L'affichage ou l'introduction se rapportent à la valeur entrée<br>en V1H3.                                                                                                    |                                          |                  |
| 1/5  | Entrée de la valeur d'étalonnage 2<br>Valeur de l'étalon 2 permettant l'étalonnage dans la position<br>suivante (V1H6)<br>(CUS 1/CUS 3 uniquement GM 1, 2 ; CUS 4 uniquement<br>GM 0)            |                                          |                  |
|      | Variante de transmetteur I           GM         CUS 1           1 :         110 – 1000 NTU           2 :         11,0 – 100,0 ppm                                                                | 800 NTU<br>80,0 ppm                      |                  |
|      | Variante de transmetteur C           GM         CUS 3           1 :         3,000         10,000 NTU           2 :         7,00          25,00 ppm                                               | 8,00 NTU<br>20,00 ppm                    |                  |
|      | Variante de transmetteur R                                                                                                    | 800 NTU                                  |                  |
|      | 0: 110 1000 NTU<br>1: Affichage <sup>1</sup> / <sub>3</sub> × val. d'étalonnage 3,<br>gamme 0,16 33,30<br>2: Affichage <sup>1</sup> / <sub>3</sub> × val. d'étalonnage 3,<br>gamme 0,3 66,6      | 3,33 g/l<br>0,33 %<br>(Affichage<br>0,3) |                  |

| Pos. | Description                                                                                                    | Programmation des valeurs      |             |
|------|----------------------------------------------------------------------------------------------------|--------------------------------|-------------|
| V/H  | Description                                                                                                    | Usine                          | Utilisateur |
| 1/6  | Etalonnage avec la valeur 2<br>Etalonnage "humide" : affichage de la pente en %<br>Fonction d'édition : introduction de la pente en %<br>gamme de valeurs : 10500 %<br>(CUS 1/CUS 3 uniquement GM 1,2 ; CUS 4 uniquement GM 0)                                                                                                    | 100,0 %                        |             |
|      | L'affichage ou l'introduction se rapportent à la valeur entrée précédemment en V1H5.                                                                                                    |                                |             |
| 1/7  | <b>Entrée de la valeur d'étalonnage 3</b><br>Valeur de l'étalon original permettant l'étalonnage en V1H8<br>(CUS 1/CUS 3 uniquement GM 1,2 ; CUS 4 uniquement GM 0)                                                                                                    |                                |             |
|      | Variante de transmetteur l<br><u>GM CUS 1</u><br>1: 11004000 NTU                                                                                                    | 2400 NTU                       |             |
|      | 2 : 110,0 999,9 ppm                                                                                                    | 240,0 ppm                      |             |
|      | Variante de transmetteur C<br>GM CUS 3<br>1 : 11,00 99,99 NTU<br>2 : 26,00 99,99 ppm                                                                                                    | 40,00 NTU<br>99,99 ppm         |             |
|      | GM         CUS 4           0:         1100         4000         NTU           1:         0,50         99,99 g/l         2:         1,0         200,0 %           (Solution originale)                                                                                                    | 2400 NTU<br>10,00 g/l<br>1,0 % |             |
|      | Cette position ne peut être éditée qu'en mode d'étalonnage 0<br>(V1H9) pour CUS 4 (GM 1, 2).<br>Les valeurs affichées en V1H3 ou V1H5 se rapportent à cette<br>valeur mais ne peuvent pas être éditées.<br>La valeur de turbidité de la solution originale pour CUS 4<br>(GM 1, 2) est entrée lors de l'étalonnage "humide" (V1H9 = 1) |                                |             |
|      | <b>Remarque :</b><br>L'entrée ultérieure permet de corriger une valeur de turbidité<br>approximative utilisée pour l'étalonnage humide                                                                                                    |                                |             |
| 1/8  | <b>Etalonnage avec la valeur 3</b><br>Etalonnage "humide" : affichage de la pente en %<br>Fonction d'édition : introduction de la pente en %<br>Gamme de valeurs : 10500 %<br>(CUS 1/CUS 3 uniquement GM 1, 2; CUS 4 uniquement GM 0)                                                                                                  | 100,0 %                        |             |
|      | L'affichage et l'introduction se rapportent à la valeur entrée en V1H7.                                                                                                    |                                |             |
| 1/9  | <b>Commutation mode d'étalonnage</b><br>0 = fonction d'édition, édition manuelle des valeurs de                                                                                                    | 1                              |             |
|      | <ul> <li>pente</li> <li>1 = étalonnage "humide" avec des solutions standard de<br/>formazine, ou des solutions spécifiques à l'étalonnage</li> <li>2 = fonction d'édition, édition manuelle du zéro<br/>(selement pour CUS 3)</li> </ul>                                                                                               |                                |             |
|      | 2 = étalonnage 1 point (seulement pour CUS 4,<br>gamme 1 et 2)                                                                                                    |                                |             |

# Description des fonctions (suite)

| Pos.             | Description                                                                                                    | Programma<br>valeu                  | ation des<br>urs |
|------------------|----------------------------------------------------------------------------------------------------|-------------------------------------|------------------|
| V/H              |                                                                                                    | Usine                               | Utilisateur      |
|                  | Les positions de matrice entre parenthèses sont valables p                                                                                                    | our le seuil 2.                     |                  |
| 2 / 0<br>(3 / 0) | Valeur de consigne de turbidité<br>Introduction du seuil de turbidité                                                                                                    |                                     |                  |
|                  | • Contact seuil 1 (V2 / H)                                                                                                    |                                     |                  |
|                  | Variante de transmetteur I<br>GM CUS 1<br>0 : 0,00 99,99 NTU<br>1 : 0 4000 NTU<br>2 : 0,0 999,9 ppm                                                                                                    | 20,00 NTU<br>800 NTU<br>200,0 ppm   |                  |
|                  | Variante de transmetteur C<br>GM CUS 3<br>0: 0,000 2,500 NTU<br>1: 0,00 99,99 NTU<br>2: 0,00 99,99 ppm                                                                                                    | 0,500 NTU<br>20,00 NTU<br>20,00 ppm |                  |
|                  | GM         CUS 4           0:         0         4000         NTU           1:         0,00         99,99 g/l         2:         0,0         200,0         %                                                                                         | 800 NTU<br>20,00 g/l<br>40,0 %      |                  |
|                  | • Contact seuil 2 (V3 / H)                                                                                                    |                                     |                  |
|                  | GM         CUS 1           0:         0,00         99,99 NTU           1:         0          4000           2:         0,0          999,9                                                                                                    | 90,00 NTU<br>3600 NTU<br>900,0 ppm  |                  |
|                  | GM         CUS 3           0:         0,000 2,500 NTU           1:         0,000 99,99 NTU           2:         0,000 99,99 ppm                                                                                                    | 2,250 NTU<br>90,00 NTU<br>90,00 ppm |                  |
|                  | GM         CUS 4           0:         0          4000         NTU           1:         0,00          99,99 g/l         2:         0,0          200,0         %                                                                                      | 3600 NTU<br>90,00 g/l<br>180,0 %    |                  |
| 2 / 1<br>(3 / 1) | <b>Commutation AUTO/MANUEL</b><br>En mode manuel (commutation régulateur manuel ou<br>automatique), la DEL rouge du relais MAN est allumée.<br>0 = MANUEL<br>1 = AUTOMATIQUE                                                                        | 1                                   |                  |
|                  | En position V2H2 (3/2), les contacts peuvent être réglés<br>manuellement. Les relais retombent lorsqu'on repasse au<br>mode AUTO.                                                                                                    |                                     |                  |
| 2/2<br>(3/2)     | Action contact manuel ON/OFF<br>Lorsqu'en position 2/1 on a sélectionné le mode manuel, on<br>peut activer ou désactiver le contact 1 (2) à l'aide des<br>touches ↑ <sub>+</sub> , ↓ <sup>-</sup><br>Affichage : mesure dans la gamme sélectionnée. |                                     |                  |

| Pos.             | Description                                                                                                    | Programma<br>valeu                | ation des<br>Jrs |
|------------------|----------------------------------------------------------------------------------------------------|-----------------------------------|------------------|
| V/N              |                                                                                                    | Usine                             | Utilisateur      |
| 2 / 3<br>(3 / 3) | <b>Temporisation à l'attraction</b><br>Introduction de la temporisation à l'attraction du contact<br>seuil 1 (2), raccordement voir fig. 4.2, section 4.4<br>0 6000 s                                                                                                    | 0 s                               |                  |
| 2 / 4<br>(3 / 4) | <b>Temporisation à la retombée</b><br>Introduction de la temporisation à la retombée du contact<br>seuil 1 (2), raccordement voir fig. 4.2, section 4.4<br>0 6000 s                                                                                                    | 0 s                               |                  |
| 2 / 5<br>(3 / 5) | Commutation MIN/MAX<br>Définir la fonction du contact 1<br>0 = MIN<br>1 = MAX                                                                                                    | 1<br>(1)                          |                  |
|                  | Le réglage <b>MIN</b> signifie :<br>le contact est activé lorsque les valeurs mesurées<br>passent au-dessous de la valeur de consigne.<br>Le réglage <b>MAX</b> signifie :<br>le contact est activé lorsque les valeurs mesurées<br>passent au-dessus de la valeur de consigne.                                                                                                    |                                   |                  |
| 2 / 6<br>(3 / 6) | Commutation contact de repos/travail<br>Définir l'utilisation du contact 1 (2) comme contact de repos<br>ou de travail<br>0 = contact de repos<br>1 = contact de travail                                                                                                    | 1                                 |                  |
| 2 / 7<br>(3 / 7) | Hystérésis<br>Déterminer l'hystérésis du contact seuil 1 (2)                                                                                                    |                                   |                  |
|                  | Variante de transmetteur I<br>GM CUS 1<br>0: 0,00 99,99 NTU<br>1: 0 4000 NTU<br>2: 0 999,9 ppm<br>Variante de transmetteur C                                                                                                    | 1,00 NTU<br>40 NTU<br>10,0 ppm    |                  |
|                  | GM         CUS 3           0:         0,000 2,500 NTU           1:         0,00 99,99 NTU           2:         0,00 99,99 ppm                                                                                                    | 0,025 NTU<br>1,00 NTU<br>1,00 ppm |                  |
|                  | Variante de transmetteur R           GM         CUS 4           0 :         0 4000         NTU           1 :         0,00 99,99 g/l         2 :         0,0 200,0 %                                                                                                    | 40 NTU<br>1,00 g/l<br>2,0 %       |                  |
|                  | Effet de la fonction contact <b>MAX</b> :<br>Le contact est activé en cas de dépassement par excès<br>de la consigne et désactivé en cas de dépassement par<br>défaut de la consigne moins l'hystérésis.<br>Effet de la fonction contact <b>MIN</b> :<br>Le contact est activé en cas de dépassement par défaut<br>de la consigne et désactivé en cas de dépassement par<br>excès de la somme consigne plus hystérésis. |                                   |                  |

# Description des fonctions (suite)

| Pos.  | Description                                                                                                    | Programm | Programmation des valeurs |  |
|-------|----------------------------------------------------------------------------------------------------|----------|---------------------------|--|
| V/H   |                                                                                                    | Usine    | Utilisateur               |  |
| 4 / 0 | <ul> <li>Fonction de nettoyage de la sonde</li> <li>0 = le contact 2 agit comme contact de seuil</li> <li>1 = le contact 2 commande un nettoyage externe<br/>Il agit comme un timer de nettoyage</li> <li>2 = Fonction essuie-glace</li> </ul> | 0        |                           |  |
|       | En "1" le contact 2 agit comme timer pour le nettoyage<br>En "2" le contact 2 agit comme timer pour l'essuie-glace<br>des sondes CUS 1-W / CUS 3-W / CUS 4-W                                                                                   |          |                           |  |
|       | Attention :<br>Pendant le nettoyage et le fonctionnement de l'essuie-glace,<br>les valeurs de turbidité et de température affichées sont<br>"gelées" (fonction HOLD).                                                                          |          |                           |  |
| 4 / 1 | Mode de fonctionnement du nettoyage<br>0 = mode manuel<br>1 = mode automatique ( timer)<br>voir V4H3 ou V4H4                                                                                                    | 1        |                           |  |
| 4/2   | Déclenchement manuel du nettoyage         (uniquement si V4H1 = 0)         Touche                                                                                                    | 0        |                           |  |
| 4/3   | <b>Durée de nettoyage</b><br>(uniquement si V4H1 = 1)                                                                                                    |          |                           |  |
|       | 3 600 s                                                                                                    | 60 s     |                           |  |
| 4 / 4 | <b>Temps de pause entre les nettoyages</b><br>(uniquement si V4H1 = 1)<br>1 1440 min                                                                                                    | 119      |                           |  |
| 4 / 5 | <b>Impulsions sur l'essuie-glace</b><br>Permet de définir l'amplitude du mouvement de l'essuie-<br>glace (uniquement si V4H0 = 2)                                                                                                    |          |                           |  |
|       | CUS 1/CUS 4<br>50250 unités de temps                                                                                                    | 78       |                           |  |
|       | CUS 3<br>230320 unités de temps                                                                                                    | 290      |                           |  |
| 4/6   | <b>Temporisation d'affichage après nettoyage</b><br>La fonction HOLD active pendant le cycle de nettoyage pour<br>les valeurs mesurées et la température n'est désactivée<br>qu'après la temporisation d'affichage.                            |          |                           |  |
|       | 0 300 s                                                                                                    | 0        |                           |  |
|       | Uniquement pour sonde CUS 3                                                                                                    |          |                           |  |
| 4/9   | Détection d'encrassement<br>0 = OFF/sans<br>1 = détection fine<br>2 = détection moyenne<br>3 = détection grossière                                                                                                    | 0        |                           |  |
|       | Les dépôts sur les optiques sont détectés en fonction du réglage programmé.                                                                                                    |          |                           |  |

| Pos.                                                                                            | Description                                                                                | Programmation des valeurs |             |  |  |  |
|-------------------------------------------------------------------------------------------------|--------------------------------------------------------------------------------------------|---------------------------|-------------|--|--|--|
| V/H                                                                                             | Description                                                                                | Usine                     | Utilisateur |  |  |  |
| Uniquement pour sonde CUS 4 (GM 1, 2)<br>Paramètres spécifiques au produit lors de l'étalonnage |                                                                                            |                           |             |  |  |  |
| 5/1                                                                                             | Facteur de corrélation<br>19999 NTU/unité GM                                               | GM 1 : 2.000              |             |  |  |  |
|                                                                                                 | Facteur pour GM 1 : de g/l en unités NTU                                                   | GIVI 2 : 2.000            |             |  |  |  |
|                                                                                                 | Facteur pour GM 2 : de valeurs en % en unités NTU multiplié<br>par un facteur de 10        |                           |             |  |  |  |
|                                                                                                 | Si en V1H9 on a choisi le mode d'étalonnage 1, il n'est pas possible d'entrer des valeurs. |                           |             |  |  |  |
| 5/2                                                                                             | <b>Pente 1</b> 2,0 150,0                                                                   | 15                        |             |  |  |  |
| 5/3                                                                                             | <b>Pente 2</b> 2,0 150,0                                                                   | 30                        |             |  |  |  |

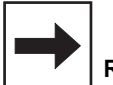

## Remarque :

L'étalonnage de la sonde CUS 4 dans les gammes de mesure 1 et 2 est entièrement défini par les valeurs en position de matrice V1H7, V1H4, V1H6, V1H8 et V5H1 à V5H3. (étalonnage zéro V1H0)

Ces valeurs ne peuvent pas être éditées en mode d'étalonnage 1 (V1H9 = 1)

# Description des fonctions (suite)

| Pos.      | Description                                                                                                    | Programmation des valeurs         |             |
|-----------|----------------------------------------------------------------------------------------------------|-----------------------------------|-------------|
| • • • • • |                                                                                                    | Usine                             | Utilisateur |
| 7/0       | <b>Seuil alarme</b><br>Définition du seuil en valeurs de turbidité, dont le<br>dépassement génère une alarme.                                                                               |                                   |             |
|           | Variante de transmetteur I<br><u>GM CUS 1</u><br>0 : 0,00 50,00 NTU<br>1 : 0 2000 NTU<br>2 : 0,0 500,0 ppm                                                                                  | 4,00 NTU<br>160 NTU<br>40,0 ppm   |             |
|           | Variante de transmetteur C<br>GM CUS 3<br>0 : 0,000 2,500 NTU<br>1 : 0,00 99,99 NTU<br>2 : 0,00 99,99 ppm                                                                                   | 0,100 NTU<br>4,00 NTU<br>4,00 ppm |             |
|           | GM         CUS 4           0:         0          4000         NTU           1:         0,00          99,99 g/l         2:         0,0          200,0         %                              | 160 NTU<br>4,00 g/l<br>8,0 %      |             |
|           | <b>Exemple :</b><br>Seuil 2200 NTU, état du contact en position MAX, tolérance<br>alarme 200 NTU, situation d'alarme à partir de 2400 NTU                                                   |                                   |             |
| 7 / 1     | <b>Temporisation alarme</b><br>Définition de la temporisation alarme en secondes, à l'issue<br>de laquelle un message de défaut est émis (via DEL et<br>contact alarme)<br>06000 s          | 0 s                               |             |
|           | Si la situation d'alarme prend fin avant écoulement de la<br>temporisation, le compteur est remis à zéro.<br>Le compteur est également remis à zéro lorsque la fonction<br>HOLD est active. |                                   |             |
| 7/2       | <b>Commutation contact fugitif/permanent</b><br>Commutation contact fugitif/permanent du relais alarme<br>0 = contact permanent<br>1 = contact fugitif                                      | 0                                 |             |
|           | Si le contact est fugitif, la durée de fermeture est d'1 sec.                                                                                                    |                                   |             |
| 7/3       | Attribution alarme pour déclenchement alarme<br>0 = les deux contacts de seuil<br>1 = uniquement contact de seuil 1<br>2 = uniquement contact de seuil 2                                    | 0                                 |             |
| 7/9       | HOLD automatique pendant l'étalonnage<br>0 = sans HOLD<br>1 = avec HOLD                                                                                                    | 0                                 |             |
|           | La fonction HOLD est activée avec le mode "1" après lancement de l'étalonnage.                                                                                                    |                                   |             |

| Pos.   | Description                                                                                                    | Programmation des valeurs |             |  |
|--------|----------------------------------------------------------------------------------------------------|---------------------------|-------------|--|
| • / 11 |                                                                                                    | Usine                     | Utilisateur |  |
| 8/0    | Parité<br>Définition des bits de parité pour l'interface RS<br>0 = aucune<br>1 = impaire<br>2 = paire                                                                                                    | 2                         |             |  |
| 8/1    | Commutation vitesse de transmission<br>Pour la RS 232, la vitesse de transmission se situe entre<br>4800 et 9600 bauds.<br>0 = 4800 bauds<br>1 = 9600 bauds<br>2 = 19200 bauds<br>La vitesse se situe entre 9600 bauds et 19200 bauds pour<br>l'interface RS 485.                                                                                                    | 1                         |             |  |
| 8/3    | Commutation variante de sonde<br>Détermination du type de sonde raccordé<br>1 = CUS 1<br>3 = CUS 3<br>4 = CUS 4                                                                                                    | 1                         |             |  |
|        | Attention :<br>Avant de modifier le réglage, vérifier le raccorde-<br>ment de la sonde conformément au schéma<br>électrique.                                                                                                    |                           |             |  |
|        | Après validation avec la touche , ce sont automatique-<br>ment les réglages usine des paramètres qui sont retrouvés.<br>"Setd" clignote dans l'affichage. Après l'affichage de "End" on<br>pourra quitter cette case matricielle par activation simultanée<br>de  v et  . Ensuite la fonction de base "Mesure" devient<br>active (V0H0), les niveaux 1 et 2 étant verrouillés.                                                                                           |                           |             |  |
| 8/9    | Verrouillage/déverrouillage<br>Entrée du code d'accès<br>0000 9999                                                                                                    | 0000                      |             |  |
|        | Niveau 0 (mesure) : aucun code n'est nécessaire,<br>niveau de lecture.<br>Niveau 1 (commande) : accès avec code 1111<br>Niveau 2 (mise en service) : accès avec code 2222                                                                                                    |                           |             |  |
|        | <ul> <li>Attention : <ul> <li>A la mise sous tension de l'appareil, le code d'accès est toujours 0000. On peut passer directement en position V8H9 depuis V0H0 avec la touche E.</li> <li>Si le niveau 2 a été déverrouillé, toutes les fonctions du niveau 1 sont également accessibles.</li> <li>Verrouillage des niveaux 1 et 2 par introduction d'un nombre quelconque, sauf 1111 et 2222.</li> <li>Le verrouillage n'agit pas sur l'interface.</li> </ul></li></ul> |                           |             |  |

# Description des fonctions (suite)

| Pos. | Description                                                                                                    | Programmation des valeurs |             |
|------|----------------------------------------------------------------------------------------------------|---------------------------|-------------|
| v/11 |                                                                                                    | Usine                     | Utilisateur |
| 9/0  | <ul> <li>Code diagnostic</li> <li>Affichage du code diagnostic actuel <ul> <li>E E145</li> </ul> </li> <li>L'erreur affichée est celle avec la priorité la plus élevée, c'est à dire avec le plus petit nombre. <ul> <li>Les autres erreurs éventuellement présentes peuvent être interrogées avec les touches ↑ ou ↓.</li> <li>Les erreurs sont automatiquement effacées lorsqu'elles ont été supprimées.</li> </ul> </li> </ul>                                                                                                    |                           |             |
| 9/1  | Nombre de resets automatiques<br>0 255                                                                                                    |                           |             |
|      | Seulement pour le service d'assistance technique E+H                                                                                                    |                           |             |
| 9/2  | Affichage de la configuration de l'appareil<br>Affichage de la configuration de l'appareil selon le<br>standard E+H<br>X X X X<br>0 = pas de carte commandée en option<br>1 = 2ème sortie courant<br>3 = Interface RS-232C installée<br>4 = Interface RS 485 installée<br>6 = Interface RS 485 installée avec<br>protocole Rackbus<br>9 = Interface RS 232C et 2ème sortie<br>courant installées<br>(maintenance/étalonnage)<br>-0 = sans contact<br>1 = avec un contact défaut<br>2 = avec un contact défaut et un régulateur<br>3 = avec un contact défaut et 2 régulateurs<br>4 = avec un contact défaut et régulateur pas à<br>pas à trois plages<br>-1 = Préréglage pour CUS 1 / CUS 3<br>2 = Préréglage pour CUS 1 / CUS 4<br>-0 = pas de paramètre particulier |                           |             |
| 9/3  | Version du logiciel<br>Affichage de la version du logiciel selon norme E+H<br>0 99,99                                                                                                    |                           |             |
| 9/4  | Adresses de l'appareil<br>Définition de l'adresse du transmetteur lors de l'utilisation<br>d'une interface RS<br>1 32 : RS 232-C<br>1 32 : RS 485<br>0 63 : pour E+H Rackbus                                                                                                    | 1                         |             |

| Pos. | Description                                                                                                    | Programmation des valeurs |             |  |
|------|----------------------------------------------------------------------------------------------------|---------------------------|-------------|--|
| V/N  |                                                                                                    | Usine                     | Utilisateur |  |
| 9/5  | <ul> <li>Préréglage des valeurs par défaut (Set Default)</li> <li>Avec l'activation de la touche ENTER, on pourra entrer les paramètres réglés en usine comme indiqué dans les positions de matrice correspondantes.</li> <li>A la mise en service et lors du remplacement de la sonde (CUS 1/CUS 3/CUS 4), la confirmation de ces valeurs est indispensable.</li> <li>Après la sélection de la position matricielle, l'écran affiche le texte "SEt d" qui clignote lorsqu'on a appuyé sur la touche E.</li> <li>Une fois les valeurs par défaut validées, le message "End" est affiché.</li> </ul> |                           |             |  |
|      | <b>Remarque :</b><br>Retour au mode "Mesure" et relance : activer simultanément<br>les touches <b>V</b> et <b>H</b> .                                                                                                    |                           |             |  |
|      | Tous les réglages de l'utilisateur sont écrasés avec les valeurs par défaut.                                                                                                    |                           |             |  |
|      | Les positions d'affichage V1H1 et V1H2, V1H3 à V1H8 ainsi<br>que V8H9 (déverrouillage/verrouillage) ne sont pas<br>influencées.                                                                                                    |                           |             |  |
|      | Pour la version d'appareil R (avec sonde CUS 4) les positions<br>V5H1 à V5H3 (paramètres d'étalonnage) ne sont pas non<br>plus influencées.<br>Cette fonction n'est pas accessible via l'interface.                                                                                                    |                           |             |  |
| 9/6  | <b>Préréglage des valeurs de la sonde (Set sensor)</b><br>En appuyant sur la touche E, on valide les valeurs par défaut<br>spécifiques à la sonde aux positions V1H3 à V1H8 et V5H1 à<br>V5H3, et V1H0.                                                                                                    |                           |             |  |
|      | A la sélection de la case matricielle apparait le texte "SEtS".<br>Après activation de la touche ENTER, l'affichage clignote.<br>A la fin de la remise des valeurs par défaut apparait "End".                                                                                                    |                           |             |  |
|      | <b>Remarque :</b><br>Tous les réglages de l'utilisateur sont écrasés avec les<br>valeurs par défaut.                                                                                                    |                           |             |  |
|      | Cette fonction n'est pas accessible via l'interface.                                                                                                    |                           |             |  |
| 9/8  | Simulation ON/OFF<br>0 = simulation OFF<br>1 = simulation ON                                                                                                    | 0                         |             |  |
|      | Lors de l'entrée du mode "0", la simulation est déconnectée.<br>Si valeur = 1, le courant réglé en V9H9 est actif pour les<br>sorties de turbidité et température.                                                                                                    |                           |             |  |
| 9/9  | Simulation sortie courant<br>Entrée d'une valeur de courant indépendante de la mesure,<br>qui est active aux sorties turbidité et température si la<br>position V9H8 est réglée sur 1.<br>0,0020,0 mA                                                                                                    | 10,00 mA                  |             |  |
|      | La nouvelle valeur est effective après activation de la touche E                                                                                                    |                           |             |  |
|      | Après chaque simulation, revenir en case V9H8 pour déconnecter la simulation.                                                                                                    |                           |             |  |

Remarque : Lors du préréglage des valeurs du capteur (V9H6), on procède automatiquement à l'étalonnage du zéro pour toutes les gammes de mesure. De plus la valeur de référence interne du capteur est transmise au transmetteur. De ce fait, il faut ajouter cette fonction à chaque remplacement de capteur.

# 7. Contact de seuil

# 7.1 Fonction contact de seuil

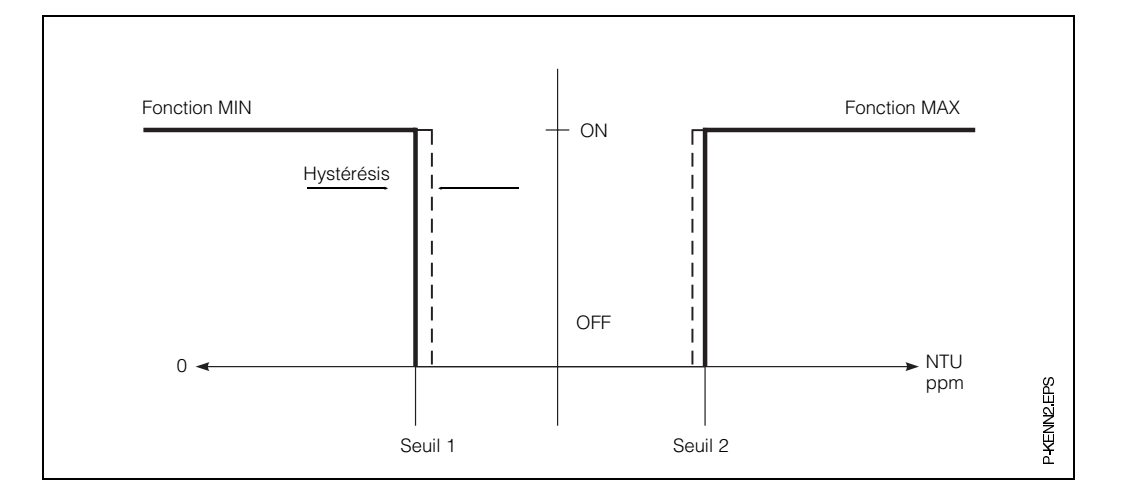

Fig. 7.1 : Caractéristique du contact de seuil

|                             | Réglage                                   | Pos. de matrice         |                       |  |  |
|-----------------------------|-------------------------------------------|-------------------------|-----------------------|--|--|
|                             | regiage                                   | <b>V / H</b><br>Seuil 1 | <b>V/H</b><br>Seuil 2 |  |  |
| Réglage du contact de seuil |                                           |                         |                       |  |  |
| 1.                          | Valeur de consigne                        | 2/0                     | 3/0                   |  |  |
| 2.                          | Temporisation à<br>l'attraction <b>ou</b> | 2/3                     | 3/3                   |  |  |
|                             | à la retombée                             | 2/4                     | 3/4                   |  |  |
| 3.                          | Fonction de<br>commutation<br>MIN / MAX   | 2/5                     | 3/5                   |  |  |
| 4.                          | Contact relais repos<br>ou travail        | 2/6                     | 3/6                   |  |  |
| 5.                          | Hystérésis                                | 2/7                     | 3/7                   |  |  |

#### Contact de seuil/états de commutation

Le diagramme ci-dessous indique les différents états de fonctionnement du contacteur à seuil de l'instrument. La valeur mesurée (valeur effective) oscille entre env. 0 % ( > valeur de consigne 1) et env. 100 % ( < valeur de consigne 2).

La position du contact (0 = OFF, 1 = ON) dépend de la fonction de commutation sélectionnée (MIN/MAX) et de travail des contacts de sortie (contact repos/travail).

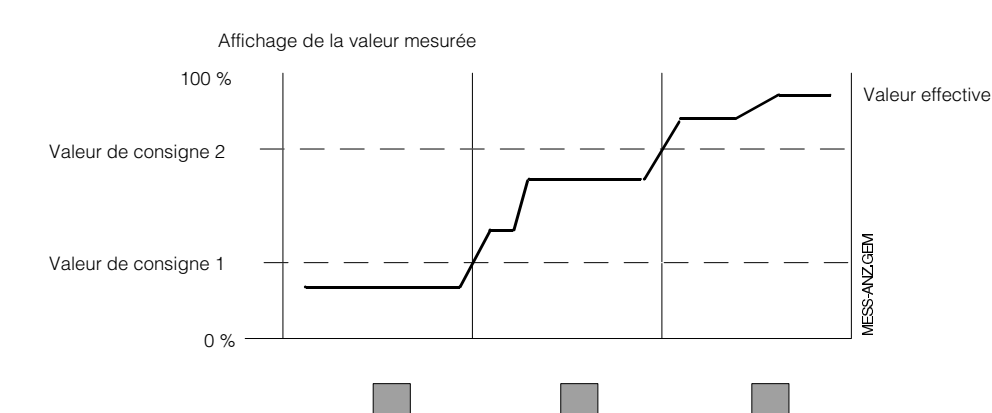

Fig. 7.2 : Courbe d'état pour Mycom CUM 151 avec fonction contact de seuil

|                                |                                | Contacts de seuil |         |      |         |       |         |                                             |
|--------------------------------|--------------------------------|-------------------|---------|------|---------|-------|---------|---------------------------------------------|
| Fonction<br>V2 / H5<br>V3 / H5 | Principe<br>V2 / H6<br>V3 / H6 | DEL               | Contact | DEL  | Contact | LED   | Contact | Contact en<br>cas de<br>coup. de<br>courant |
| Valeur de                      | Courant de<br>repos            | rouge             | OFF     | vert | ON      | vert  | ON      | OFF                                         |
| MIN                            | Courant de<br>travail          | rouge             | ON      | vert | OFF     | vert  | OFF     | OFF                                         |
| Valeur de                      | Courant de<br>repos            | vert              | ON      | vert | ON      | rouge | OFF     | OFF                                         |
| MAX                            | Courant de<br>travail          | vert              | OFF     | vert | OFF     | rouge | ON      | OFF                                         |

Contact seuil 1 47 57

Contact seuil 2

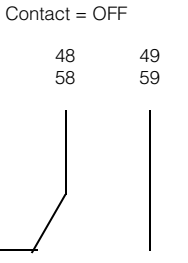

Contact = ON 48 49 58 59 S-KONTAK GEM

Fig. 7.3 : Etat des contacts de seuil et occupation des bornes correspondantes (selon fig. 4.2, section 4.4).

### **Fonction DEL**

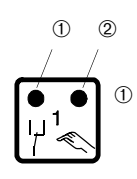

DEL rouge/verte pour état de contact seuil : verte : position de repos = OFF rouge : position de travail = ON

② DEL rouge pour mode manuel Mode automatique : DEL OFF Mode manuel : DEL ON

47

57
# 7.2 Contact alarme

|    | Réglage                            | Pos. de matrice<br>V / H                 |
|----|------------------------------------|------------------------------------------|
| 1. | Entrée de la valeur<br>de consigne | 2/0 (régulateur 1)<br>3/0 (régulateur 2) |
| 2. | Seuil alarme                       | 7/0                                      |
| 3. | Temporisation<br>alarme            | 7 / 1                                    |
| 4. | Contact fugitif ou<br>permanent    | 7/2                                      |

|                 | Contact alarme    |       |                                          |  |
|-----------------|-------------------|-------|------------------------------------------|--|
| Etat du contact | DEL               | Cont. | Contact en<br>cas de coup.<br>de courant |  |
| Normal          | -                 | OFF   | ON                                       |  |
| Alarme          | rouge<br>clignote | ON    | ON                                       |  |

 Contact = ON
 Contact = OFF

 41
 42
 (43)
 41
 42
 (43)

 Image: All image: All image: Al

Fig. 7.4 : Etats du contact de défaut avec occupation des bornes correspondantes

• Appareils **avec** régulateurs pour

• Appareils sans régulateurs pour

Dans le cas d'une situation d'alarme

(DEL alarme clignote), le contact de défaut est activé, le transmetteur

- erreurs système (erreurs 1 à 9 ; chapitre 8)

– erreurs système (erreurs 1 à 9 ; chapitre 8)
– défauts (erreurs 10 à 29 ; chapitre 8)

- défauts (erreurs 10 à 29 ; chapitre 8)
- coupures de courant

- coupures de courant

affiche un code d'erreur (voir section 7.3) comme :

- dépassement du seuil alarme après écoulement de la temporisation de l'alarme

BD6UM151.CHP

### 7.3 Fonction de nettoyage de la sonde

Au lieu d'assurer une fonction de contact seuil, le contact 2 peut être utilisé pour actionner le nettoyage (chimique ou mécanique) du capteur par l'intermédiaire du timer intégré au Mycom. Il existe aussi la possibilité de commander un ensemble de nettoyage séparé (contact 2 = contact de nettoyage) ou de commander directement l'essuie-glace pour les exécutions CUS 1-W / CUS 3-W / CUS 4-W (contact 2 = contact essuie-glace). De plus la commande de l'intervalle de nettoyage peut être continue ou on peut déclencher la fonction de nettoyage manuelle par V4H1.

En cas de mise en fonction automatique du nettoyage, les valeurs de température et de turbidité affichées sont "gelées" durant la phase de nettoyage. Le transmetteur affiche la flèche HOLD.

| Réglage |                            | Pos. matrice |
|---------|----------------------------|--------------|
| Neglage |                            | V/H          |
| 1.      | Fonction de nettoyage      | 4 / 0        |
| 2.      | Mode de nettoyage          | 4 / 1        |
| 3.      | Durée de nettoyage         | 4/3          |
| 4.      | Temps de pause             | 4 / 4        |
| 5.      | Amplitude essuie-<br>glace | 4 / 5        |

### 7.3.1 Commande d'un système de nettoyage séparé

(par ex. dispositif de rinçage)

### Réglage nécessaire :

 pour commande de nettoyage automatique

|    | Réglage                                                     | Pos. de matrice | Valeur de<br>réglage |
|----|-------------------------------------------------------------|-----------------|----------------------|
| 1. | Fonction de nettoyage<br>(contact 2 = contact de nettoyage) | V4 / H0         | 1                    |
| 2. | Mode de nettoyage automatique                               | V4 / H1         | 1                    |
| 3. | Durée de nettoyage                                          | V4 / H3         | 3 à 600 s            |
| 4. | Temps de pause                                              | V4 / H4         | 1 à 1440 min         |

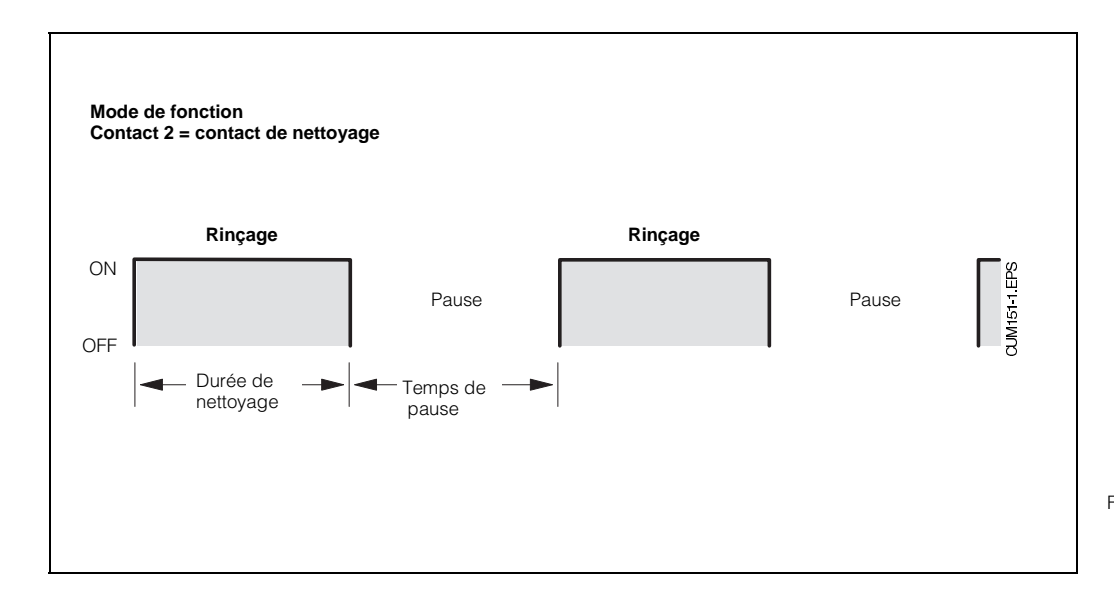

Fig. 7.5 : Exemple d'une commande d'intervalle de temps de nettoyage périodique de la sonde

### Réglage nécessaire :

### • Pour commande de nettoyage manuelle

|    | Réglage                                                                                           | Pos. de matrice | Val. de réglage |
|----|---------------------------------------------------------------------------------------------------|-----------------|-----------------|
| 1. | Fonction de nettoyage<br>– Contact 2 = contact de nettoyage<br>– Contact 2 = contact essuie-glace | V4 / H0         | 1<br>2          |
| 2. | Mode de nettoyage = manuel                                                                        | V4 / H1         | 0               |
| 3. | Déclenchement manuel du nettoyage<br>Touche                                                       | V4 / H2         |                 |

# 7.3.2 Nettoyage avec essuie-glace Sondes CUS 1-W/CUS 3-W/CUS 4-W

|    | Réglage                                                     | Pos. de matrice | Val. de réglage                             |
|----|-------------------------------------------------------------|-----------------|---------------------------------------------|
| 1. | Fonction de nettoyage<br>(Contact 2 = contact de nettoyage) | V4 / H0         | 2                                           |
| 2. | Mode de nettoyage automatique<br>(= timer)                  | V4 / H1         | 0 = essuie-glace OFF<br>1 = essuie-glace ON |
| 3. | Durée de nettoyage<br>CUS 1-W/CUS 3-W/CUS 4-W               | V4 / H3         | 3 à 600 sec                                 |
| 4. | Temps de pause                                              | V4 / H4         | 1 à 1440 min                                |
| 5. | Commande essuie-glace CUS 1-W/CUS 4-W                       | V4 / H5         | 50 à 250 unités de temps                    |
|    | Commande essuie-glace CUS 3-W                               | , 110           | 230 à 320 unités de temps                   |

#### **Remarque :**

Le mouvement de rotation (angle de nettoyage) peut être modifié en continu en position V4H5.

Valeurs de réglage usine : - CUS 1-W / CUS 4-W : 78

\_ CUS 3-W : 290

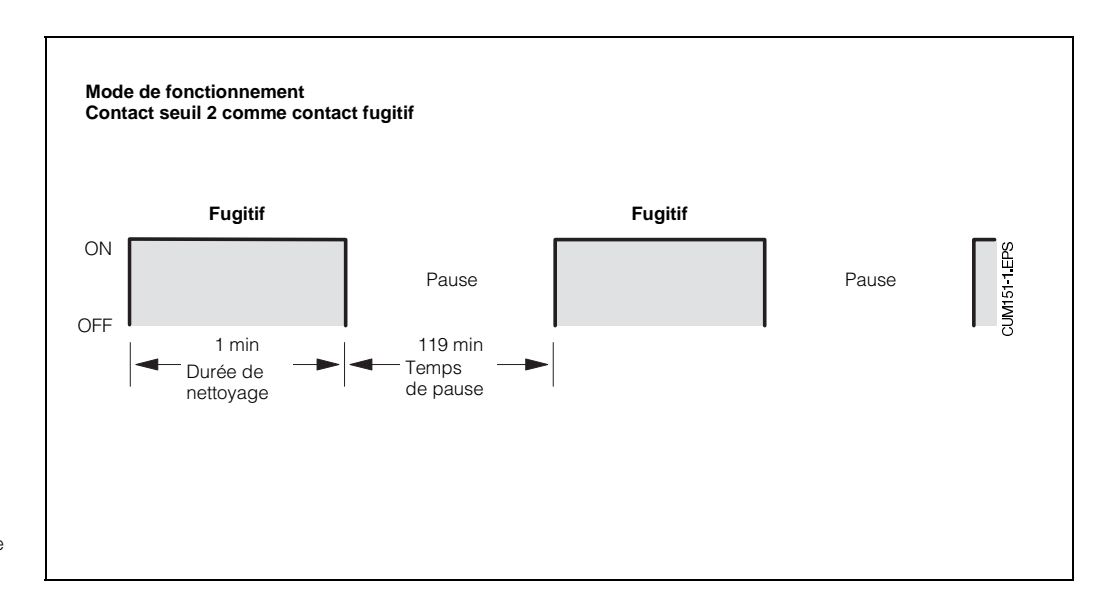

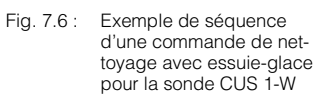

# 8. Traitement des erreurs

## 8.1 Recherche des erreurs

### Erreurs du système de mesure

| Symptôme                                                  | Cause possible                                                          | Remède                                                                       |
|-----------------------------------------------------------|-------------------------------------------------------------------------|------------------------------------------------------------------------------|
| Pas d'affichage                                           | Transmetteur hors tension                                               | Vérifier le raccordement                                                     |
| Pas de reaction de la sonde                               | Câble de raccordement<br>sonde/transmetteur mal<br>branché              | Raccorder correctement le<br>câble                                           |
| Alarme sonde                                              | Câble de raccordement<br>sonde/transmetteur mal<br>branché              | Raccorder correctement le<br>câble                                           |
|                                                           | Préampli ou optique<br>défectueux                                       | Remplacer la sonde                                                           |
|                                                           | Valeur affichée bloquée                                                 | Vérifier le raccordement de la<br>sonde, couper, puis rétablir<br>la tension |
| Valeur mesurée trop élevée                                | Sonde mal montée                                                        | Vérifier le montage                                                          |
| Affichage température max.                                | Sonde encrassée                                                         | Nettoyer la sonde                                                            |
| Valeurs de sonde non plausi-                              | Sonde encrassée                                                         | Nettoyer la sonde                                                            |
| bles ou valeurs élevées<br>inchangées                     | Implantation de la sonde<br>trop près de la paroi                       | Placer la sonde correctement                                                 |
|                                                           | Bulles d'air                                                            | Augmenter la contre-pression                                                 |
|                                                           | Optique défectueuse                                                     | Faire un contrôle visuel                                                     |
|                                                           |                                                                         | Envoyer la sonde au SAT E+H                                                  |
| Valeur mesurée baisse avec<br>une augmentation visible de | Gamme de mesure trop<br>élevée                                          | Utiliser la sonde adéquate                                                   |
| la turbidité                                              | Sonde mal montée                                                        | Vérifier le montage                                                          |
|                                                           | Sonde immergée dans de la<br>mousse ou dans un matelas<br>d'air isolant | Vérifier le montage                                                          |
|                                                           | Milieu trop trouble,<br>réflexion totale ou absorption                  |                                                                              |
| Essuie-glace ne fonctionne<br>pas                         | Rupture de câble                                                        | Contrôler le câble et les raccordements                                      |

# 8.2 Catégories de défauts

Les erreurs sont numérotées et classées dans trois catégories :

| Catégorie<br>de défaut | Priorité                       | N° Défaut |
|------------------------|--------------------------------|-----------|
| Pas de défaut          |                                |           |
| Erreur de<br>système   | 1 = priorité la<br>plus élevée | 1 9       |
| Défaut                 | 2 = priorité<br>moyenne        | 10 29     |
| Avertis-<br>sement     | 3 = priorité faible            | 30 255    |

### Erreurs de système

Il s'agit de situations dans lesquelles le fonctionnement du point de mesure n'est plus assuré (par ex. EEPROM ne peut plus être lue correctement). Les erreurs ne pouvant être effacées, ces situations nécessitent l'intervention du SAT E+H.

### Défauts

Il s'agit de différentes situations :

a) le paramètre de process ou de régulation dépasse les conditions limites définies.

### ou

b) l'affichage et/ou la sortie courant se situent en dehors de la gamme de tolérance

#### ou

c) des signaux incorrects sont mesurés aux raccordements du transmetteur.

Ces messages erreurs sont effacés dès que le défaut a été supprimé.

### Avertissements

ll s'agit

a) d'une mauvaise manipulation ou commande erronée à corriger

#### ou

b) d'une maintenance à effectuer

Ces avertissements sont effacés dès que le défaut a été supprimé

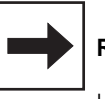

### Remarque :

Le fait d'ignorer un avertissement peut générer des défauts.

## 8.3 Affichage du défaut

Chaque défaut décrit dans les pages suivantes est noté sur une liste dans l'ordre croissant. La liste des défauts (section 8.4) contient exactement un emplacement par numéro. De ce fait, on ne peut pas savoir si un défaut s'est produit plusieurs fois.

Les défauts activent la DEL alarme qui clignote toutes les secondes. Les erreurs de système et les défaut activent en plus le contact alarme (réglage comme contact fugitif ou permanent).

A l'écran est affiché le code de la plus petite erreur dans le format "E001"...E255". Pour recenser la liste des défauts, il suffit d'actionner les touches suivantes :

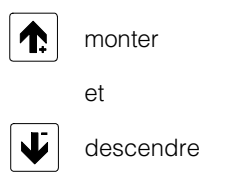

Les messages de défaut sont effacés de la liste des défauts lorsque la situation a été corrigée.

Lorsque la liste est vide, le transmetteur affiche "E---" en case V9H0.

BD7UM151.CHP

# 8.4 Liste des erreurs

| N°             | Signification                                                                     | V/H   | Remède pour maintenance/<br>recherche de défaut                                                                                                    |  |  |
|----------------|-----------------------------------------------------------------------------------|-------|----------------------------------------------------------------------------------------------------|--|--|
| Erreur système |                                                                                   |       |                                                                                                    |  |  |
| 1              | Echange défectueux de données<br>dans le calculateur                              |       | Vérifier l'installation électrique et la<br>réparer le cas échéant.<br>Mettre sous tension puis couper.<br>Si le défaut persiste, vérifier<br>l'installation de la sonde, sinon<br>envoyer l'appareil pour réparation<br>au SAT E+H ou demander un<br>dépannage. |  |  |
| 2              | Défaut de configuration interne                                                   |       | Envoyer l'appareil de mesure pour<br>réparation au SAT E+H ou<br>demander un dépannage.                                                                                                    |  |  |
|                | Défa                                                                              | auts  |                                                                                                    |  |  |
| 10             | Dépassement du seuil et durée de<br>temporisation réglée écoulée                  | 7 / 0 | Vérifier l'organe de réglage et les<br>paramètres de régulation.                                                                                                    |  |  |
| 13             | Gamme de turbidité dépassée<br>ou non atteinte (par ex. pour<br>CUS 4 < 0,02 g/l) | 0/0   | Vérifier la mesure, la régulation et le<br>raccordement. Plonger la sonde<br>dans la solution d'étalonnage ou<br>dans une solution adéquate.                                                                                                    |  |  |
| 14             | Défaut de synchronisation de la sonde.                                            | 0/0   | Vérifier le raccordement. Si le défaut<br>persiste, renvoyer la sonde et le<br>transmetteur au SAT E+H.                                                                                                    |  |  |
| 15             | Erreur de transmission du signal de sonde                                         | 0/0   | Vérifier le type de câble utilisé<br>(OMK) et si le câble a été raccordé<br>correctement. Séparer le câble de<br>sonde du câble d'alimentation.                                                                                                    |  |  |
| 16             | Erreur DEL émettrice sonde CUS X                                                  | 0/0   | Renvoyer la sonde au SAT E+H ou remplacer la sonde.                                                                                                    |  |  |
| 19             | Gamme de température n'est pas atteinte.                                          | 0/1   | Vérifier si la bonne gamme de<br>température a été choisie. Si le<br>défaut persiste, renvoyer la sonde<br>au SAT E+H.                                                                                                    |  |  |
| 20             | Gamme de température dépassée                                                     | 0 / 1 | Vérifier si la bonne gamme de<br>température a été choisie. Si le<br>défaut persiste, renvoyer la sonde<br>au SAT E+H.                                                                                                    |  |  |

# Liste des erreurs (suite)

| N°             | Signification                                                          | V/H               | Remède pour maintenance/<br>recherche de défaut                                                                                                    |  |  |
|----------------|------------------------------------------------------------------------|-------------------|----------------------------------------------------------------------------------------------------|--|--|
| Avertissements |                                                                        |                   |                                                                                                    |  |  |
| 22             | Seuil minimal pour gamme de courant 0/4 mA non atteint (sortie 1)      | 0/5               | Vérifier l'attribution de valeur à la<br>sortie 0/4 mA, la modifier le cas<br>échéant. Vérifier la mesure et la<br>régulation.                                                                                                    |  |  |
| 23             | Seuil maximal pour gamme de<br>courant 20 mA dépassé (sortie 1)        | 0/6               | Vérifier l'attribution de valeur à la<br>sortie 20 mA, la modifier le cas<br>échéant. Vérifier la mesure et la<br>régulation.                                                                                                    |  |  |
| 25             | Seuil minimal pour gamme de<br>courant 0/4 mA non atteint (sortie 2)   | 0/7               | Vérifier l'attribution de valeur à la<br>sortie 0/4 mA, la modifier le cas<br>échéant. Vérifier la mesure et la<br>régulation.                                                                                                    |  |  |
| 26             | Seuil maximal pour gamme de courant 20 mA dépassé (sortie 2)           | 0/8               | Vérifier l'attribution de valeur à la<br>sortie 20 mA, la modifier le cas<br>échéant. Vérifier la mesure et la<br>régulation.                                                                                                    |  |  |
| 31             | Ecart entre seuil minimal et maximal pour sortie courant 1 trop faible | 0/5<br>0/6        | Augmenter la différence (mini. 1 %).                                                                                                    |  |  |
| 34             | Ecart entre seuil minimal et maximal pour sortie courant 2 trop faible | 0/7<br>0/8        | Augmenter la différence (min. 20°C).                                                                                                    |  |  |
| 35             | Gamme de température pour sortie<br>courant 2 inversée                 | 0/7<br>0/8        | Entrer à nouveau les valeurs de température.                                                                                                    |  |  |
| 141            | Dépassement de l'offset pour<br>ZERO CAL                               | 1/0               | Veiller à utiliser une solution zéro<br>exempte de particules. S'assurer<br>que la sonde est installée<br>correctement, que l'optique est<br>propre et intacte. (voir également<br>instructions dans le manuel de mise<br>en service de la sonde).                                                                  |  |  |
| 143            | Gamme standard pour la pente<br>dépassée                               | 1/4<br>1/6<br>1/8 | Si la fonction d'édition a été<br>sélectionnée (V1H9 = 0) : gamme<br>de valeurs d'étalonnage dépassée,<br>voir section 6.4 (V1H3).<br>Dans le cas de l'étalonnage<br>"humide" (V1H9 = 1) : veiller à une<br>bonne exécution de l'étalonnage et<br>utiliser des solutions d'étalonnage<br>propres, voir section 6.4. |  |  |
| 144            | Concentration de la solution<br>d'étalonnage trop élevée               | 1/8               | Diluer la solution originale.                                                                                                    |  |  |
| 145            | Optique de la sonde encrassée                                          |                   | Uniquement pour ensemble de<br>mesure CUD 3 : détection active en<br>fonction du réglage en V4H9.<br>Le message de défaut est<br>automatiquement effacé peu après<br>l'émission.                                                                                                    |  |  |

# 9. Caractéristiques techniques

# 9.1 Caractéristiques électriques

# Mesure de turbidité

| Gamme d'affichage de turbidité         CUS 1 / CUS 1-W       0 99,99 NTU, 0 4000 NTU, 0 999,9 ppm         CUS 3 / CUS 3-W       0 2,500 NTU, 0 99,99 NTU, 0 99,99 ppm         CUS 4 / CUS 4-W       0 4000 NTU, 0,3 99,99 g/l, 0,2 200,0 %         Résolution de la mesure       < 0 4000 NTU, 0,3 99,99 g/l, 0,2 200,0 %         Résolution de la mesure       < 0 4000 NTU, 0,3 99,99 g/l, 0,2 200,0 %         Résolution de la mesure       < 0 4000 NTU, 0,3 99,99 g/l, 0,2 200,0 %         Résolution de la mesure       < 0 4000 NTU, 0,3 99,99 g/l, 0,2 200,0 %         Résolution de la mesure       < 0 4000 NTU, 0,3 99,99 g/l, 0,2 200,0 %         Résolution de la mesure       < 0 4000 NTU, 0,3 99,99 g/l, 0,2 200,0 %         Résolution de la mesure       < 0 500 NTU, 0,3 99,99 g/l, 0,2 200,0 %         Résolution de la mesure       < 0 500 NTU, 0,3 99,99 g/l, 0,2 200,0 %         Entrée signal de turbidité        Transmission sérielle multivoie         Adaptation de la pente        10 500 % par rapport aux conditions normales         Gamme de signal courant de turbidité (séparé galvaniquement)       < 0 / 4 20 mA         Charge        max. 600 Ω         Gamme sortie courant turbidité        réglable de 1 % à 100 % P.E. |
|----------------------------------------------------------------------------------------------------|
| Mesure de température                                                                                                    |
| Gamme de mesure de la température $-10 \dots +70 ^{\circ}C$ Signal sortie température $0 / 4 \dots 20 ^{\circ}$ mAChargemax. 400 $\Omega$ Gamme sortie courant températureréglable de $\Delta$ 20 à $\Delta$ 80 K                                                                                                    |
| Fonction seuil timer et alarme                                                                                                    |
| Seuil/commande des intervalles de temps                                                                                                    |
| CUS 1 / CUS 1-W       0 99,99 NTU ou 0 4000 NTU, 0 999,9 ppm         CUS 3 / CUS 3-W       0 2,500 NTU ou 0 99,99 NTU, 0 99,99 ppm         CUS 4 / CUS 4-W       0 4000 NTU ou 0,00 99,99 g/l, 0,0 200,0 %         Hystérésis pour contact de seuil       0 4000 NTU ou 0,00 99,99 g/l, 0,0 200,0 %         Durée contact de nettoyage       3 600 s         Intervalle de temps de nettoyage       1 1440 min         Temporisation du contact       0 6000 s         Seuil alarme       0 6000 s                                                                                                    |
| CUS 1 / CUS 1-W       0,00       50,00 NTU ou 0       2000 NTU, 0       500,0 ppm         CUS 3 / CUS 3-W       0,000       2,500 NTU ou 0,00       99,99 NTU, 0,00       99,99 ppm         CUS 4 / CUS 4-W       0       4000 NTU ou 0,00       99,99 g/l, 0,0       200,0 %         Durée temporisation alarme       0       6000 s                                                                                                    |

### Caractéristiques techniques générales

| Affichage valeur mesurée Affichage LCD à 7 segments, 4 digits | s, hauteur = 10 mm |
|---------------------------------------------------------------|--------------------|
| Dérive de la mesure (selon DIN IEC 746)                       | max. 0,5 %         |
| Affichage de l'état DEL rou                                   | uge ou rouge/verte |
| Antiparasitage (DIN VDE 0871, IEC : CISPR11, EN 55011)        | Classe B           |
| Résistance aux interférences selon II                         | EC 801 ou NAMUR    |
| Gamme nominale température de service                         | 10 +55 °C          |
| Gamme limite température de service                           | 20 +60 °C          |
| Gamme de température de transport et de stockage              | 25 +85 °C          |
| Humidité relative de l'air                                    | 10 90 %            |
|                                                               |                    |

# Caractéristiques électriques (suite)

| Données de raccordement                                                                                                    |                                                                                                    |
|----------------------------------------------------------------------------------------------------|----------------------------------------------------------------------------------------------------|
| Tension d'alimentation AC         Fréquence         Tension d'alimentation DC         Consommation         Sorties contact         Sorties contact         Courant de coupure         Courant de coupure         Puissance de coupure         Sorties de signal         Tension de court-circuit         Bornes de raccordement.         Section de raccordement max.         Interface digitale | . 24, 100, 110, 127, 200, 220, 230, 240 V, -15 +10 %<br>50 60 Hz, ± 6 %<br>24 V, 15 / -20%<br>max. 12 VA<br>s potentiel, 2 contacts inverseurs, 1 contact de fermeture<br>max. 250 V AC<br>max. 3 A<br>max. 500 VA<br>1 ou 2 x 0/420 mA, séparées galvaniquement<br>max. 650 Vcc<br>borniers<br>4 mm <sup>2</sup><br>RS 232-C ou RS 485 / E+H Rackbus |
| Sonde de turbidité                                                                                                    |                                                                                                    |
| Type                                                                                                    | CUS 1 / CUS 1-W<br>CUS 3 / CUS 3-W<br>CUS 4 / CUS 4-W<br>                                                                                                    |

### 9.2 Caractéristiques mécaniques

| Dimension / Poids / Protection |
|--------------------------------|
| CUM 121                        |
| Dimensions                     |
| Poids                          |
| Protection IP 54               |
| CUM 151                        |
| Dimensions                     |
| Poids                          |
| Protection                     |
|                                |
|                                |
| Matériaux                      |
| CUM 121                        |
| Boîtier Polycarbonate          |
| Face avant                     |
| CUM 151                        |
| Boîtier                        |
| VernisVernis PU bi-composants  |
| Face avant                     |
|                                |

### 10.1 Nettoyage

Pour le nettoyage de la face avant du transmetteur, nous recommandons l'utilisation de produits de nettoyage usuels.

La face avant résiste aux produits suivants (méthode des essais selon DIN 42115) :

- alcools,
- acides dilués,
- bases diluées,
- esters,
- hydrocarbures,
- acétone,
- produits de nettoyage ménagers

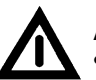

#### Attention !

- Notre garantie ne couvre pas l'utilisation d'acides minéraux concentrés, de bases alcalines, d'alcool benzylique, de chlorure de méthylène, ou de vapeur haute pression à plus de 100°C.
- Eviter le rayonnement solaire direct prolongé. Utiliser un auvent de protection climatique (CYY 101).

BD7UM151.CHP

### 10.2 Préparation des solutions de formazine

# Préparation des solutions standard (selon ISO 7027/DIN 27027)

Pour étalonner les instruments de mesure à lumière diffusée, on compare la turbidité à une suspension standard de formazine. Les valeurs obtenues sont indiquées en unités de turbidité et se rapportent à l'étalonnage avec la solution de formazine. (Abréviation : NTU)

# Eau pour la préparation de solutions standard :

- Placer un filtre à membrane avec une taille de pore de 0,1 μm dans 100 ml d'eau distillée pendant une heure.
- Filtrer 250 ml d'eau et jeter cette eau
- Puis filtrer 500 ml d'eau distillée à travers le même filtre et utiliser cette eau pour préparer les solutions diluées de formazine.

#### Cette eau peut être directement utilisée pour l'étalonnage du zéro de la sonde CUS 3 (il faut env. 1,5 l)

### Solutions standard :

La formazine ( $C_2H_4N_2$ ) n'est pas toujours disponible dans le commerce. On la prépare avec les solutions suivantes :

### Solution 1 :

On dissout 50,0 g d'hexaméthylènetétramine  $(C_6H_{12}N_4)$  dans de l'eau distillée pour l'analyse. Puis on dilue cette solution à 500 ml avec de l'eau distillée.

### Solution 2 :

On dissout 5,0 g de sulfate d'hydrazine  $(N_2H_6SO_4)$  dans de l'eau distillée pour l'analyse. Puis on dilue cette solution à 500 ml avec de l'eau distillée.

### Procédure :

On mélange 500 ml de la solution 1 avec 500 ml de la solution 2. On laisse reposer ce mélange pendant 24 heures à  $25 \pm 3^{\circ}$ C. La valeur de turbidité de cette solution standard est de 4000 NTU pour une solution de 1000 ml.

### Solution de 2400 NTU

Mélanger 600 ml de la solution standard à 400 ml d'eau distillée. Ceci donne une solution de 1000 ml à 2400 NTU.

### Solution de 800 NTU

Mélanger 200 ml de la solution standard à 800 ml d'eau distillée. Ceci donne une solution de 1000 ml à 800 NTU.

### Solution de 40 NTU

Mélanger 10 ml de la solution standard à 990 ml d'eau distillée. Ceci donne une solution de 800 ml à 40 NTU. Les suspensions diluées se conservent pendant deux jours.

L'étalonnage de la sonde CUS 1 ou CUS 4 doit toujours être effectué dans un réservoir noir d'une hauteur de 200 mm et d'un diamètre interne de min. 100 mm.

Nous vous recommandons d'utiliser notre enceinte d'étalonnage (voir accessoires, section 10.3).

La sonde CUS 3 est étalonnée dans sa chambre de passage.

Lors du remplissage du système de mesure de turbidité CUD 3, il faut absolument éviter la formation de bulles d'air. Pour ceci, il est vivement conseillé d'utiliser un entonnoir avec un tuyau d'une longueur de 40 cm qui va jusqu'au fond de la chambre de passage ou de remplir la chambre par le bas (voir mise en service CUD 3).

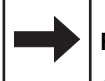

### Remarque :

- Il faut toujours faire un étalonnage en 3 points. Pour ceci, il faut préparer 3 solutions d'étalonnage qui devront se situer dans la gamme de mesure sélectionnée (unité NTU ou ppm).
- Idéalement, les solutions d'étalonnage devraient correspondre à celles des positions de matrice V1H3, V1H5 et V1H7 (voir section 6.4).
- Si toutefois vous avez des solutions avec d'autres valeurs, vous pouvez éditer dans ces positions de matrice leur valeur correspondante.
- Les valeurs de vos échantillons doivent cependant se situer dans les limites spécifiées dans la matrice.

## 10.3 Accessoires

Les accessoires suivants peuvent être commandés séparément pour le Mycom CUM 121/151 :

- Support de sonde CYH 101-A Support de sonde avec colonne, tube transversal et chaîne pour sondes de turbidité. Spécialement prévu pour l'installation au bord de caniveaux ouverts, bassins ou réservoirs (Réf. CYH 101-A)
- Auvent de protection climatique CYY 101 Auvent pour le montage sur le Mycom CUM 151 Dimensions : 320 x 300 x 300 mm (Lxlxp) Matériau : acier inox (Réf. : CYY 101)
- Colonne CYY 102
   Pour le montage sur mât du transmetteur
   Mycom CUM 151 avec auvent de protection
   climatique, CYY 101.

   Matériau : acier galvanisé à chaud
   (Réf. : CYY 102)
- Jeu de fixation pour montage sur mât Jeu de fixation pour le montage du Mycom CUM 151 sur un tube horizontal ou vertical (diam. max. 70 mm) Matériau : acier galvanisé (Réf. : 5000324400)
- Joint plat Pour l'étanchéité de la découpe pour le montage en façade d'armoire du Mycom CUM 151. (Réf. : 126 480-0000)

 Boîte de jonction VS Boîte de jonction avec embase et connecteur type SXP pour le raccordement entre la sonde de turbidité et la câble de liaison du transmetteur. Prévu pour les sondes CUS 1 et CUS 4.
 Dimensions :

- sans connecteur SXP :

82 x 80 x 55 mm (L x I x h) – avec connecteur SXP : 160 x 80 x 55 mm (L x I x h) Matériau : matière synthétique

(Réf. : 5000105400)

Tête d'injection CUR 4-A

 A combiner avec les sondes à immersion
 dans les caniveaux ou réservoirs ouverts, à
 embrocher sur les sondes CUS 1 ou CUS 4.
 Avec tuyère spéciale pour le nettoyage
 optimal de la fenêtre de sonde y compris du
 matériel de fixation.
 Aussi nécessaire : flexible Ø <sup>1</sup>/<sub>2</sub>"

Matériau : PVC

- Câble OMK
   Câble spécial pour le prolongement du câble de liaison entre la sonde de turbidité et le transmetteur.
   Câble coaxial à faible bruit avec 7 conducteurs auxiliaires (0,38 mm<sup>2</sup> par fil) et blindage externe, gaine du câble en PUR lisse.
   Diamètre de câble : env. 8,6 mm (Réf. : 5000412400)
- Embase SXK Embase imperméable heptapolaire pour le raccordement du connecteur SXP. Indispensable pour le prolongement du câble. (Réf. : 5000133800).
- Enceinte d'étalonnage pour sonde CUS 1 Enceinte d'étalonnage avec fixation pour sonde CUS 1 et CUS -W. Matériau : PVC, noir (Réf. : 5005794400).
- Substance déshydratée pour la fabrication de solutions-test pour sondes CUS 1 et CUS 4
  - CUY 21-A
  - pour faible turbidité env. 40 NTU – CUY 21-B
  - pour forte turbidité env. 800 NTU

### Documentation complémentaire

- Instructions de montage et de mise en service, interfaces Mycom BA 078C.00
- Instructions de montage et de mise en service, sonde de turbidité CUS, CUS 4 BA 117C.00
- Instructions de montage et de mise en service, sonde de turbidité CUS 3, CUS 3-W BA 116C.00
- □ Information série : turbidité SI 006C.00
- Information technique Support universel pour suspension de sonde CYH 101 TI 092C.00
- Information technique
   Support universel pour support de sonde
   CUA 120
   TI 096C.00

Sous réserve de toute modification.

#### France

| France                                                                                                    |                                                                                                    |                                                                                                    | Canada                                                                                                    | Belgique<br>Luxembourg                                                                                 | Suisse                                                                                                    |
|----------------------------------------------------------------------------------------------------|----------------------------------------------------------------------------------------------------|----------------------------------------------------------------------------------------------------|----------------------------------------------------------------------------------------------------|----------------------------------------------------------------------------------------------------|----------------------------------------------------------------------------------------------------|
| Siège et Usine<br>3 rue du Rhin<br>BP 150<br>68331 Huningue Cdx<br>Tél. 03 89 69 67 68<br>Téléfax 03 89 69 48 02 | Agence de Paris<br>8 allée des Coquelicots<br>BP 69<br>94472 Boissy St Léger Cdx<br>Tél. 01 45 10 33 00<br>Téléfax 01 45 95 98 83 | Agence du Sud-Est<br>30 rue du 35ème<br>Régiment d'Aviation<br>Case 91<br>69673 Bron Cdx<br>Tél. 04 72 15 52 15<br>Téléfax 04 72 37 25 01 | Endress+Hauser<br>6800 Côte de Liesse<br>Suite 100<br>H4T 2A7<br>St Laurent, Québec<br>Tél. (514) 733-0254<br>Téléfax (514) 733-2924 | Endress+Hauser SA<br>13 rue Carli<br>B-1140 Bruxelles<br>Tél. (02) 248 06 00<br>Téléfax (02) 248 05 53 | Endress+Hauser AG<br>Sternenhofstrasse 21<br>CH-4153 Reinach /BL 1<br>Tél. (061) 715 62 22<br>Téléfax (061) 711 16 50 |
| Agence du Sud-Ouest<br>200 avenue du Médoc<br>33320 Eysines<br>Tél. 05 56 16 15 35<br>Téléfax 05 56 28 31 17     | Agence du Nord<br>7 rue Christophe Colomb<br>59700 Marcq en Barceul<br>Tél. 03 20 06 71 71<br>Téléfax 03 20 06 68 88              | Agence de l'Est<br>3 rue du Rhin<br>BP 150<br>68331 Huningue Cdx<br>Tél. 03 89 69 67 38<br>Téléfax 03 89 67 90 74                         | Endress+Hauser<br>1440 Graham's Lane<br>Unit 1<br>Burlington, Ontario<br>Tél. (416) 681-9292<br>Téléfax (416)681-9444                | Endress++<br>Le savoir-faire et l'expérier                                                             |                                                                                                    |